# LK 162 SmartStove®

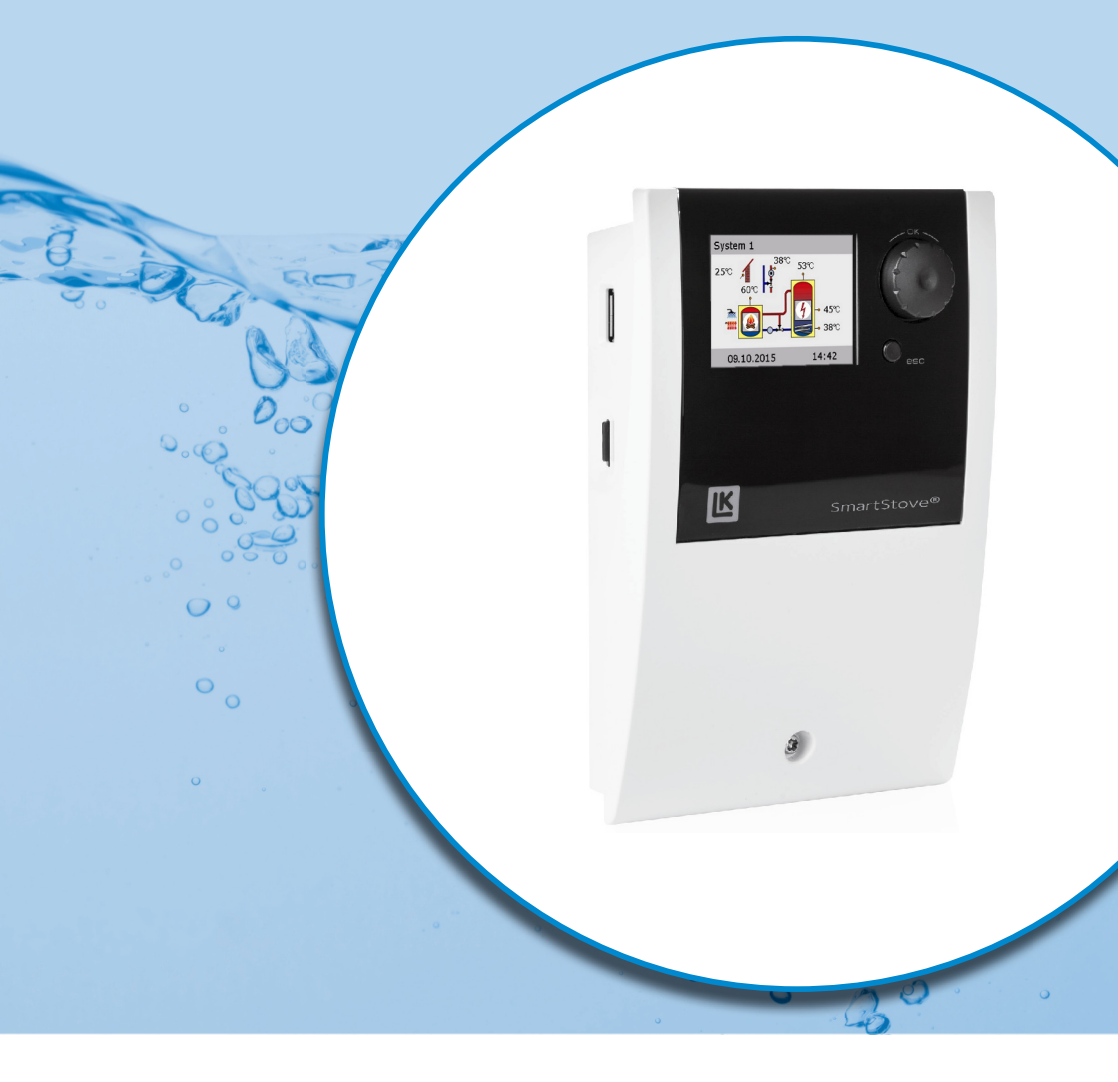

# BETRIEBS- UND INSTALLATIONSANLEITUNG

TEMPERATURDIFFERENZREGLER FÜR AUFHEIZ- UND WARMWASSER-SYSTEME MIT FESTSTOFFBRENNKESSEL, IM BESONDEREN HOLZ-UND PELLETÖFEN

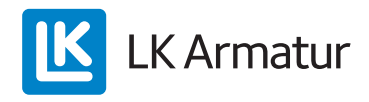

Diese Betriebs- und Installationsanleitung ist Teil des Produkts.

> Lesen Sie die Betriebs- und Installationsanleitung vor Gebrauch des Produkts aufmerksam durch.
 > Bewahren Sie die Anleitung über die gesamte Lebensdauer des Produkts auf.

Übersetzung aus der Originalsprache Englisch ©LK Armatur 2015 - Änderungen vorbehalten.

Inhalte und Darstellungen dieser Betriebs- und Installationsanleitung sind geistiges Eigentum der LK Armatur AB.

Jede unbefugte Weitergabe, Vervielfältigung, Verbreitung oder Bearbeitung dieser Dokumentation, sowie deren Verwertung, Nutzung oder Offenlegung ist untersagt.

Die Rechte an der Wort- und Bildmarke >LK SmartStove®c ist ausschließliches Eigentum der LK Armatur AB.

Die Rechte an eventuell zitierten Marken, Namen oder Logos sind Eigentum der jeweiligen Entwickler / Besitz der jeweiligen Lizenznehmer.

# Inhaltsverzeichnis

| Inhaltsverzeichnis                                                                 | 3  |
|------------------------------------------------------------------------------------|----|
| Wichtige Informationen                                                             | 7  |
| Sicherheitshinweise                                                                | 7  |
| Betriebsbedingungen                                                                | 7  |
| Bestimmungsgemäße Verwendung                                                       | 8  |
| Beschreibung                                                                       | 9  |
| Lieferumfang                                                                       | 9  |
| Montage und Anschluss                                                              | 9  |
| Datenschnittstellen                                                                | 10 |
| Datenerfassung                                                                     | 11 |
| Redienung des Reglers                                                              | 12 |
| Bedienelemente                                                                     | 12 |
| Display                                                                            | 13 |
| Informationsanzeige                                                                | 13 |
| Betriebsmodus                                                                      | 14 |
| Kommunikationsanzeige                                                              | 15 |
| Hydraylikoshomea                                                                   | 16 |
| Hydrauliksymbolo                                                                   | 10 |
| Hydraulikschema 1: Holzofen                                                        | 10 |
|                                                                                    | 17 |
| Hydraulikschema 2: Holzofen, Sneicher mit Dreiwegeventil                           | 17 |
| Anschluss des Hydraulikschemas 2                                                   | 18 |
| Hydraulikschema 3 <sup>°</sup> Holzofen. Sneicher mit Ladezonen                    | 10 |
| externer Warmwasserspeicher                                                        | 19 |
| Anschluss des Hvdraulikschemas 3                                                   | 19 |
| Hvdraulikschema 4: Pelletofen mit Kombinationsspeicher                             | 20 |
| Anschluss des Hvdraulikschemas 4                                                   | 20 |
| Hydraulikschema 5: Pelletofen                                                      | 21 |
| Anschluss des Hydraulikschemas 5                                                   | 21 |
| Hydraulikschema 6: Pelletofen mit externer Zusatzwärme                             | 22 |
| Anschluss des Hydraulikschemas 6                                                   | 22 |
| Hydraulikschema 7: Pelletofen, Speicher mit Ladezonen, externer Warmwasserspeicher | 23 |
| Anschluss des Hydraulikschemas 7                                                   | 23 |
| Funktionen zur Ofensteuerung                                                       | 24 |
| Feuererkennung                                                                     | 24 |
| Feuererkennung mit Pelletofen                                                      | 24 |
| Dynamische Pumpenverzögerung (dynPump.verzög.)                                     | 24 |
| Dynamische Pumpensteuerung                                                         | 24 |
| Übertemperaturschutz                                                               | 25 |

| Frostschutz                                      | .26  |
|--------------------------------------------------|------|
| Antilegionellenfunktion                          | .26  |
| Zusatzwärme                                      | .26  |
| Heizanforderung                                  | .27  |
| Heizanforderung für Holzofen                     | .27  |
| Heizanforderung für Pelletofen                   | .27  |
| Thermostatfunktion                               | .28  |
| Temperatur-Thermostat "Heizen":                  | .28  |
| Temperatur-Thermostat "Kühlen":                  | .28  |
| Schaltuhrfunktion                                | .28  |
| Schaltuhr-Thermostat                             | .29  |
| Temperatur-Vergleich                             | .29  |
| Temperatur-Thermostat "Fenster"                  | .29  |
| Automatikhatriah                                 | 20   |
|                                                  | . 50 |
| Einstellungen während des Betriebs               | .31  |
| Menüstruktur                                     | .31  |
| Hauptmenü                                        | .32  |
| Auswertung                                       | .32  |
| Einstellungen                                    | .34  |
| Grundfunktionen                                  | .36  |
| Uberwachung                                      | .38  |
| Login                                            | .38  |
| Uber                                             | .39  |
| Schema                                           | .39  |
| Montage                                          | .40  |
| Abmessungen                                      | .40  |
| Öffnen des Klemmendeckels                        | .40  |
| Wandmontage                                      | .41  |
| Benennung der Bauteile                           | .43  |
| Elektrischer Anschluss                           | .44  |
| Anschlussklemmen                                 | .44  |
| Vorbereitung der Kabel                           | .45  |
| Anschluss eines Dreiwegeventils an RO1/RO2       | .46  |
| Anschluss eines Dreiwegeventils an REL           | .46  |
| Anschluss einer Pumpe an REL                     | .46  |
| Anschluss für Pumpe blocken an REL               | .47  |
| Anschluss eines Heizkessels an REL               | .47  |
| Anschluss für externe Wärmequelle an REL         | .47  |
| Anschluss für externe Wärmequelle an REL blocken | .48  |
| Anschluss für Pumpe blocken an RO2               | .48  |
| Anschluss für Heizanforderung an RO1             | .48  |

| Hocheffizienzpumpe                                 | 48 |
|----------------------------------------------------|----|
| Inbetriebnahme                                     |    |
| Grundeinstellungen                                 |    |
| Eine bestehende Konfiguration laden                | 51 |
| Schemaauswahl                                      | 51 |
| Checkliste                                         | 51 |
| Einstellungen im Profimodus                        |    |
| Login                                              | 54 |
| Hauptmenü                                          | 55 |
| Auswertung                                         | 55 |
| Einstellungen                                      | 55 |
| Grundfunktionen                                    |    |
| Schutzfunktionen                                   | 63 |
| Uberwachung                                        |    |
| Login                                              |    |
|                                                    |    |
| Filliwaleupuale                                    | 00 |
|                                                    |    |
| Störung                                            | 74 |
| Sensorüberwachung                                  | 74 |
| Serviceassistent                                   | 75 |
| Beispiel einer Schutzfunktion                      |    |
| Beispiel einer Storung                             |    |
| Austauschen der Gerätesicherung                    | 79 |
| Technische Daten                                   | 81 |
| Temperaturdifferenzregler LK SmartStove®           | 81 |
| Elektrischer Anschluss                             | 81 |
| Maximal zu klemmende Querschnitte                  | 81 |
| Schnittstellen TS1 / TS2 / TS3 / TS4 / TS5 / TS6   | 81 |
| Schnittstelle TS7/TS8                              |    |
| Triac-Ausgänge RO1 / RO2                           |    |
| Schaltausgang REL: Wechselkontakt                  |    |
| Schnittstelle für analoge vortex-Durchlusssensoren | 82 |
| Demontage/Entsorgung                               | 83 |
| Gewährleistung und Haftung                         | 84 |
| Inbetriebnahmeprotokoll                            | 85 |
| Service-Anforderung                                | 86 |
| CE-Konformitätserklärung                           |    |

| Index |
|-------|
|-------|

# Wichtige Informationen

#### Sicherheitshinweise

Die Betriebs- und Installationsanleitung zeigt mögliche Gefahren auf:

**GEFAHR** weist auf ein sehr hohes Risiko von schweren Körperverletzungen oder Lebensgefahr hin.

WARNUNG weist auf ein mögliches Risiko einer schweren Körperverletzung hin.

ACHTUNG weist auf ein mögliches Risiko einer leichten Körperverletzung hin.

HINWEIS weist auf eine mögliches Risiko von Geräteschäden hin.

Beachten Sie beim Umgang mit dem Temperaturdifferenzregler LK SmartStove<sup>®</sup> und der gesamten Anlage unbedingt die Sicherheitshinweise in der Betriebs- und Installationsanleitung!

#### Betriebsbedingungen

Diese Anleitung beschreibt die Installation, Inbetriebnahme, Bedienung, Instandsetzung und Demontage des Temperaturdifferenzreglers LK SmartStove<sup>®</sup> für Feststoffbrennkessel, im Besonderen Holz- und Pelletöfen.

Für den Betrieb der Gesamtanlage sind die technischen Unterlagen aller eingesetzten Komponenten wie Ofen, Heizkessel, Speicher, Pumpen, Mischer, Ventile, etc. zu beachten.

|   | Montage, Anschluss, Inbetriebnahme, Instandsetzung und Demontage                                                                                           |
|---|----------------------------------------------------------------------------------------------------|
|   | Lebensgefahr durch Stromschlag!                                                                                                    |
| 1 | Bei allen Arbeiten mit geöffnetem Klemmendeckel muss die<br>Anlage zuverlässig allpolig vom Netz getrennt und gegen<br>Wiedereinschalten gesichert werden! |

Die Bedienung des Reglers erfolgt durch den Anlagenbetreiber, also in der Regel durch technische Laien.

| HINWEIS | Der Regler ersetzt keinesfalls anlagentechnisch notwendige |
|---------|------------------------------------------------------------|
|         | Sicherheitskomponenten!                                    |

Benutzen Sie den Regler erst, nachdem Sie diese Betriebs- und Installationsanleitung und die Sicherheitshinweise gründlich gelesen und verstanden haben. Befolgen Sie alle Sicherheitshinweise und ziehen Sie bei Unklarheiten eine Fachkraft hinzu.

| die Bedienung, Funktion und Wirkungsweise der<br>Stove <sup>®</sup> informieren! |
|----------------------------------------------------------------------------------|
|----------------------------------------------------------------------------------|

Bewahren Sie bitte diese Betriebs- und Installationsanleitung sowie alle mitgeltenden Unterlagen so auf, dass sie bei Bedarf zur Verfügung stehen.

Übergeben Sie bei einem Umzug oder Verkauf des Gerätes die Unterlagen an den Nachfolger.

| HINWEIS | Das Gerät darf im Betrieb nur Erwachsenen mit ent-<br>sprechenden Kenntnissen und ausreichender Erfahrung<br>zugänglich gemacht werden! |
|---------|----------------------------------------------------------------------------------------------------|
|         |                                                                                                    |

| HINWEIS | Zur Reinigung und Pflege des Gehäuses, der Bedienelemente<br>und des Displays nur ein trockenes oder leicht angefeuchtetes<br>Tuch verwenden!                         |
|---------|----------------------------------------------------------------------------------------------------|
|         | Die Oberflächen niemals mit Reinigungs- oder Lösungsmitteln<br>in Kontakt bringen - matte, spröde oder angelöste Kunststoff-<br>teile müssen umgehend ersetzt werden! |
|         | Ein Gerät mit beschädigtem Gehäuse darf nicht betrieben wer-<br>den!                                                                                                  |

#### Bestimmungsgemäße Verwendung

Der Temperaturdifferenzregler LK SmartStove<sup>®</sup> darf ausschließlich als Regler zur Steuerung von Holz- und Pelletöfen verwendet werden.

Der Einsatz muss unter Einhaltung aller beschriebenen Spezifikationen geschehen.

Installation und Einrichtung des Reglers dürfen nur durch eine Fachkraft erfolgen.

Der Installateur muss die Betriebsanleitung gelesen und verstanden haben. Der Installateur erklärt dem Betreiber alle relevanten Funktionen.

Zum Betrieb muss das Gehäuse intakt und geschlossen sein.

## **Beschreibung**

Der Temperaturdifferenzregler LK SmartStove<sup>®</sup> ist ein unabhängiger elektronischer Regler zur Aufbaumontage, der zur Steuerung von Holz- und Pelletöfen eingesetzt wird.

Der Regler besitzt ein dreiteiliges widerstandsfähiges Kunststoffgehäuse, das nur unter Zuhilfenahme von Werkzeug (Schraubendreher PH2) geöffnet werden kann.

Die Bedienung erfolgt mit nur zwei Bedienelementen, Anzeigen werden auf einem beleuchteten Farbdisplay dargestellt.

#### Lieferumfang

- 1 Temperaturdifferenzregler LK SmartStove®
- 4 X Temperaturfühler (Pt 1000, 4 m Kabel)
- 1 CD mit Bedienungsanleitung

#### Montage und Anschluss

Vor dem elektrischen Anschluss muss der Regler an einer lotrechten, stabilen Fläche (Wand) fest montiert werden, siehe "Montage" auf Seite 40.

Zur Eigenversorgung und Versorgung der Ausgänge muss der Regler an ein elektrisches Versorgungsnetz entsprechend den technischen Daten angeschlossen werden, siehe "Elektrischer Anschluss" auf Seite 44.

|   | Installation oder Verbindung locker<br>Lebensgefahr durch Stromschlag!                                                                                     |
|---|----------------------------------------------------------------------------------------------------|
| 1 | Bei allen Arbeiten mit geöffnetem Klemmendeckel muss die<br>Anlage zuverlässig allpolig vom Netz getrennt und gegen<br>Wiedereinschalten gesichert werden! |

Montage, Anschluss, Inbetriebnahme, Instandsetzung und Demontage des Reglers dürfen nur durch Fachleute erfolgen.

| HINWEIS | Für einen korrekten Betrieb müssen Temperaturfühler vom<br>Typ Pt 1000 eingesetzt werden - die Bauform der Sensoren<br>hat keinen Einfluss auf die Funktion. |
|---------|----------------------------------------------------------------------------------------------------|
|---------|----------------------------------------------------------------------------------------------------|

Jeder Temperaturfühler besitzt zwei Anschlüsse, die gleichwertig, also gegeneinander austauschbar sind. Eine Polarität muss hier nicht beachtet werden.

Die Sensorleitungen können bis zu einer Länge von 100 m verlängert werden, dazu wird ein Leitungsquerschnitt von 2 x 1,5 mm<sup>2</sup> empfohlen.

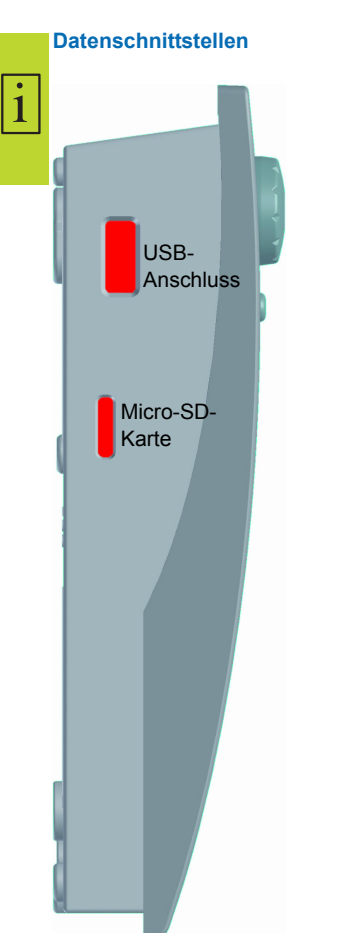

Der Regler verfügt über folgende Datenschnittstellen:

In den Aussparungen der linken Seite des Gehäuseunterteils befinden sich ein USB-Anschluss und ein Einschub für ein Speichermedium (Micro-SD-Karte).

Über diese Schnittstellen können z.B. Fehlermeldungen oder Logdaten ausgelesen oder Software-Updates geladen werden.

Über den USB-Anschluss kann auf die Micro-SD-Karte zugegriffen werden.

Es dürfen nur vom Hersteller freigegebene SD-Karten eingesetzt werden.

Der Regler erkennt die Micro-SD-Karte automatisch.

Vor dem Entfernen der Micro-SD-Karte muss unter >1.2 Einstellungen der Punkt >SD-Karte sicher entfernen angewählt werden, ansonsten kann es zu Datenverlust kommen.

Die Micro-SD-Karte muss mit einem PC formatiert werden, da der Regler nur formatierte SD-Karten erkennt.

| HINWEIS | Vom Hersteller empfohlene Micro-SD-Karten:        |
|---------|---------------------------------------------------|
|         | Transcend <sup>®</sup> 2GB Produktnummer TS2GUSDC |
|         | Transcend <sup>®</sup> 4GB HC                     |
|         | Transcend <sup>®</sup> 1GB                        |
|         | Verbatim 2GB                                      |
|         | PNY 2GB                                           |
|         | hp 2GB                                            |
|         | SanDisk 2GB                                       |
|         |                                                   |

#### Datenerfassung

Durch Einsetzen einer optionalen SD-Karte ins Gerät ist die Datenerfassung am Regler stets aktiviert.

Die Daten werden im Verzeichnis LOGFILES gespeichert.

Die Erfassung erfolgt im CSV-Format, so dass die Dateien einfach in Tabellenkalkulations- oder Präsentationssoftware eingelesen werden können. Jeden Tag wird eine neue Datei erstellt. Das Intervall zur Datenerfassung liegt bei 10 Sekunden.

Die folgenden Werte werden erfasst und jede Zeile enthält folgende Informationen:

- Uhrzeit (Stunden, Minuten, Sekunden)
- Aktuelle Temperaturwerte von TS1 TS6
- Status der Ausgänge (Drehzahl) von RO1, RO2, REL, TS7 und TS8.
- Verriegelungszustände (Sicherheitsfunktionen)
- · Fehlercodes

Die Kopfzeile jeder Datei enthält Datum, Regler-ID und die Spaltenbeschriftung der erfassten Daten.

## **Bedienung des Reglers**

# i <sup>B</sup>

Bedienelemente

Die gesamte Einrichtung und Bedienung des Temperaturdifferenzreglers LK SmartStove<sup>®</sup> erfolgt mit nur zwei Bedienelementen an der Vorderseite des Geräts.

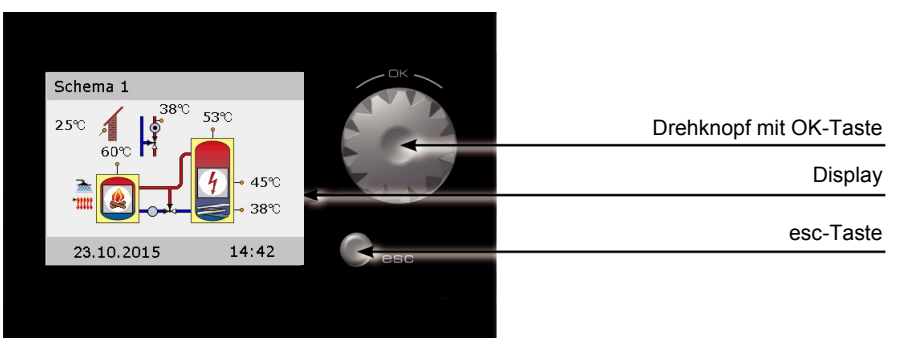

Alle Einstellungen und Abfragen erfolgen über den Drehknopf und die esc-Taste.

- Drehen Sie den Drehknopf, um durch das Menü zu scrollen und den gewünschten Menüpunkt zu suchen. Auf dem Display erscheint die jeweils anwählbare Option farbig hinterlegt.
- Durch Drücken des Drehknopfs ("OK") wird der ausgewählte Menüpunkt bestätigt.

Ein entsprechendes Untermenü wird aufgerufen, bzw. die Auswahl wird aktiviert.

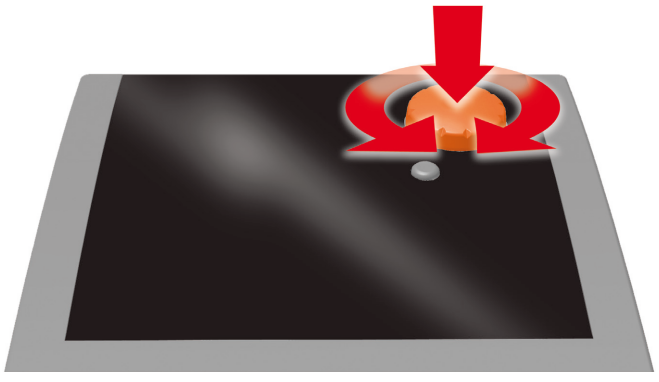

Drehknopf

• Durch *Drücken der esc-Taste* springt das Menü von jedem beliebigen Unterpunkt eine Ebene zurück.

Erfolgt in der voreingestellten Zeit (30-255 s) keine Eingabe, springt der Regler selbsttätig zur Ausgangsebene zurück.

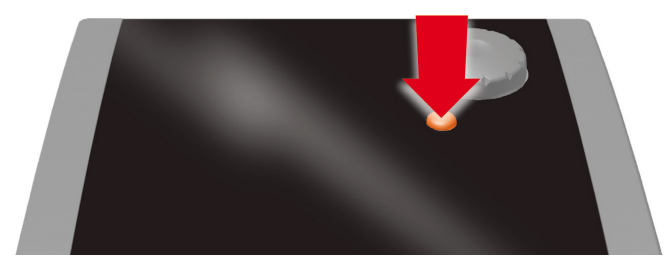

esc-Taste

#### Display

Der Temperaturdifferenzregler LK SmartStove<sup>®</sup> besitzt zur Anzeige des Betriebszustands und zur Kommunikation bei Einrichtung, Störung, Änderung und Auswertung ein farbiges Vollgrafikdisplay, das permanent beleuchtet wird.

Solange die Versorgungsspannung am Regler anliegt, ist das Display aktiv.

Nach einer voreingestellten Zeit (30-255 s) wird die Hintergrundbeleuchtung auf 10% gedimmt.

#### Informationsanzeige

Im Regelbetrieb erscheint die Informationsanzeige. Sie zeigt das aktive Schema, den aktuellen Status und die aktuellen Temperaturen an und animiert aktive Hydraulikkomponenten.

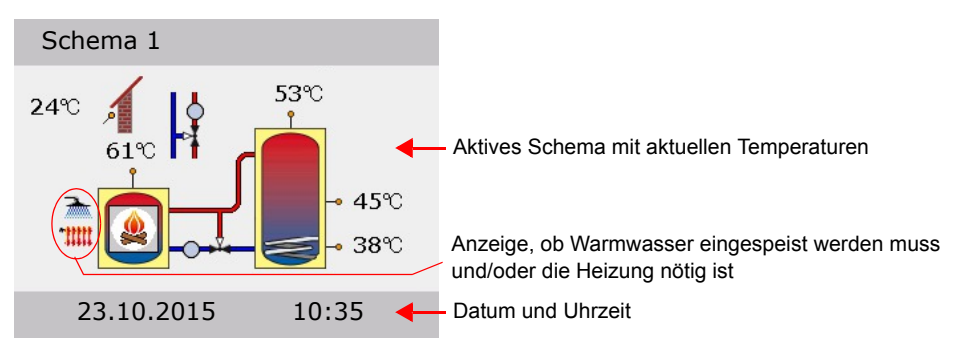

(Beispiel)

| HINWEIS | Die Echtzeituhr verfügt über eine Gangreserve von mindes-<br>tens 8 Stunden.                                                                |
|---------|----------------------------------------------------------------------------------------------------|
|         | Wird der Regler eine längere Zeit vom Netz getrennt, müssen<br>Datum und Uhrzeit eingestellt werden, siehe "Einstellungen"<br>auf Seite 34. |

#### Betriebsmodus

1

Wenn Sie den *Drehknopf drehen*, während die Informationsanzeige aufgerufen ist, wechselt die Darstellung zur Anzeige >Betriebsmodus<.

Die folgenden Betriebsmodi sind verfügbar:

- · Komfortmodus: Speichert mehr Energie zur späteren Nutzung.
- Eco-Modus: Spart Energie und speichert nur ein Minimum.

Die auszuwählende Einstellung (Eco oder Komfort) hängt von Ihren Anforderungen ab sowie von der Jahreszeit und Ihrer Heizanlage. Beim Wechsel von Eco zu Komfort verwendet der Regler an anderen Stellen angebrachte Temperaturfühler. Dadurch wird bestimmt, wann der Regler eine Heizanforderung stoppt.

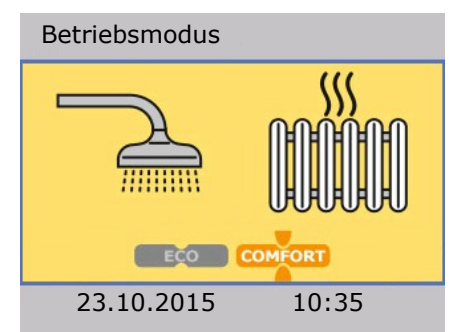

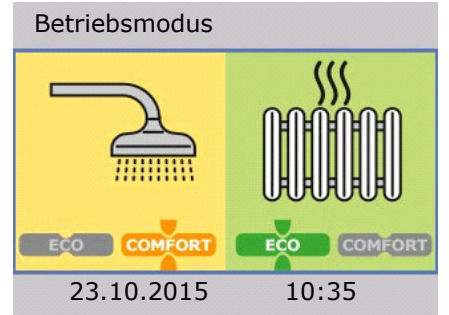

- Gemeinsamer Modus: Die Einstellung Eco-/ Komfortmodus betrifft sowohl die Raumheizung als auch das Warmwasser.
- Getrennter Modus: Die Einstellung Eco-/ Komfortmodus kann f
  ür Raumheizung und Warmwasser getrennt vorgenommen werden.

Um den Betriebsmodus zu wechseln, drücken Sie den Knopf einmal.

Wenn der getrennte Modus eingestellt ist, wechseln Sie durch Drehen des Drehknopfes zwischen der Auswahl Raumheizung und Warmwasser.

Den gemeinsamen Modus können Sie während der Inbetriebnahme durch die Auswahl >Gem. Eco/ Comfort< aktivieren, siehe "Checkliste" auf Seite 51.

Drücken Sie die esc-Taste, um zur Informationsanzeige zurückzukehren.

#### Kommunikationsanzeige

Wenn Sie den *Drehknopf drücken*, während die Informationsanzeige aufgerufen ist, wechselt die Darstellung zur Kommunikationsanzeige. Diese zeigt das Menü der verfügbaren Funktionen und Parameter.

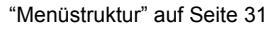

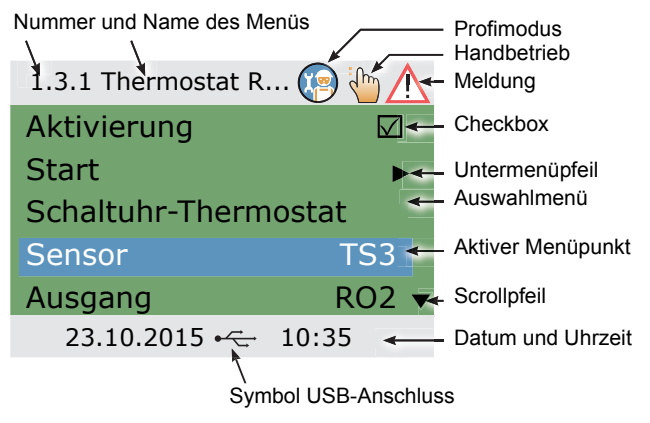

(Beispiel)

Drücken Sie die esc-Taste, um zur Informationsanzeige zurückzukehren.

# **Hydraulikschemas**

| HINWEIS | Legen Sie bereits bei der Planung des gesamten thermischen<br>Schemas mit Holz- oder Pelletofen die Struktur und den<br>Aufbau der Anlage fest und gleichen Sie die Konstruktion mit<br>einem Hydraulikschema des Reglers ab! |
|---------|----------------------------------------------------------------------------------------------------|
|         | Zur Ergänzung eines bestehenden Schemas oder als<br>Austausch gegen einen anderen Regler klären Sie bitte, ob LK<br>SmartStove <sup>®</sup> die existierende Konfiguration bedienen kann!                                     |
|         | Die Sensoren werden an TS1 bis TS6 angeschlossen, Pum-<br>pen und Ventile an RO1 / RO2 / REL / TS7 / TS8. Die Zuord-<br>nung der Schnittstellen zur jeweiligen Funktion erfolgt bei der<br>Inbetriebnahme.                    |

#### Hydrauliksymbole

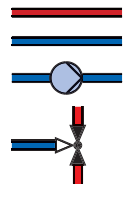

VorlaufleitungRücklaufleitungPumpe

Dreiwegeventil oder Mischventil (über andere Anlagenkomponenten gesteuert)

Dreiwegeventil durch LK SmartStove® gesteuert

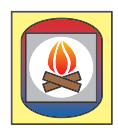

Holzofen

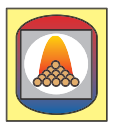

Pelletofen

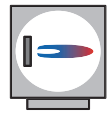

Heizkessel, z.B. fossil befeuert/Feststoff/ Wärmepumpe etc.

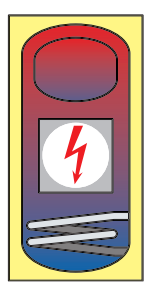

Temperaturfühler

Außentemperaturfühler

Warmwasserspeicher /

Pufferspeicher ohne

Einbauten

Warmwasserspeicher / Pufferspeicher mit:

- Zusätzlichem Warmwasserspeicher
- Zusatzwärme, z.B. elektrisch
- Wärmetauscher
- Solarspule

## Hydraulikschema 1: Holzofen

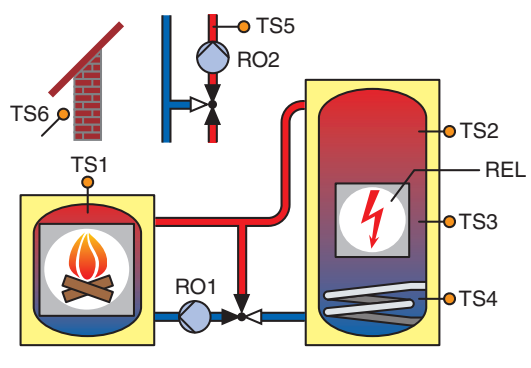

- TS1: Ofensensor
- TS2: Speicherfühler, oben
- TS3: Speicherfühler, mitte
- TS4: Speicherfühler, unten
- TS5: Vorlauffühler (optional)
- TS6: Außentemperaturfühler (optional)
- RO1: Ladepumpe
- RO2: Blocken der Raumheizpumpe
- REL: Zusatzwärme

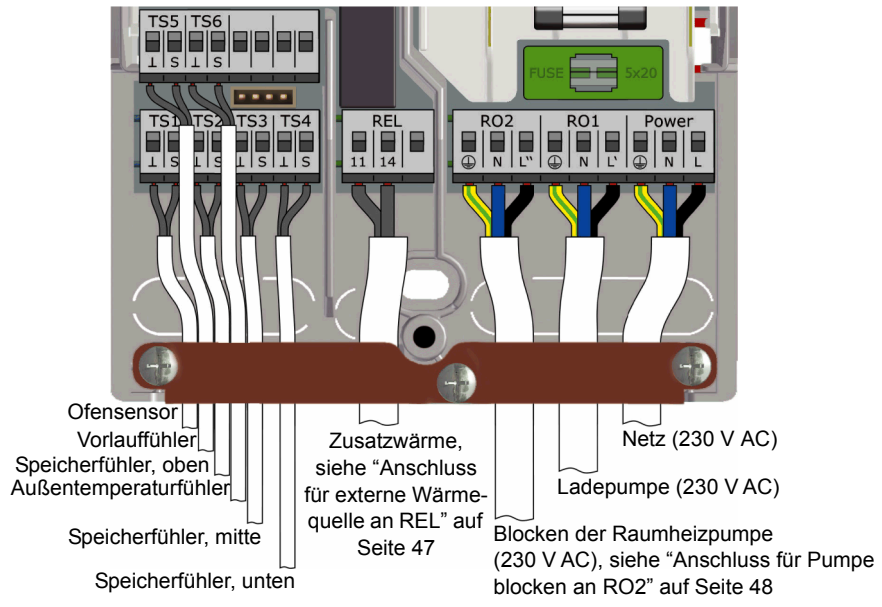

#### Hydraulikschema 2: Holzofen, Speicher mit Dreiwegeventil

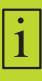

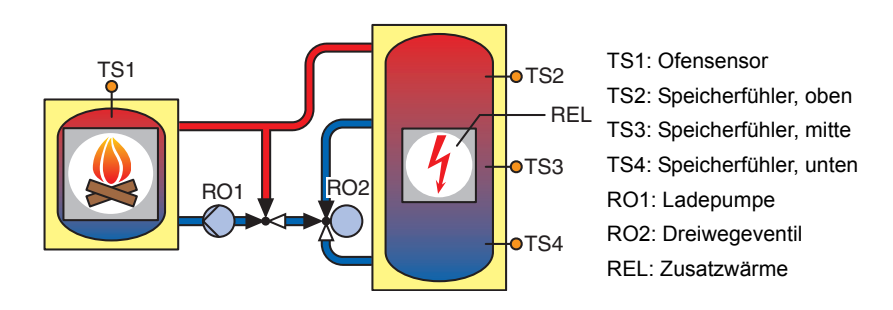

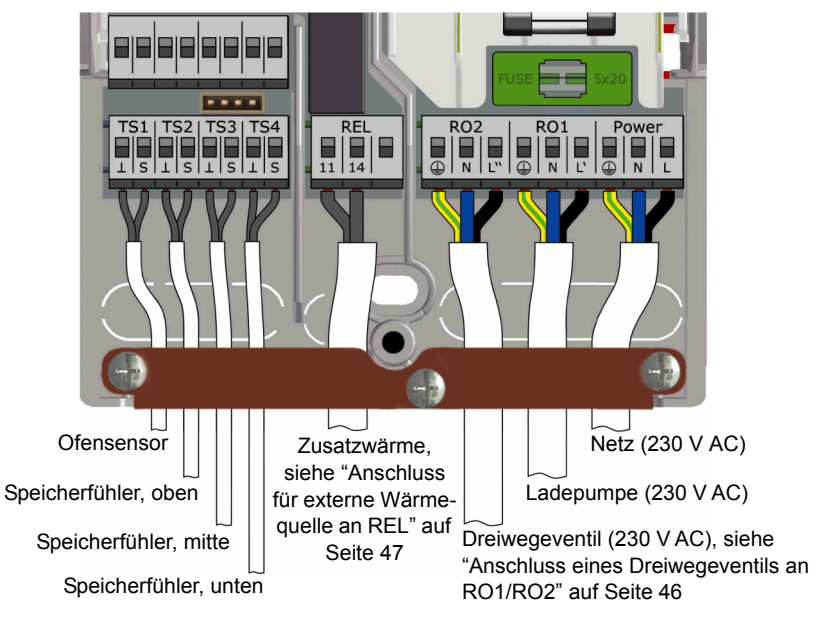

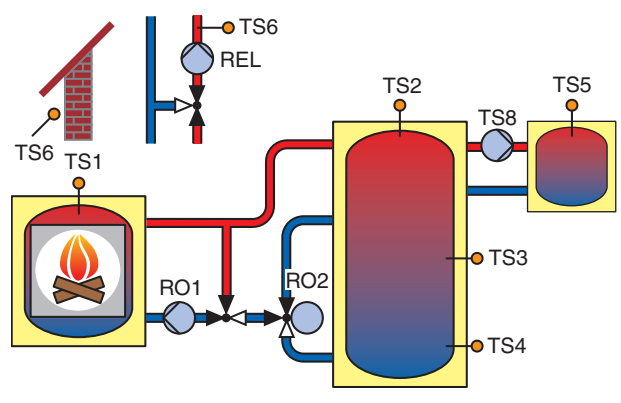

# Hydraulikschema 3: Holzofen, Speicher mit Ladezonen, externer Warmwasserspeicher

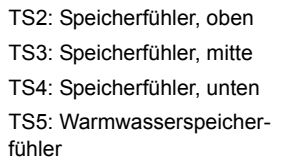

TS6: Vorlauffühler **oder** Außentemperaturfühler (optional)

RO1: Ladepumpe

TS1: Ofensensor

- RO2: Dreiwegeventil
- REL: Raumheizpumpe
- TS8: Warmwasserpumpe

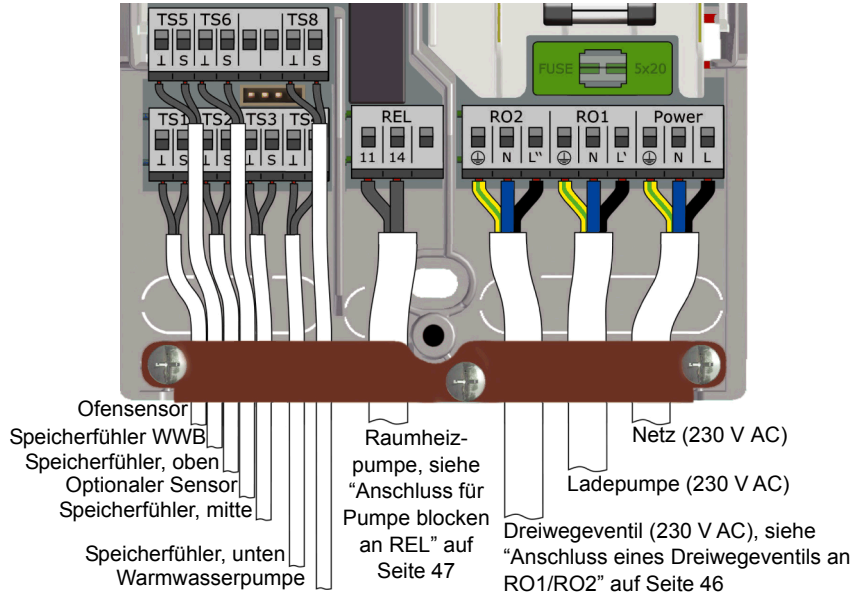

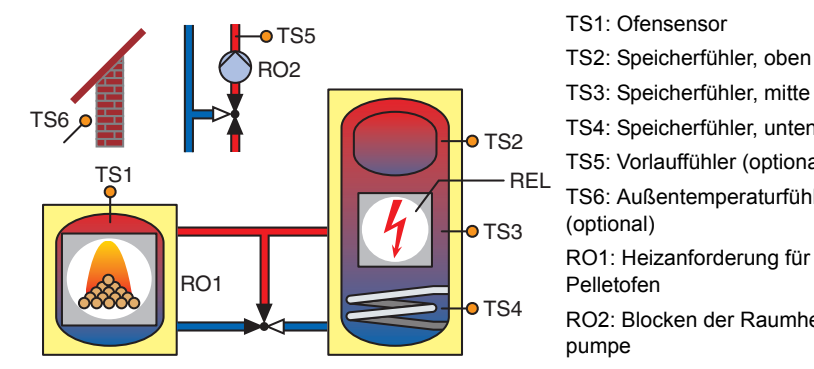

#### Hydraulikschema 4: Pelletofen mit Kombinationsspeicher

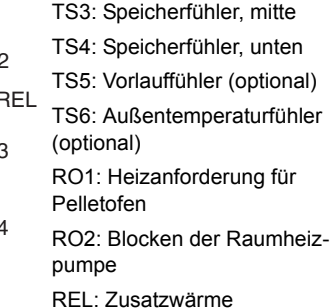

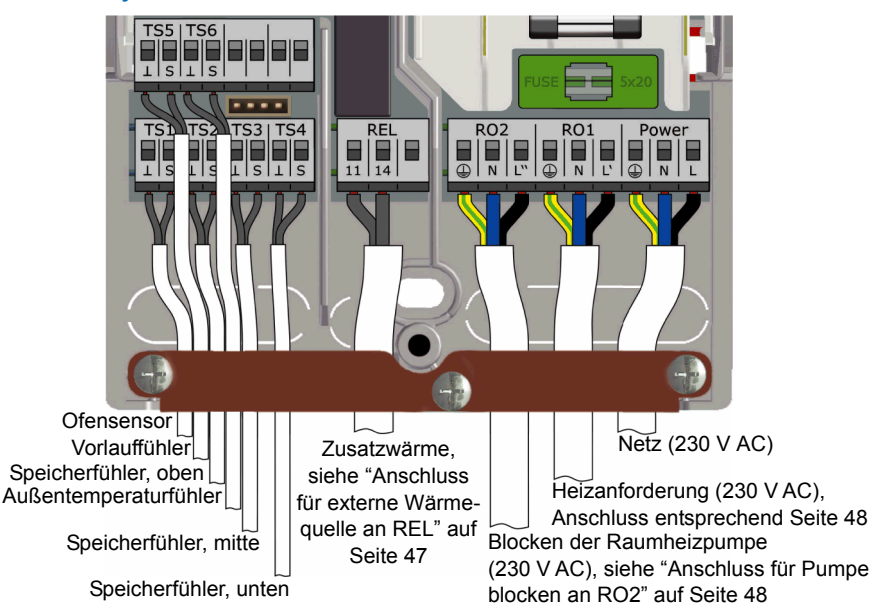

1

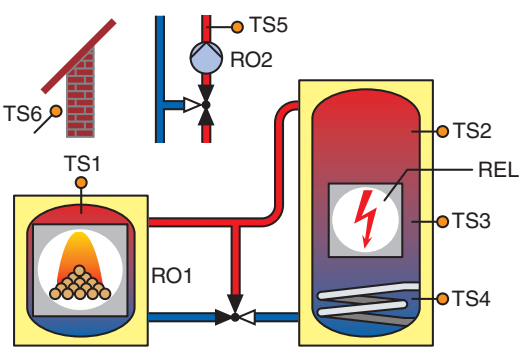

#### Hydraulikschema 5: Pelletofen

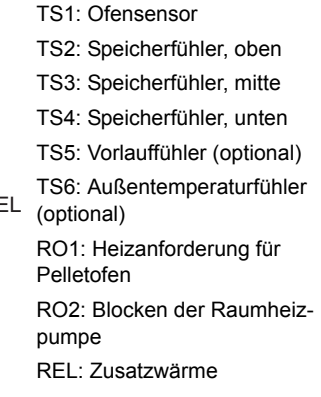

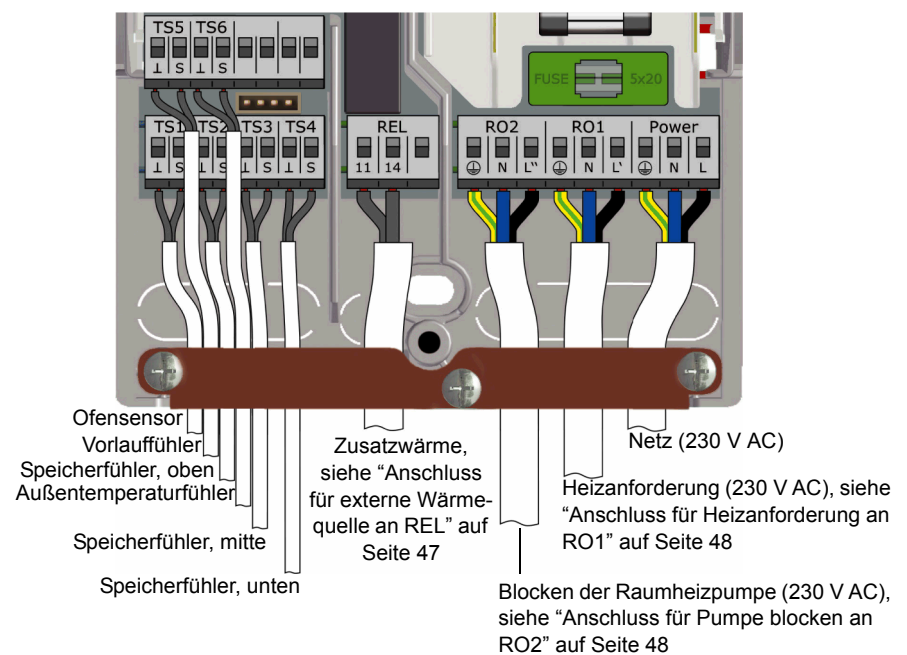

1

#### Hydraulikschema 6: Pelletofen mit externer Zusatzwärme

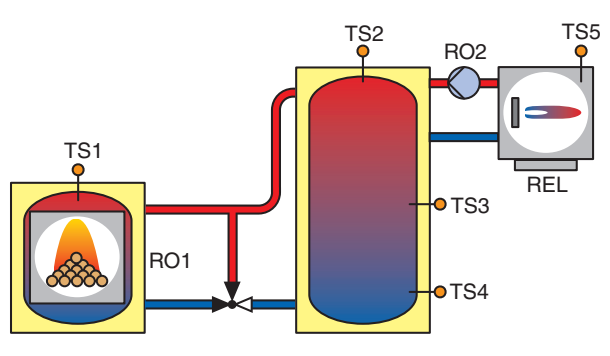

TS1: Ofensensor

TS2: Speicherfühler, oben

TS3: Speicherfühler, mitte

TS4: Speicherfühler, unten

TS5: Sensor für externe Zusatzwärme \*

RO1: Heizanforderung für Pelletofen

- RO2: Pumpe Zusatzwärme \*
- REL: Ext. Zusatzwärme:
- \* optional

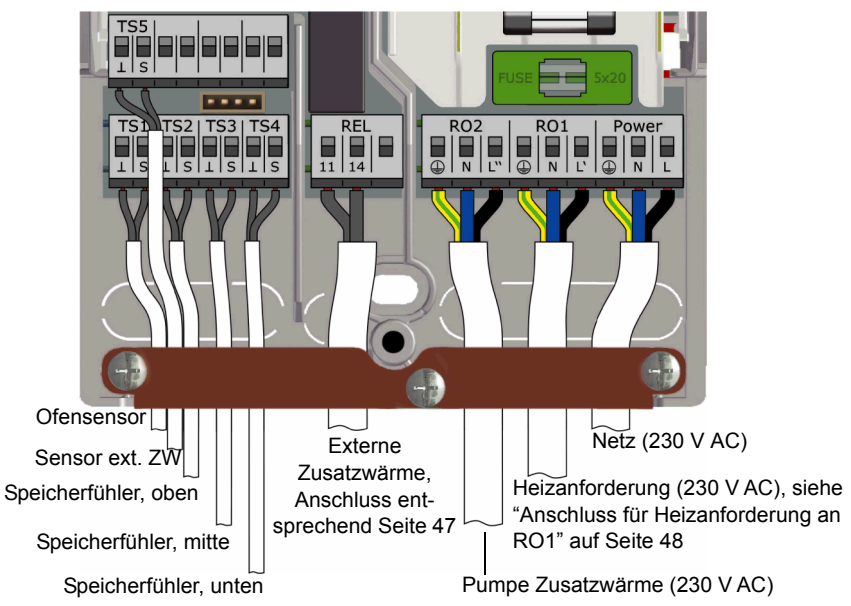

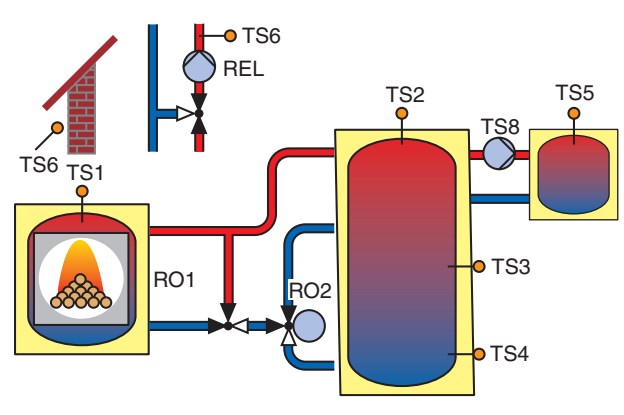

#### Hydraulikschema 7: Pelletofen, Speicher mit Ladezonen, externer Warmwasserspeicher

- TS1: Ofensensor
- TS2: Speicherfühler, oben
- TS3: Speicherfühler, mitte
- TS4: Speicherfühler, unten
- TS5: Warmwasserspeicherfühler
- TS6: Vorlauffühler **oder** Außentemperaturfühler (optional)
- RO1: Heizanforderung für Pelletofen
- RO2: Dreiwegeventil
- REL: Raumheizpumpe
- TS8: Warmwasserpumpe

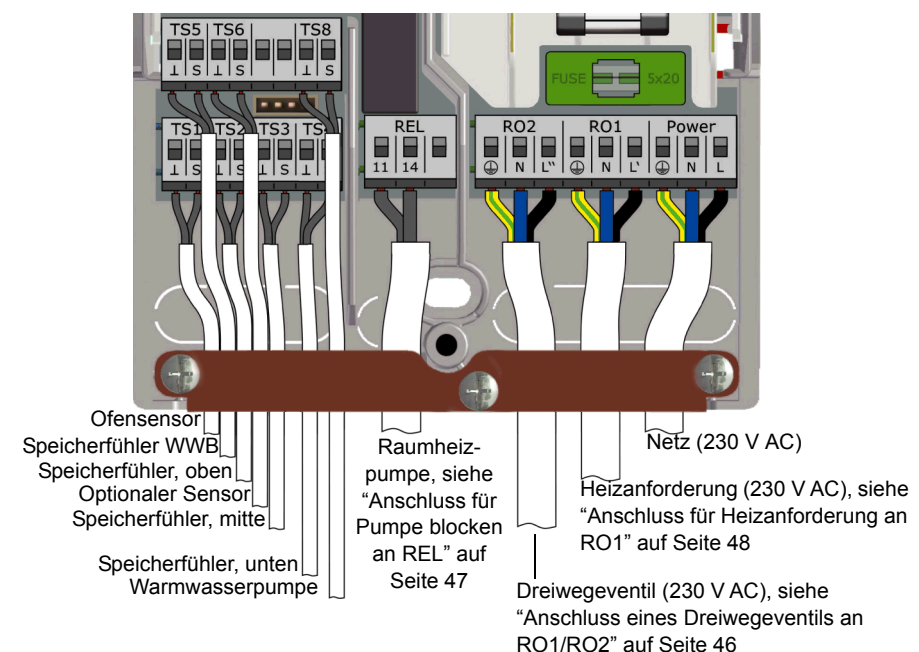

## Funktionen zur Ofensteuerung

#### Feuererkennung

Die "Feuererkennung" überwacht, ob ein Feuer im Holz- oder Pelletofen brennt.

Sobald ein Feuer erkannt wird, wird ein Flammensymbol angezeigt (

Die Feuererkennung erfolgt durch Überwachung der Ofentemperatur (TS1).

#### Feuererkennung mit Pelletofen

Bei einem mit Pelletofen konfigurierten Schema steht die Option "Feuererkennung mit Pellets" zur Verfügung, um eine Feuererkennung in Kombination mit Pellets zu ermöglichen.

- Wenn "Feuererkennung mit Pellets" aktiviert ist, läuft die Feuererkennung (Ein / Aus) in gleicher Weise wie bei einem Holzofen ab.
- Wenn "Feuererkennung mit Pellets" deaktiviert ist, wird das Flammensymbol hervorgehoben, wenn die Heizanforderung des Ofens (RO1) aktiv ist.

#### Dynamische Pumpenverzögerung (dynPump.verzög.)

Wenn der Ofen befeuert wird, muss eine Startbedingung erfüllt sein, damit die Ladepumpe anläuft.

Die dynamische Pumpenverzögerung (dynPump.verzög.) wird als Produkt der Temperatur und Zeit ab dem Zeitpunkt berechnet, ab dem die Ofentemperatur (TS1) eine definierte Ofensolltemperatur >Start Ladung< überschreitet. Die Pumpe läuft an, sobald der für >dynPump.verzög.< eingegebene Wert erreicht ist.

Die dynamische Pumpenverzögerung kann im Profimodus eingestellt werden, siehe "Grundfunktionen" auf Seite 56.

#### **Dynamische Pumpensteuerung**

Die Ladepumpe sollte drehzahlgeregelt sein, um eine feste Ofentemperatur beizubehalten.

Während der Inbetriebnahme muss dynamische Pumpensteuerung, Pumpendrehzahlregelung oder eine Kombination aus beiden ausgewählt werden, siehe "Checkliste" auf Seite 51. Die Drehzahlregelung steht nur für Hocheffizienzpumpen (PWM oder analog 0-10 V) zur Verfügung.

- Bei Verwendung einer Pumpe mit fester Drehzahl läuft die Pumpe an, sobald die definierte Ofensolltemperatur >Start Ladung< erreicht wird *und* die dynamische Pumpenverzögerung >dyn-Pump.verzög.< erfüllt wurde. Die dynamische Pumpensteuerung wird aktiviert, wenn die Ofentemperatur (TS1) die Ofensolltemperatur >Start Ladung< überschreitet.</li>
- Bei Verwendung einer Pumpe mit regelbarer Drehzahl läuft die Pumpe (mit minimaler Drehzahl) an, sobald die definierte Ofensolltemperatur >Start Ladung< erreicht wird und die dynamische Pumpenverzögerung >dynPump.verzög.< erfüllt wurde. Die Pumpensteuerung wird durch einen separaten Sollwert (>Start Ladung< + >Offset Ladung<) aktiviert, sowie durch das Produkt aus einem Anstiegsfaktor und der minimalen Pumpendrehzahl.

Das folgende Diagramm veranschaulicht die dynamische Pumpenverzögerung und die dynamische Pumpensteuerung.

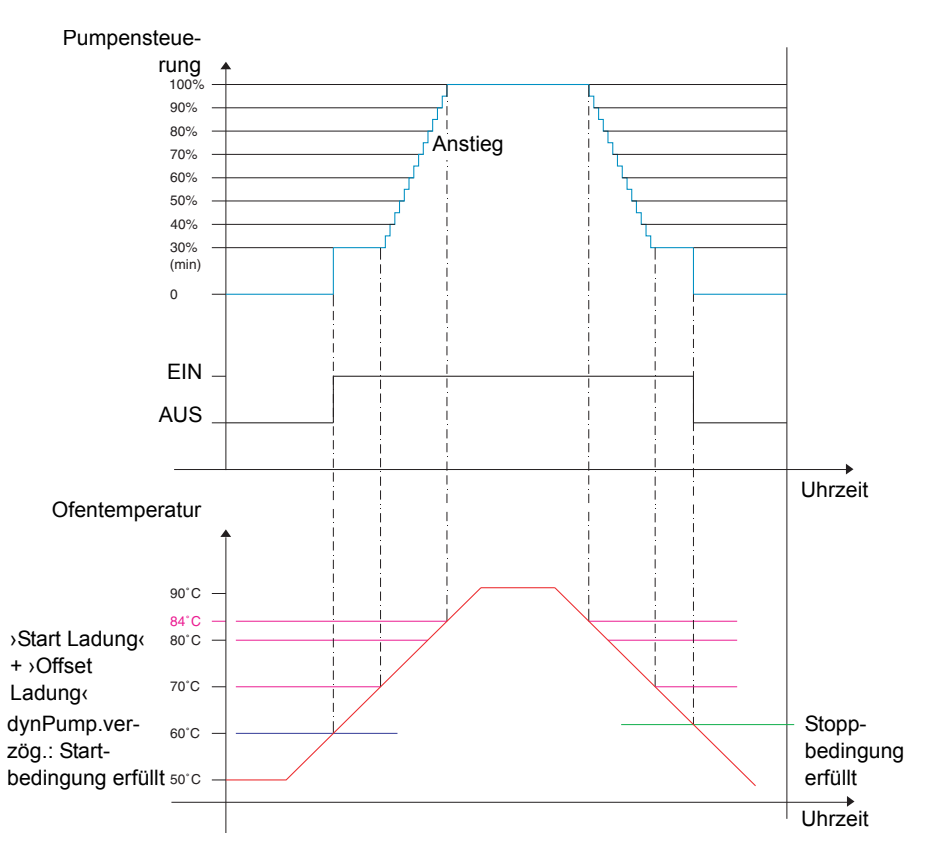

Die Pumpe läuft an, wenn die definierte Ofensolltemperatur >Start Ladung< *und* die dynamische Pumpenverzögerung >dynPump.verzög.< erreicht werden (>Start Ladung< \* dt).

Die Pumpendrehzahl steigt über den Wert aus (>Start Ladung‹ + >Offset Ladung‹). Mit jedem Temperaturanstieg um 1 K steigt die Drehzahl um ein einstellbares Intervall (Standard: 5%).

Die Parameter zur dynamische Pumpensteuerung können im Profimodus eingestellt werden, siehe "Grundfunktionen" auf Seite 56.

#### Übertemperaturschutz

Die Temperaturwerte von Ofen und Speicher werden überwacht. Beim Holzofen wird im Fall einer Übertemperatur ein Anlaufen der Ladepumpe erzwungen. Beim Pelletofen wird ein Ofenstopp erzwungen.

Die Temperaturgrenzwerte können im Profimodus eingestellt werden, siehe "Grundfunktionen" auf Seite 56.

| ٦ | HINWEIS | Um eine Überhitzung zu vermeiden, muss der Holz- oder<br>Pelletofen über einen Übertemperaturschutz verfügen. |
|---|---------|----------------------------------------------------------------------------------------------------|
|   |         |                                                                                                    |

#### Frostschutz

Wenn die Temperatur an einem beliebigen Sensor den Sollwert unterschreitet (AF, Werkseinstellung: 3 °C, Einstellbereich 2°C - 10°C), werden die Pumpen mit 100% Laufleistung hochgefahren. Zusätzlich wird eine Alarmmeldung ausgegeben (Summer auswählbar).

Die Parameter zum Frostschutz können im Profimodus eingestellt werden, siehe "Schutzfunktionen" auf Seite 63.

#### Antilegionellenfunktion

Um eine mögliche Legionellenkontaminierung des Warmwassers zu vermeiden, sollte eine regelmäßige Wärmebehandlung durchgeführt werden.

Die Antilegionellenfunktion ist nur dann verfügbar, wenn im ausgewählten Hydraulikschema die Option Wassererwärmung eingestellt ist.

Die Antilegionellenfunktion prüft, ob innerhalb eines eingestellten Intervalls die Mindesttemperatur zur Legionellenreduzierung im Speicher durch Heizaktivität stattgefunden hat.

Wenn keine ausreichende Heizung stattfindet, wird das Wasser bis zur Desinfektionstemperatur aufgeheizt, um Legionellen zu reduzieren.

Der Installateur muss die Parameter entsprechend allgemeinen Richtlinien und lokalen Vorgaben festlegen. Der Zeitpunkt des Desinfektionsvorgangs kann frei bestimmt werden.

Die Parameter der Antilegionellenfunktion können im Profimodus eingestellt werden, siehe "Grundfunktionen" auf Seite 56.

#### Zusatzwärme

Eine dynamische Nachladeverzögerung (DRD) verzögert die Aktivierung der Zusatzwärme. Die Zusatzwärme wird erst aktiviert, wenn die dynamische Nachladeverzögerung abgelaufen ist.

Die dynamische Nachladeverzögerung wird durch das Produkt aus Minuten \* Grad berechnet. Die Nachladung beginnt am berechneten Temperaturpunkt.

Der DRD-Wert kann zwischen 0 und 500 Min\*K eingestellt werden (Minuten \* Grad Kelvin).

- · Bei DRD = 0 wird die Verzögerung deaktiviert und die Zusatzwärme umgehend gestartet.
- Beispiel: DRD = 50 Min \* K: Fällt die Speichertemperatur um 10 K (z.B. von 50°C auf 40°C), wird die Zusatzwärme nach 5 Minuten gestartet (5 Min \* 10 K = 50 Min \* K). Fällt die Speichertemperatur um 5 K, wird die Zusatzwärme nach 10 Minuten gestartet (10 Min \* 5 K = 50 Min \* K).
- Beispiel: DRD = 100 Min \* K: Fällt die Speichertemperatur um 10 K, wird die Zusatzwärme nach 10 Minuten gestartet (10 Min \* 10 K = 100 Min \* K).

Ein Balkendiagramm im Wärmeerzeugersymbol veranschaulicht den Fortschritt der dynamischen Nachladeverzögerung.

Während die Speichertemperatur fällt, laufen folgende Prozesse ab:

• Wenn die Speichertemperatur unter den Sollwert der Zusatzwärme fällt, wird die Berechnung gestartet und das Balkendiagramm beginnt mit einem grünen Kreis im Speichersymbol.

 Wenn die Speichertemperatur die berechnete Temperatur der dynamischen Nachladeverzögerung erreicht, ändert sich das Symbol im Speicher und wird als Flamme oder Blitz dargestellt. Die Nachladung wird gestartet.

Die Parameter zur Zusatzwärme können im Profimodus eingestellt werden, siehe "Grundfunktionen" auf Seite 56.

#### Heizanforderung

Das Regelsystem dient der getrennten Steuerung der Regelwärme für Raumheizung und Warmwasser.

Für jede Anforderung kann ein separater Sollwert eingestellt werden, einer für die Heizanforderung des Ofens, einer für die Heizanforderung der Zusatzwärme.

Beispiel:

- Sollwert Warmwasser (WWB) Ofen = 65°C
- Sollwert Warmwasser (WWB) Zusatzwärme = 55°C
- Sollwert Raumheizung Ofen = 50°C
- Sollwert Raumheizung Zusatzwärme = 40°C

Eine durch Temperaturbedingungen ausgelöste vorliegende Anforderung wird durch ein kleines Symbol in der Informationsanzeige dargestellt:

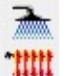

Anforderung Warmwasser

Anforderung Raumheizung

#### Heizanforderung für Holzofen

Bei einem Holzofen wird im Ofensymbol ein orange blinkender Hintergrund angezeigt, um ein Feuer anzufordern. Mit einer kurzen Verzögerung wird ein Summer aktiviert, um die Anforderung anzuzeigen. Den Summer können Sie optional aktivieren/deaktivieren.

Wird ein Feuer im Ofen angezündet, wird dieses erkannt und die Ladepumpe wird automatisch aktiviert und geregelt. Mit Erreichen des Sollwerts (Ofen) verschwindet das entsprechende Anforderungssymbol.

Bei Unterschreiten des Sollwerts der Zusatzwärme (dieser sollte immer deutlich unter dem Sollwert des Ofens eingestellt werden) wird die Zusatzwärme umgehend abhängig vom ausgewählten Modus (Komfort) mit dynamischer Verzögerung (Eco) aktiviert .

#### Heizanforderung für Pelletofen

In Kombination mit dem Pelletofen aktiviert eine vorliegende durch den Ofensollwert angestoßene Warmwasseranforderung oder Raumheizungsanforderung den Pelletofen. Falls diese zum Heizen aktiviert ist, wird Feuer erkannt und angezeigt, ähnlich wie bei Holzofen.

Die Zusatzwärmeanforderung läuft in gleicher Weise wie bei den Holzofenschemas ab.

#### Thermostatfunktion

Die freien Ausgänge des Reglers können als Thermostat und/oder Schaltuhr für unterschiedliche Anwendungen genutzt werden.

Die Thermostatfunktionen werden im Profimodus unter >1.3.1 Thermostat< eingestellt, siehe "Grundfunktionen" auf Seite 56.

Die Thermostatfunktionen können im Betriebsmodus unter >1.3.1 Thermostat< aktiviert oder deaktiviert werden, siehe "Grundfunktionen" auf Seite 36.

Unterschiedliche Thermostat- und/oder Schaltuhrfunktionen können definiert werden:

#### Temperatur-Thermostat "Heizen":

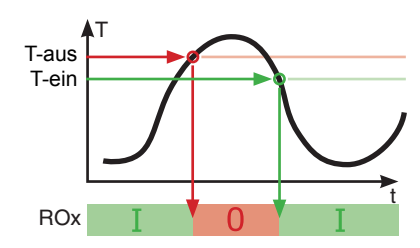

T-aus > T-ein. Der Ausgang wird ausgeschaltet, sobald die Temperatur >T-aus< erreicht wird, mit Absinken auf >T-ein< wird er wieder eingeschaltet.

#### Temperatur-Thermostat "Kühlen":

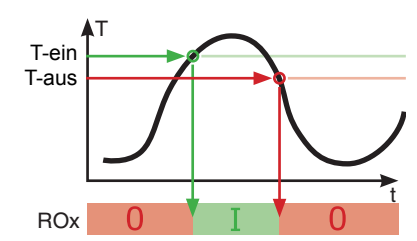

T-ein > T-aus. Der Ausgang wird eingeschaltet, sobald die Temperatur >T-ein< erreicht wird, mit Absinken auf >T-aus< wird er wieder ausgeschaltet.

#### Schaltuhrfunktion

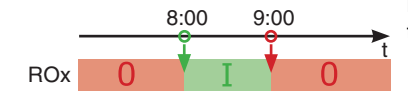

Der Ausgang wird in einem gewählten Zeitfenster eingeschaltet.

1

#### Schaltuhr-Thermostat

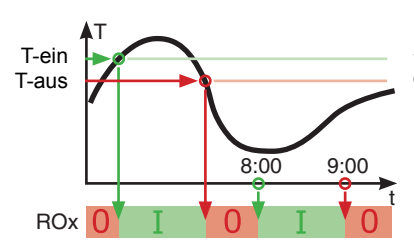

Kombination aus Schaltuhr und Thermostat. Sobald mindestens eines der beiden Kriterien erfüllt ist, wird der Ausgang eingeschaltet.

#### Temperatur-Vergleich

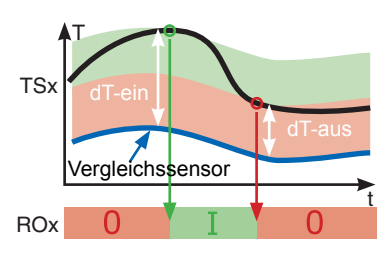

Ein Temperaturunterschied zu einem Vergleichssensor löst ein Steuersignal aus:

Der Ausgang wird eingeschaltet, sobald ›dT-ein‹ erreicht wird, mit Absinken auf ›dT-aus‹ wird er wieder ausgeschaltet.

#### Temperatur-Thermostat "Fenster"

Die Fensterfunktion ähnelt der Thermostatfunktion, verfügt aber über eine zusätzliche Schwelle zum Starten und Stoppen des Ausgangs. Das "Fenster" wird durch zwei Temperaturwerte definiert (unterer und oberer Grenzwert), die jeweils in einem definierten Bereich liegen. Zu den definierten Grenzwerten zum Start und Stoppen wird jeweils eine festgelegte Hysterese von ±1K hinzugerechnet.

Für die Fensterfunktion wird ein freier (nicht verwendeter) Ausgang benötigt. Das Relais kann auch invertiert angesteuert werden.

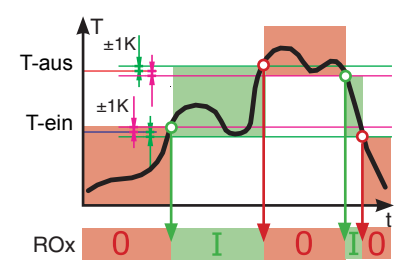

Der Ausgang wird aktiviert, wenn die Temperatur zwischen dem oberen und unteren Grenzwert (± Hysterese) liegt.

- Der Ausgang wird eingeschaltet, sobald der untere Grenzwert + Hysterese oder der obere Grenzwert - Hysterese erreicht wird.
- Der Ausgang wird ausgeschaltet, sobald der obere Grenzwert - Hysterese oder der untere Grenzwert + Hysterese erreicht wird.

# Automatikbetrieb

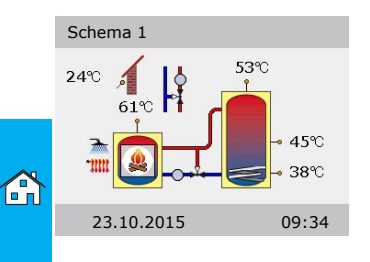

Im Automatikbetrieb zeigt das Display das Datum, die Uhrzeit und das aktive Hydraulikschema an.

Zu jedem Temperaturfühler wird die aktuelle Temperatur angezeigt.

Pumpentätigkeit und Ventilstellung werden am Display animiert dargestellt.

Eingreifen von Seiten des Installateurs oder des Betreibers ist nicht notwendig.

| HINWEIS Kontrollieren Sie regelmäßig die Displayanzeige der<br>SmartStove <sup>®</sup> , um eventuell auftretende Störungen z<br>beheben zu können! |
|----------------------------------------------------------------------------------------------------|
|----------------------------------------------------------------------------------------------------|

# Einstellungen während des Betriebs

#### Menüstruktur

Nachfolgende Abbildung zeigt die Struktur des Bedienmenüs.

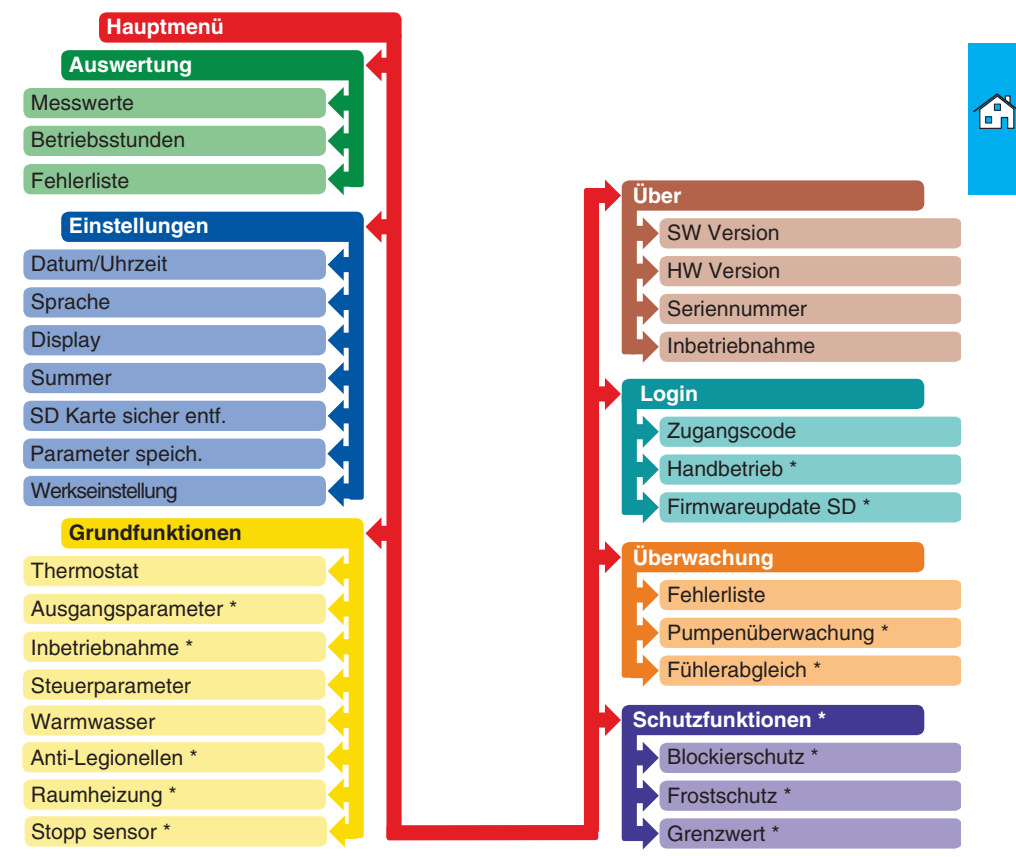

Mit einem Sternchen \* markierte Punkte stehen nur im Profimodus zur Verfügung, siehe Seite 54.

| HINWEIS | Untermenüs, die weder vom ausgewählten Hydraulikschema,<br>noch von den aktivierten Optionen benötigt werden, stellt der |
|---------|----------------------------------------------------------------------------------------------------|
|         | Regler nicht dar.                                                                                                    |

#### Hauptmenü

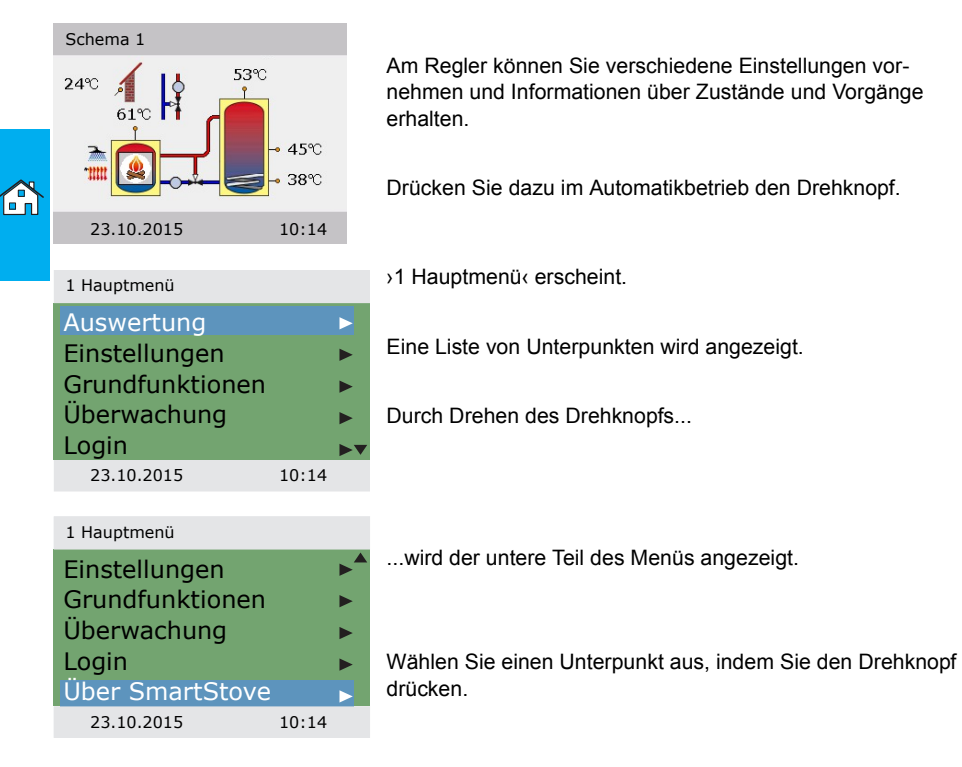

#### Auswertung

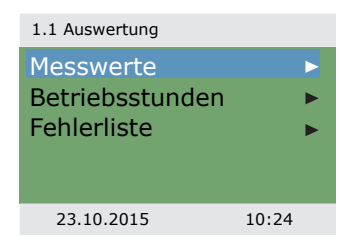

Das Menü >1. Auswertung bietet Informationen über den Temperaturdifferenzregler LK SmartStove<sup>®</sup> und die gesamte Anlage.

Wählen Sie >Messwerte< aus.

| 1.1.1 Messwerte                                                                                                    |                                                                |                                                                                                    |
|----------------------------------------------------------------------------------------------------|----------------------------------------------------------------|----------------------------------------------------------------------------------------------------|
| Wärmequelle<br>Sp oben<br>Sp mitte<br>Sp unten<br>WWB extern<br>23.10.2015<br>1.1.1 Messwerte<br>Aussentemp.<br>Ladepumpe | 60,6 °C<br>52,8 °C<br>45,2 °C<br>37,8 °C<br>45,2 °C ▼<br>10:24 | Hier werden die Temperaturen und Daten angezeigt, die den<br>Regler betreffen.<br>Wurden bei der Inbetriebnahme zusätzliche Sensoren<br>definiert, erscheinen diese ebenfalls hier.<br>Durch Scrollen<br>wird der untere Teil des Menüs angezeigt.<br>Hier wird der Betriebszustand der Pumpen und Ventile darge- |
| Ladezonenv.<br>WWB Z.pumpe<br>Wärme stopp<br>23.10.2015                                                                   | aus<br>100%<br>aus<br>10:24                                    | stellt.<br>›Wärme stopp‹ zeigt den Sperrstatus der Heizung an.<br>Zurück zu ›1.1 Auswertung‹.<br>Wählen Sie ›Betriebsstunden‹ aus.                                                                                                    |
| 1.1.2 Betriebszeit<br>Ladepumpe<br>Ladezonenv.<br>Wärme stopp<br>WWB Z.pumpe<br>Zusatzwärme<br>23.10.2015                 | 4 h<br>1 h<br>2 h<br>3 h<br>1 h<br>10:24                       | Die Laufleistung der angesteuerten Anlagenkomponenten wird<br>in Stunden angezeigt.<br>Scrollen Sie nach unten und betätigen den Menüpunkt<br>Jzurücksetzen (, um alle Zähler auf Null zurückzusetzen.                                                                                                    |
|                                                                                                    |                                                                | Zurück zu ›1.1 Auswertung‹.<br>Wählen Sie ›Fehlerliste‹ aus.                                                                                                    |

1.1.5 Fehlerliste

M05: 08:31 03.09 M04: 07:44 03.09 --------23.10.2015 10:24 Die >Fehlerliste< zeigt alle Fehlermeldungen des Temperaturdifferenzreglers LK SmartStove<sup>®</sup> in zeitlicher Reihenfolge an.

Um Informationen zu einer Fehlermeldung anzuzeigen, wählen Sie die betreffende Meldung aus.

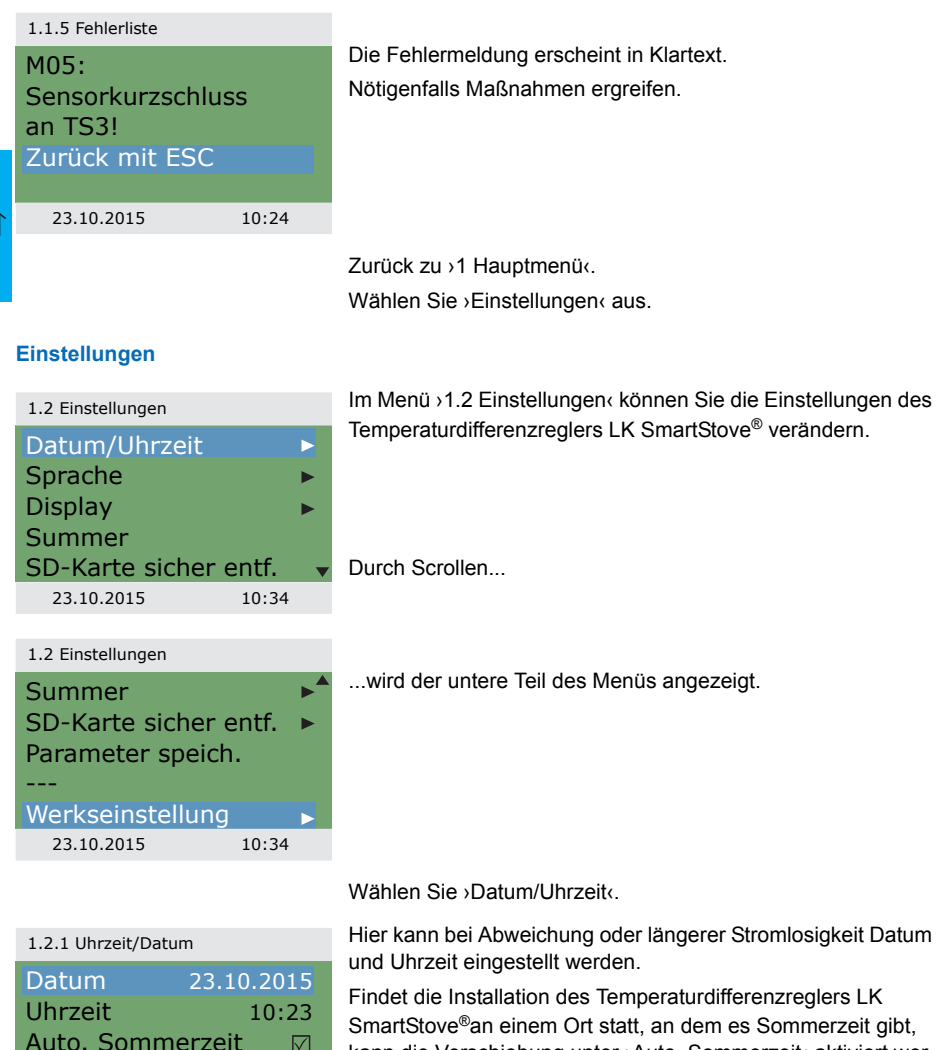

kann die Verschiebung unter ›Auto. Sommerzeit‹ aktiviert werden.

Wählen Sie den Unterpunkt ›Datum‹ oder ›Uhrzeit‹ mit dem Drehknopf an.

23.10.2015

10:34

| 1.2.1 Uhrzeit/Dat              | tum                              |
|--------------------------------|----------------------------------|
| Datum<br>Uhrzeit<br>Auto. Somn | 23.10.2015<br>10:23<br>nerzeit 🛛 |
|                                |                                  |
| 23.10.2015                     | 10:34                            |

Jeweils eine Zifferngruppe wird aktiviert und kann mit dem Drehknopf verändert werden. Mit jedem Drücken des Drehknopfs springt die Aktivierung eine Gruppe weiter.

| l | ٢, | ľ | ٩ |
|---|----|---|---|
| Ŀ |    | 1 | 1 |
|   |    |   |   |

Zurück zu >1.2 Einstellungen‹. Wählen Sie >Sprache‹.

| 1.2.2 Sprachauswahl |       |
|---------------------|-------|
| Deutsch             |       |
| English             |       |
| Français            |       |
| Italiano            |       |
| Svenska             |       |
| 23.10.2015          | 10:34 |
|                     |       |

Hier können Sie zu einer anderen, hinterlegten Sprache wechseln.

Zurück zu >1.2 Einstellungen‹.

Wählen Sie >Display< aus.

| 1.2.7 Display                                 |                    | Mit >Helligkeit kann die Hintergrundbeleuchtung des Displays<br>in 10%-Schritten von 5% bis 100% eingestellt werden.                                                                                        |
|-----------------------------------------------|--------------------|----------------------------------------------------------------------------------------------------|
| Helligkeit<br>Abschaltzeit<br>Schema spiegeln | 100%<br>180 s<br>☑ | Mit ›Abschaltzeit‹ wird die Zeit festgelegt, nach der die Hinter-<br>grundbeleuchtung bei Inaktivität vom eingestellten Wert auf<br>10% reduziert wird. Diese ist einstellbar von 30 bis 255 Sekun-<br>den. |
| 23.10.2015                                    | 10:34              | Aktivieren Sie Schema spiegeln<, wenn Sie die Anzeige des Hydraulikschemas spiegeln möchten.                                                                                                    |
|                                               |                    | Zurück zu ›1.2 Einstellungen‹.<br>Wählen Sie ›Summer‹ aus.                                                                                                    |
| 1.2.10 Summer                                 |                    | Hier können Sie die akustische Meldung einzelner Ereignisse aktivieren oder deaktivieren.                                                                                                    |
| Fehler<br>Zusatzwärmewar                      | n 🕅                | >Fehler<: Akustisches Alarmsignal                                                                                                    |
| Ofenanforderung                               |                    | >Zusatzwärmewarn: Akustisches Signal bei Zusatzwärme-<br>anforderung, siehe Seite 27                                                                                                    |
|                                               |                    | Ofenanforderung<: Akustisches Signal bei Heizanforderung                                                                                                    |
| 23.10.2015                                    | 10:34              |                                                                                                    |

1.2 Einstellungen

Summer SD-Karte sicher entf. Parameter speich. Speichern erfolgreich Werkseinstellung 23.10.2015 10:34 Zurück zu >1.2 Einstellungen«.

Vor Entnehmen der Micro-SD-Karte muss >SD-Karte sicher entf.< angewählt werden.

>Parameter speich.< sichert die aktuelle Konfiguration auf die Micro-SD-Karte.

Der letzte Menüpunkt ist >Werkseinstellung«.

Treffen Sie Ihre Auswahl und drücken den Drehknopf gefolgt von >esc<, um die eingegeben Werte zu löschen und durch die Werkseinstellungen zu ersetzen.

Zurück zu ›1 Hauptmenü‹. Wählen Sie ›Grundfunktionen‹.

#### Grundfunktionen

| 1.3 Grundfunktionen         | Im Menü >1.3 Grundfunktionen können Sie die Thermostat-                                                                                         |
|-----------------------------|----------------------------------------------------------------------------------------------------|
| Thermostat  Steuerparameter | zung definieren und die Zusatzwärme aktivieren (sofern verfügbar).                                                                              |
| Warmwasser •                | Die Darstellung des Menüs hängt vom ausgewählten Hydrau likschema ab.                                                                           |
| 23.10.2015 10:44            |                                                                                                    |
|                             | Wählen Sie ›Thermostat‹ aus.                                                                                                    |
| 1.3.1 Thermostat            | Die freien Ausgänge des Reglers können als Thermostat für<br>unterschiedliche Anwendungen genutzt werden.                                       |
| Thermostat HETS8            | Im Profimodus müssen dazu Voreinstellungen getroffen wer-<br>den - Ihr Installateur erklärt Ihnen nötigenfalls die ent-<br>sprechende Funktion. |
|                             | Mit Anwählen eines Unterpunkts                                                                                                    |
| 23.10.2015 10:44            |                                                                                                    |
| 1.3.1 Thermostat H          |                                                                                                    |
| Aktivierung 🗆 🗆             | erscheint die jeweils zugehörige Aktivierungsmaske.                                                                                             |
| 23.10.2015 10:44            |                                                                                                    |
Zurück zu >1.3 Grundfunktionen‹.

Wählen Sie >Steuerparameter«.

| 1.3.14 Parameter                               |                                    |                                                                                                    |
|------------------------------------------------|------------------------------------|----------------------------------------------------------------------------------------------------|
| Z.Wärme Aktiv<br>Start Ladung                  | ⊠<br>58 °C                         | Durch die Auswahl >Z.Wärme Aktiv kann die Nachladung des<br>Speichers durch Zusatzwärme aktiviert oder deaktiviert wer-<br>den (sofern verfügbar).                                                               |
|                                                |                                    | Über ›Start Ladung‹ können Sie die Ofenminimaltemperatur<br>zum Start der Ladepumpe einstellen.                                                                                                    |
| 23.10.2015                                     | 10:44                              |                                                                                                    |
|                                                |                                    | Zurück zu ›1.3 Grundfunktionen‹.                                                                                                    |
|                                                |                                    | Wählen Sie ›Warmwasser‹ aus.                                                                                                    |
| 1.3.13 WWB                                     |                                    |                                                                                                    |
| Soll Ofen Anf.                                 | 55 °C                              | Bei >Soll Ofen Anf.< können Sie die Ofenminimaltemperatur<br>zur Warmwassererwärmung einstellen.                                                                                                    |
|                                                |                                    |                                                                                                    |
|                                                |                                    |                                                                                                    |
| 23.10.2015                                     | 10:44                              |                                                                                                    |
|                                                | -                                  |                                                                                                    |
| 1.3.13 WWB                                     | (2)                                |                                                                                                    |
| Z.Wärmebedarf                                  | 50 °C                              | wenn die Temperatur im Pufferspeicher unter den >2. War-<br>mebedarf( fällt, beginnt die dynamische Nachladeverzögerung                                                                                          |
| Soll Ofen Anf.                                 | 55 °C                              | (DRD) (Zeit x Temperatur). Wenn die dynamische Nachlade-                                                                                                    |
| DRD WWB Eco                                    |                                    | verzögerung abgelaufen ist, wird die Zusatzwärme zugeschal-                                                                                                    |
| 100 min*K<br>_                                 |                                    | tet.                                                                                                    |
| 23.10.2015                                     | 10:44                              | Scrollen Sie nach unten.                                                                                                    |
| 1 3 13 WWB                                     |                                    |                                                                                                    |
| 1.3.13 1110                                    |                                    |                                                                                                    |
|                                                |                                    | Die dynamische Nachladeverzögerung für Warmwasser im                                                                                                    |
| DRD WWB Eco                                    | ▲<br>00 min*K                      | Die dynamische Nachladeverzögerung für Warmwasser im<br>Eco-Modus wird mit ›DRD WWB Eco< bezeichnet.                                                                                                    |
| DRD WWB Eco<br>10<br>DRD WWB Com               | ▲<br>00 min*K<br>f                 | Die dynamische Nachladeverzögerung für Warmwasser im<br>Eco-Modus wird mit⇒DRD WWB Eco< bezeichnet.<br>Die dynamische Nachladeverzögerung für Warmwasser im                                                      |
| DRD WWB Eco<br>10<br>DRD WWB Com               | ▲<br>00 min*K<br>f<br>10 min*K     | Die dynamische Nachladeverzögerung für Warmwasser im<br>Eco-Modus wird mit ›DRD WWB Eco‹ bezeichnet.<br>Die dynamische Nachladeverzögerung für Warmwasser im<br>Komfortmodus wird mit ›DRD WWB Comf‹ bezeichnet. |
| DRD WWB Eco<br>1(<br>DRD WWB Com               | 00 min*K<br>f<br>10 min*K          | Die dynamische Nachladeverzögerung für Warmwasser im<br>Eco-Modus wird mit ›DRD WWB Eco‹ bezeichnet.<br>Die dynamische Nachladeverzögerung für Warmwasser im<br>Komfortmodus wird mit ›DRD WWB Comf‹ bezeichnet. |
| DRD WWB Eco<br>10<br>DRD WWB Com<br>23.10.2015 | 00 min*K<br>f<br>10 min*K<br>10:44 | Die dynamische Nachladeverzögerung für Warmwasser im<br>Eco-Modus wird mit >DRD WWB Eco< bezeichnet.<br>Die dynamische Nachladeverzögerung für Warmwasser im<br>Komfortmodus wird mit >DRD WWB Comf< bezeichnet. |

Wählen Sie ›Überwachung‹ aus.

# Überwachung

| 1.6 Überwachung<br>Fehlerliste ►                                                    | Im Menü ›1.6 Überwachung∢ können Sie Fehlermeldungen<br>einsehen.                                                                            |
|-------------------------------------------------------------------------------------|----------------------------------------------------------------------------------------------------|
| 23.10.2015 11:04                                                                    |                                                                                                    |
| 1.1.5 Fehlerliste<br>M33: 09:31 03.07<br>M32: 09:44 03.07<br>                       | Die ›Fehlerliste⊲ zeigt alle Fehlermeldungen des Tem-<br>peraturdifferenzreglers LK SmartStove <sup>®</sup> in zeitlicher<br>Reihenfolge an. |
| <br>23.10.2015 11:04                                                                | Um Informationen zu einer Fehlermeldung anzuzeigen, wäh-<br>len Sie die betreffende Meldung aus.                                             |
| 1.1.5 Fehlerliste<br>M32:<br>Überprüfen Sie<br>Datum und Uhrzeit.<br>Zurück mit ESC | Die Fehlermeldung erscheint in Klartext.<br>Nötigenfalls Maßnahmen ergreifen.                                                                |
|                                                                                     | Zurück zu ›1 Hauptmenü‹.<br>Wählen Sie ›Login‹.                                                                                              |
| Login                                                                               |                                                                                                    |
| 1.7 Login<br>Zugangscode 350<br>23.10.2015 11:04                                    | Um den Profimodus aufzurufen, müssen Sie den<br>Zugangscode eingeben.<br>Siehe "Einstellungen im Profimodus" auf Seite 54                    |
|                                                                                     | Zurück zu ›1 Hauptmenü‹.<br>Wählen Sie ›Über‹.                                                                                               |

# Über

| 1.9 Über     |            |
|--------------|------------|
| SmartStove   |            |
| SW Version   | 3.17       |
| HW Version   | 8.01       |
|              |            |
|              | •          |
| 23.10.2015   | 11:04      |
| 1.9 Über     |            |
| HW Version   | 8.01       |
| Seriennumme  | er         |
|              | 11447      |
| Inbetriebnah | me         |
|              | 23.10.2015 |
| 23.10.2015   | 11:04      |

Im Menü >1.9 Über< finden Sie Angaben zur Softwareversion, Hardwareversion, Seriennummer, sowie zum Datum der Inbetriebnahme Ihres Temperaturdifferenzreglers LK SmartStove<sup>®</sup>.

Diese Informationen sind für Reparaturen und zur Versionsverwaltung erforderlich.

# ß

## Schema

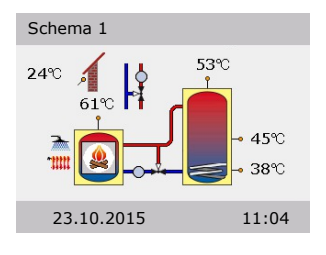

Erfolgt innerhalb der voreingestellten Zeit (30 - 255 s) keine Eingabe am LK SmartStove<sup>®</sup>, schaltet der Regler zur Anzeige >Schema< zurück.

Mit Drücken der Taste >esc< kommen Sie aus jedem Menü hierher zurück.

# MONTAGE

# Montage

## Abmessungen

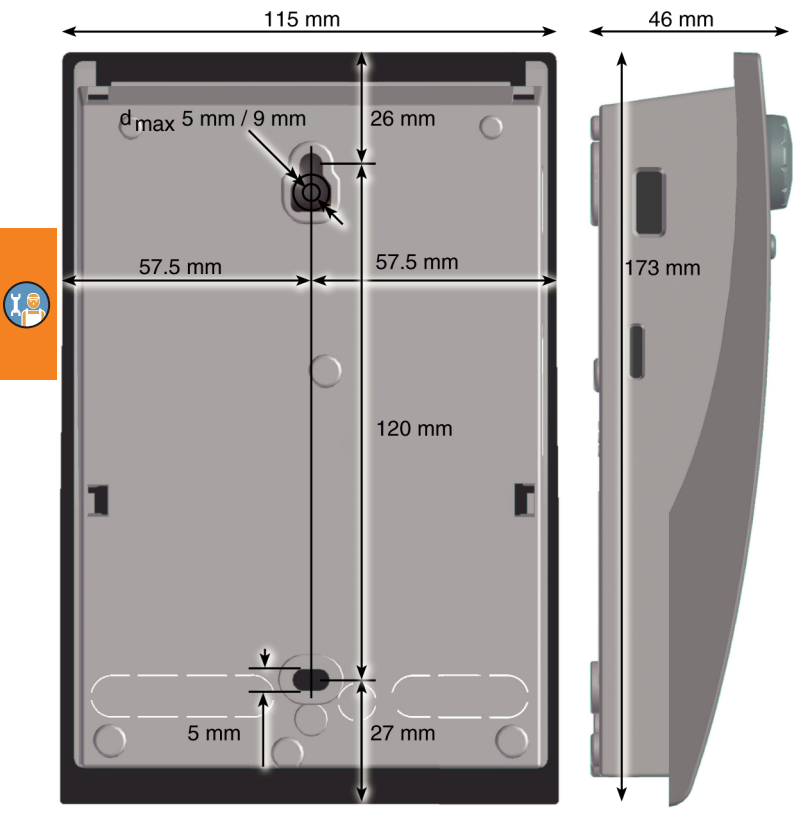

# Öffnen des Klemmendeckels

| ~ | Elektrische Gefährdung                                                                                                    |  |
|---|----------------------------------------------------------------------------------------------------|--|
|   | Lebensgeranr durch Stromschlag!                                                                                                    |  |
| イ | Bei allen Arbeiten mit geöffnetem Klemmendeckel muss die<br>Anlage zuverlässig allpolig vom Netz getrennt und gegen<br>Wiedereinschalten gesichert werden! |  |

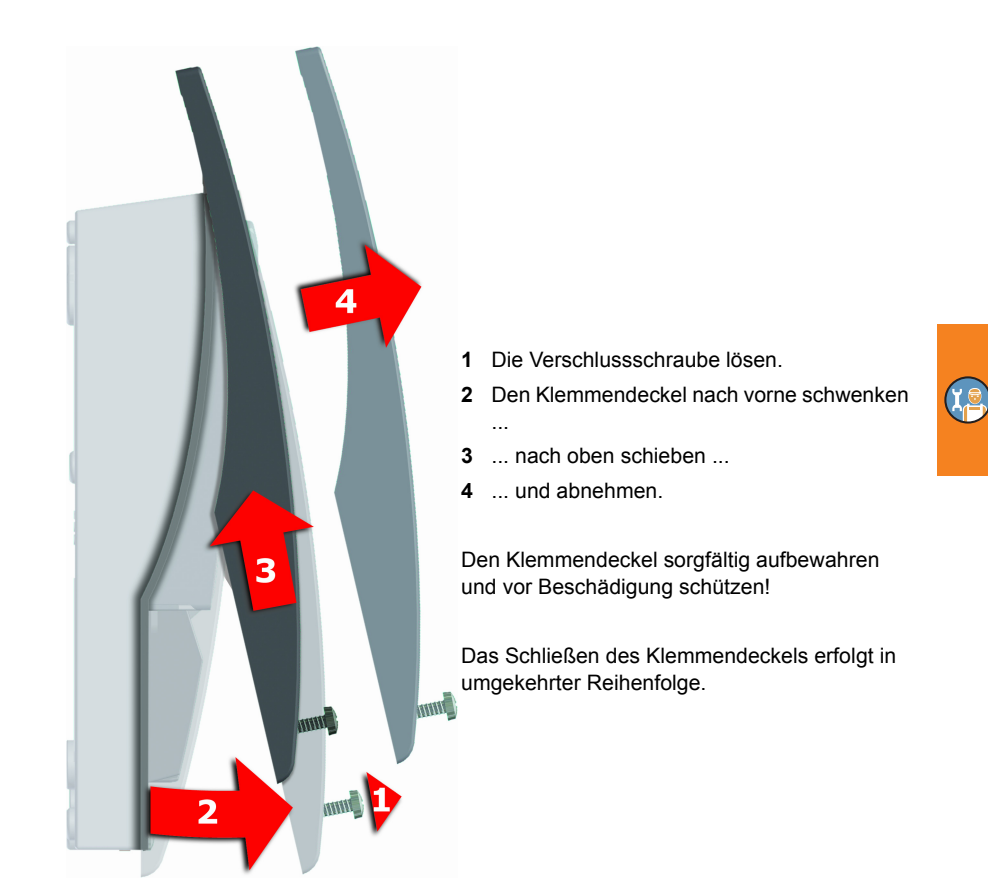

## Wandmontage

| $\wedge$ | Das Gerät entspricht der Schutzart IP 20.                                                |
|----------|------------------------------------------------------------------------------------------|
|          | Elektrische Gefährdung                                                                   |
|          | Sorgen Sie dafür, dass am Montageort die entsprechenden<br>Voraussetzungen erfüllt sind! |

| HINWEIS | Das Gehäuseunterteil nicht als Bohrschablone verwenden!              |  |
|---------|----------------------------------------------------------------------|--|
|         | Ein Gerät mit beschädigtem Gehäuse darf nicht betrieben wer-<br>den! |  |

# MONTAGE

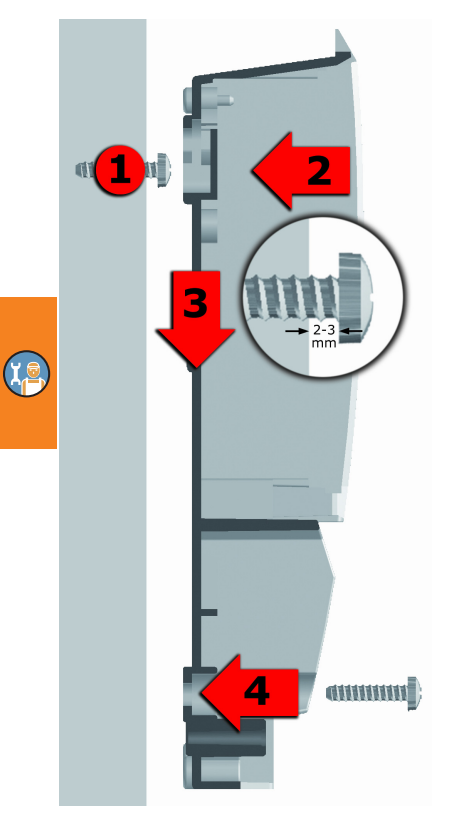

- 1 Die obere Befestigungsschraube so einschrauben, dass zwischen Wand und Schraubenkopf eine Distanz von 2 bis 3 mm entsteht.
- 2 Das Gerät mit der oberen Befestigungsöffnung über den Schraubenkopf führen ...
- 3 ... und nach unten schieben.
- 4 Die untere Befestigungsschraube einschrauben.

Zur Wandbefestigung nötigenfalls Dübel verwenden!

# Benennung der Bauteile

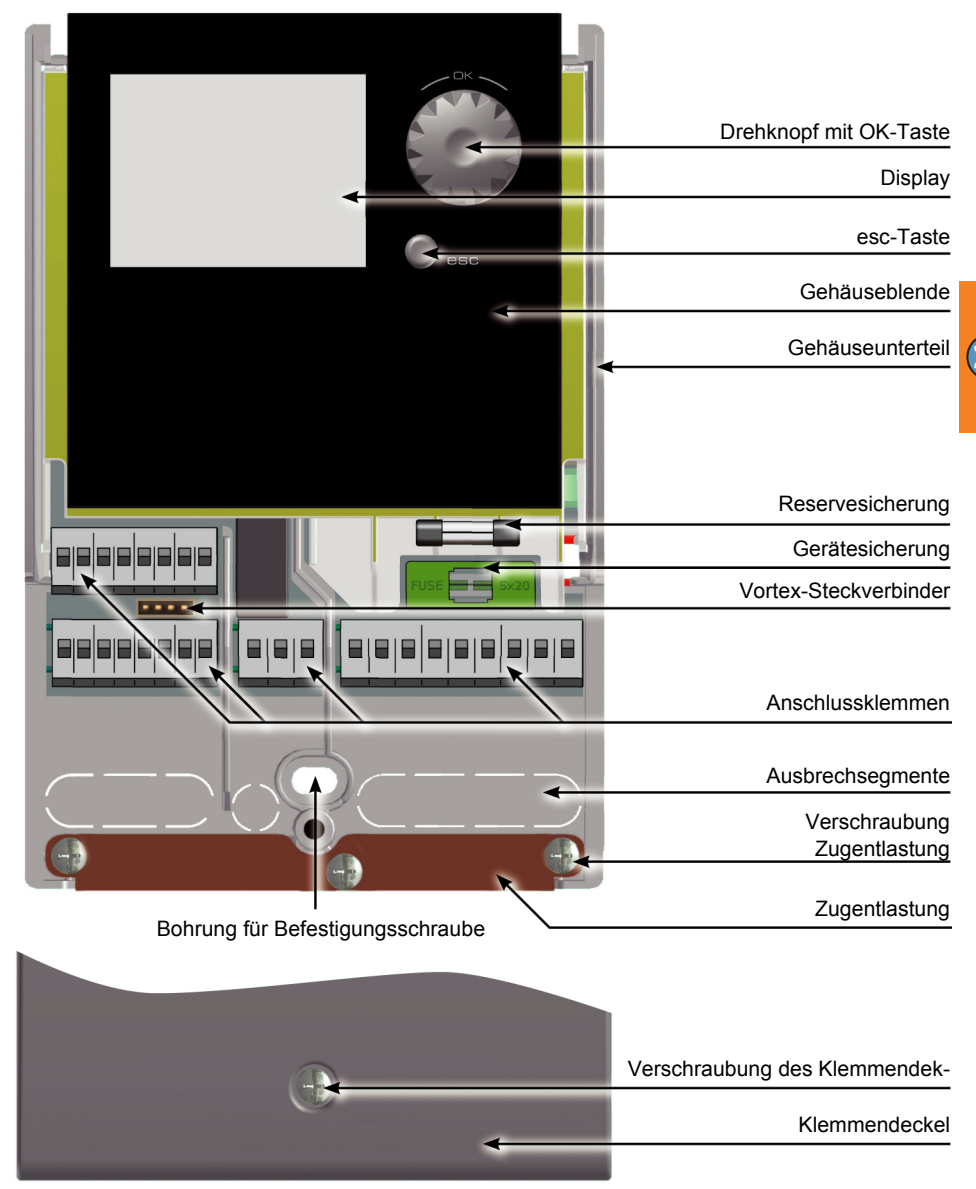

"Öffnen des Klemmendeckels" auf Seite 40

# **Elektrischer Anschluss**

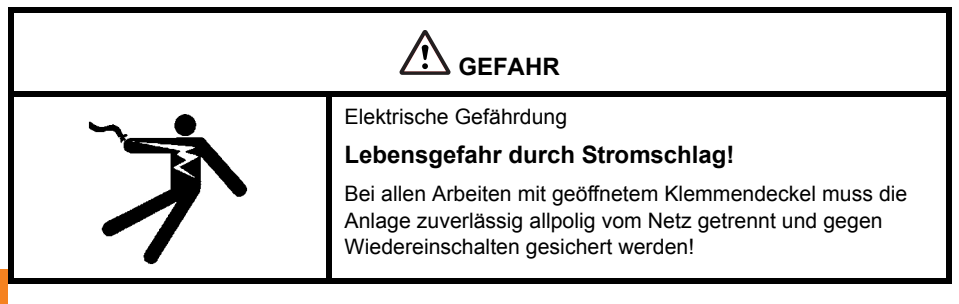

#### Anschlussklemmen

Der Anschluss des Temperaturdifferenzreglers LK SmartStove<sup>®</sup> erfolgt über vier oder drei Gruppen Federzugklemmen, die nach Öffnen des Klemmendeckels sichtbar werden.

Zum Einführen der Leitungen müssen die drei Schrauben der Zugentlastung gelöst und nötigenfalls die Zugentlastung entfernt werden.

Bei einer Unterputzverlegung der Leitungen können die Ausbrech-Segmente im Gehäuseunterteil vorsichtig entfernt und die Kabel durch diese Öffnungen geführt werden.

Der mittlere Klemmenblock ist die Schnittstelle zu einem potentialfreien Wechselkontakt - hier kann es notwendig sein, elektrische Widerstände in die Federzugklemmen einzuführen und den Leitungsanschluss teilweise mittels Lüsterklemmen vorzunehmen.

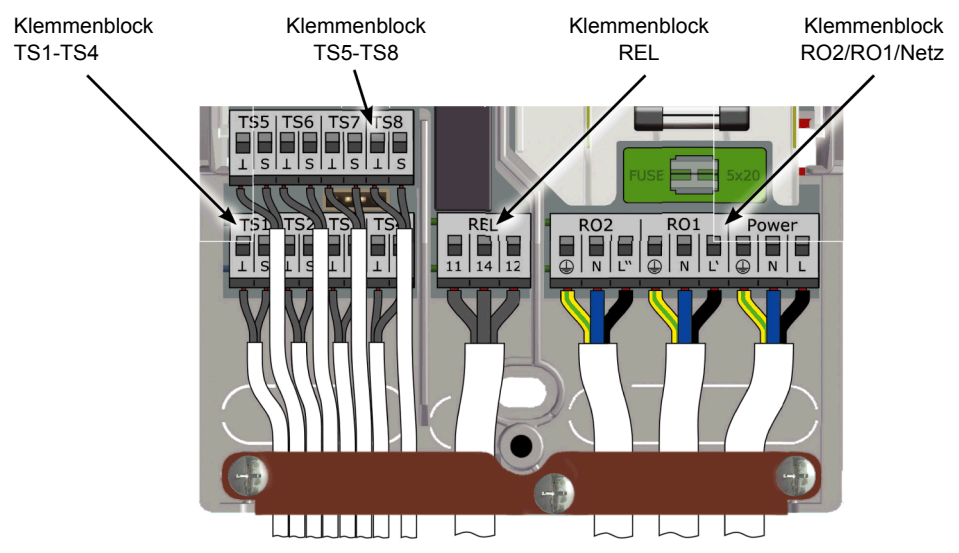

9-10 mm

Die Federzugklemmen für Netz, RO1, RO2 und REL, sowie für TS1 bis TS8 können Massivdrähte mit einem Querschnitt von bis zu 1,5 mm<sup>2</sup> aufnehmen. Entsprechende Litzendrähte müssen mit Aderendhülsen vorkonfektioniert werden.

Für die Funktion der Zugentlastung sind für TS1 bis TS7 und REL Kabeldurchmesser von mindestens 5 mm. für Netz. RO1 und RO2 mindestens 7 mm erforderlich.

Für größere Kabeldurchmesser kann die Zugentlastung geringfügig so nachbearbeitet werden, dass dabei keine scharfen Kanten entstehen. Bei einer größeren Anzahl von Sensorleitungen kann die Zugentlastung durch Kabelbinder ergänzt werden.

#### Vorbereitung der Kabel

Die Zugentlastung kann eine stabile Klemmung nur gewährleisten, wenn die Leitungen nicht länger als 35 mm abisoliert werden.

Die Isolierung der Einzeladern muss über eine Strecke von 9-10 mm entfernt werden, um sicheren elektrischen Kontakt in der Federzugklemme zu erhalten.

Litzendrähte müssen mit Aderendhülsen versehen werden!

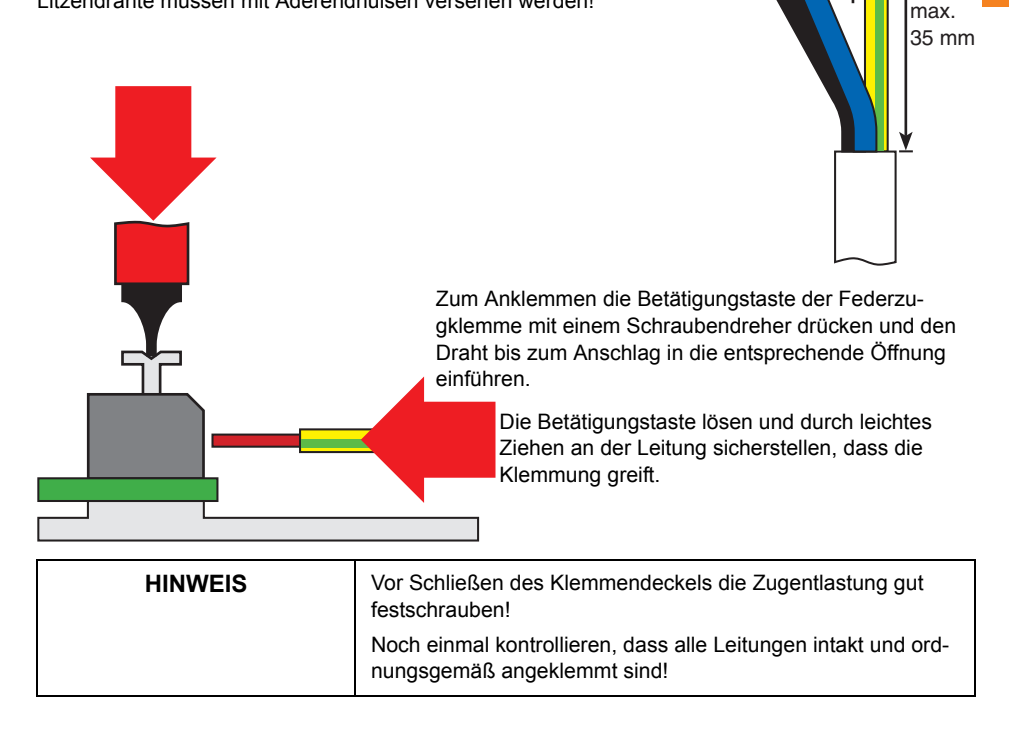

## Anschluss eines Dreiwegeventils an RO1/RO2

Schaltplan eines Dreiwegeventils ohne Stromversorgung an RO2:

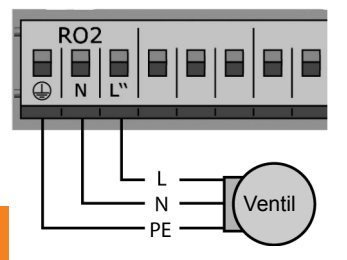

## Anschluss eines Dreiwegeventils an REL

Schaltplan eines Dreiwegeventils ohne Stromversorgung an REL:

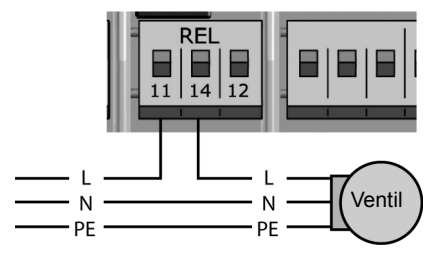

#### **Anschluss einer Pumpe an REL**

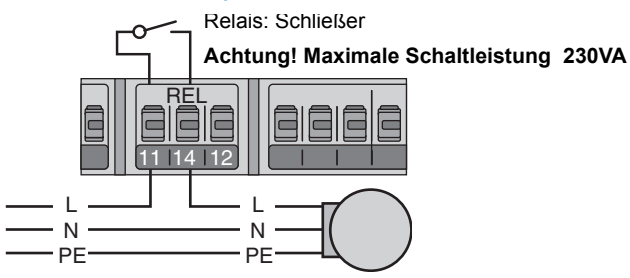

Schaltplan eines Dreiwegeventils mit Stromversorgung an RO2:

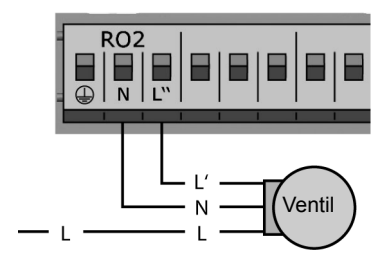

Schaltplan eines Dreiwegeventils mit Stromversorgung an REL:

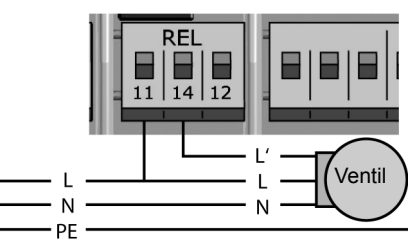

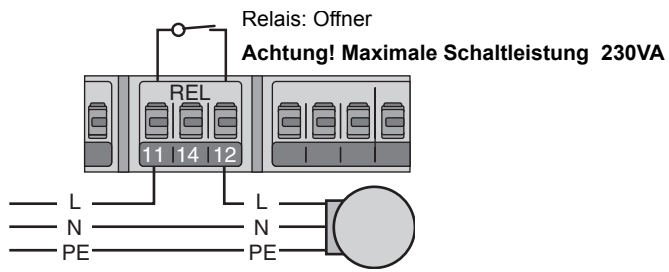

## Anschluss für Pumpe blocken an REL

#### Anschluss eines Heizkessels an REL

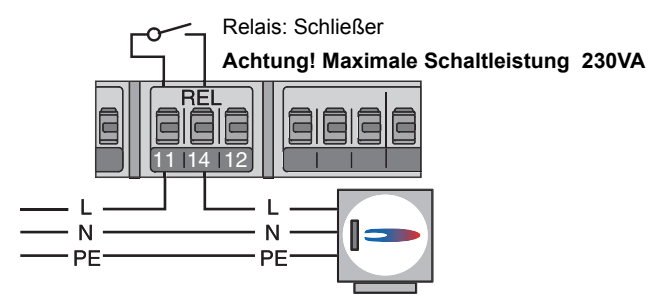

#### Anschluss für externe Wärmequelle an REL

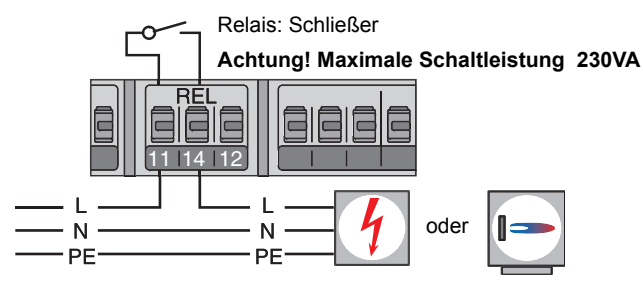

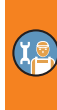

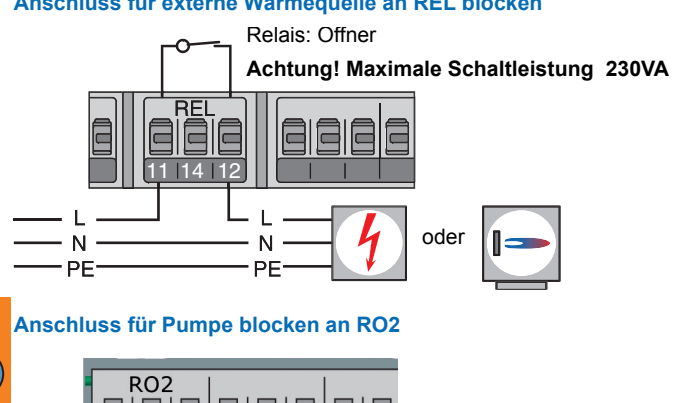

## Anschluss für externe Wärmequelle an REL blocken

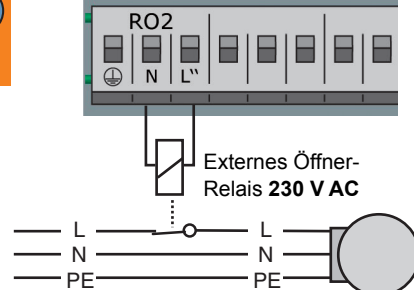

## Anschluss für Heizanforderung an RO1

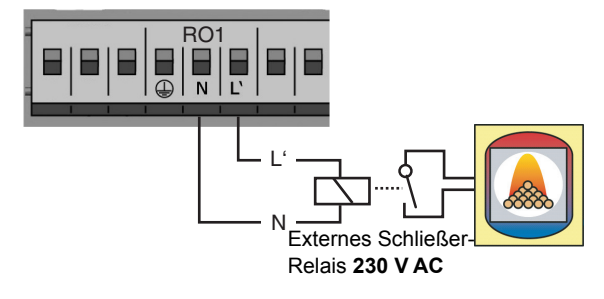

#### Hocheffizienzpumpe

Eine Hocheffizienzpumpe kann an RO1 oder RO2 angeschlossen werden.

Das Steuersignal dazu wird an TS7 / TS8 ausgegeben.

Das Steuersignal kann eine Analogspannung 0 - 10V oder ein PWM-Signal sein.

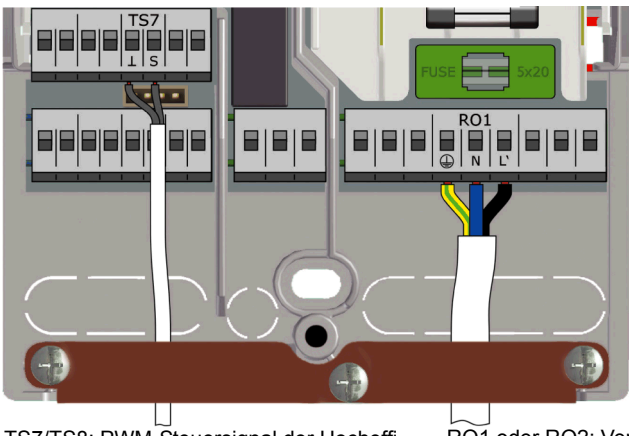

TS7/TS8: PWM-Steuersignal der Hocheffizienzpumpe

Linke Klemme: GND (Masse)

Rechte Klemme: Signal

RO1 oder RO2: Versorgung der Hocheffizienzpumpe 230V

Genaue Informationen dazu entnehmen Sie bitte der Pumpenspezifikation.

Definition und Einstellung erfolgen im Profimodus unter >1.3.7 Ausgangsparameter«.

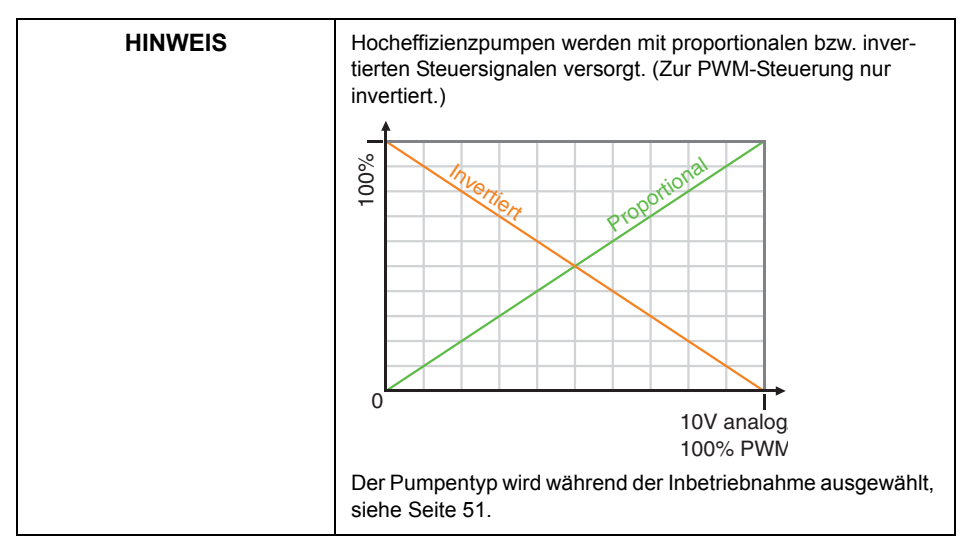

# Inbetriebnahme

| Zur Inbetriebnahme muss der Regler ordnungsgemäß mon-       |
|-------------------------------------------------------------|
| tiert, alle Ein- und Ausgänge müssen angeschlossen und      |
| betriebsbereit sein, die Zugentlastung muss verschraubt und |
| der Klemmendeckel geschlossen sein!                         |
|                                                             |

Die Inbetriebnahme des Temperaturdifferenzreglers LK SmartStove<sup>®</sup> wird hier exemplarisch erläutert, Details variieren mit der hydraulischen Konfiguration und der Softwareversion.

Der Temperaturdifferenzregler LK SmartStove<sup>®</sup> begleitet Sie vollständig bei der Konfiguration und fragt alles ab, was er zu einem optimalen Betrieb wissen muss.

Nun muss das Netz des Reglers eingeschaltet werden - die Displayanzeige erscheint.

## Grundeinstellungen

| 0.1 Sprachwahl |       |
|----------------|-------|
| Deutsch        |       |
| English        |       |
| Français       |       |
| Italiano       |       |
| Español        |       |
| 23.10.2015     | 09:14 |
|                |       |

| 0.2 Uhrzeit/Datum | (19)        |
|-------------------|-------------|
| Datum             | 23.10.2015  |
| Uhrzeit           | 09:14       |
| Auto. Somme       | erzeit 🛛    |
| Von SD-ł          | Karte laden |
|                   | Weiter      |
| 23.10.2015        | 09:14       |

Nach einer kurzen Bootsequenz erscheint >0.1 Sprachwahl«.

In der vorliegenden Version des LK SmartStove<sup>®</sup> sind verschiedene Sprachen hinterlegt.

Aktivieren Sie die gewünschte Sprache durch Drehen des Drehknopfs und bestätigen Ihre Auswahl, indem Sie diesen drücken.

Scrollen Sie nach unten und wählen >Weiter< aus.

>0.2 Uhrzeit/Datum erscheint.

Drücken Sie den Drehknopf, um den ersten Wert hervorzuheben.

Drehen Sie den Drehknopf, bis der korrekte Wert erscheint und bestätigen diesen durch Drücken.

Geben Sie auf diese Weise alle Werte ein.

Gilt am Installationsort europäische Sommerzeit, kann die automatische Zeitverschiebung hier aktiviert werden.

Um die Einstellung zu verändern, wählen Sie ›Auto. Sommerzeit‹ und drücken den Drehknopf.

Sie haben folgende Möglichkeiten, um fortzufahren:

- · "Schemaauswahl" auf Seite 51
- "Eine bestehende Konfiguration laden" auf Seite 51

#### Eine bestehende Konfiguration laden

Falls Ihnen eine Micro-SD-Karte mit einer bereits gespeicherten Konfiguration vorliegt, setzen Sie diese ins Gerät ein, bevor Sie mit der Inbetriebnahme beginnen.

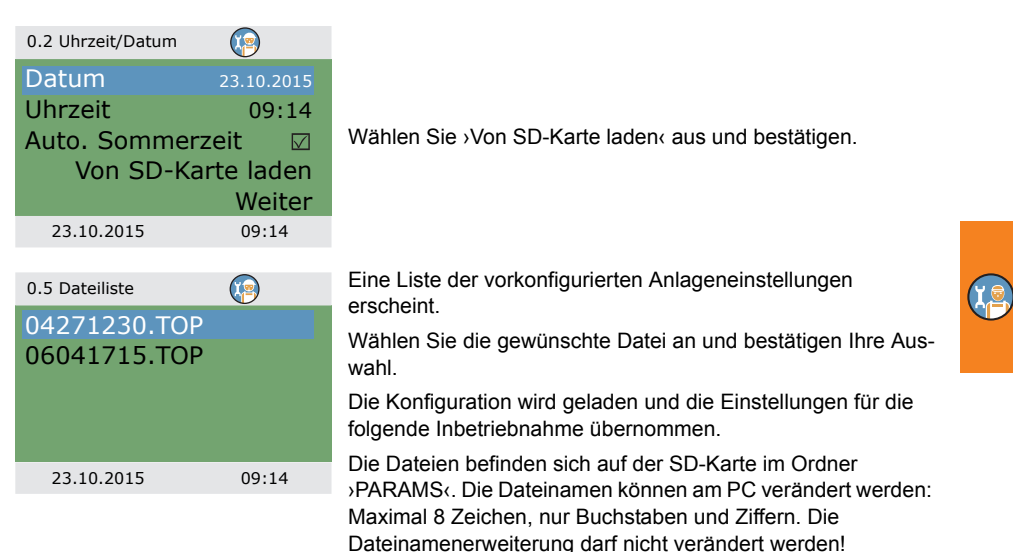

## Schema 1 24°C 61°C 53°C 45°C 38°C 23.10.2015 09:14

Schemaauswahl

# Checkliste

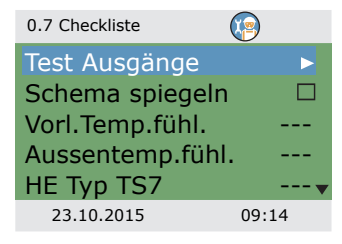

Mit >Weiter< rufen Sie die grafische Darstellung eines Hydraulikschemas auf.

Scrollen Sie mit dem Drehknopf durch die verfügbaren Schemas und wählen das dargestellte Hydraulikschema durch Drücken des Drehknopfs aus.

Nachfolgend werden alle für das gewählte Hydraulikschema relevanten Parameter abgefragt.

>0.7 Checkliste erscheint.

Die Darstellung des Menüs hängt vom ausgewählten Hydraulikschema ab.

Wählen Sie zur Funktionsüberprüfung der angeschlossenen Pumpen und Ventile den Punkt >Test Ausgänge< aus.

| 0.7.1 Test Ausgänge |        |
|---------------------|--------|
| RO1                 | aus    |
| RO2                 | aus    |
| REL                 | aus    |
| TS8                 | aus    |
|                     | Weiter |
| 23.10.2015          | 09:14  |

>0.7.1 Test Ausgänge erscheint.

Die Darstellung des Menüs hängt vom ausgewählten Hydraulikschema ab.

Wählen Sie einen Ausgang aus und bestätigen Ihre Auswahl. Wählen Sie dann mit Hilfe des Drehknopfs >Ein< aus, um den Ausgang zu aktivieren. Die angeschlossene Pumpe bzw. das angeschlossene Ventil müssen jetzt aktiviert sein.

Schließen Sie den Testbetrieb mit ›Weiter‹ ab.

| ) | HINWEIS | Wurde bei der hydraulischen Installation von der Norm<br>abgewichen, bzw. wurden spezielle Produkte verwendet, so<br>dass ein Ventil im Testbetrieb immer die verkehrte Schalt-<br>stellung aufweist, muss nach Abschluss der Inbetriebnahme<br>im Profimodus das entsprechende Ausgangmenü 1.3.7 aufge- |
|---|---------|----------------------------------------------------------------------------------------------------|
|   |         | rufen werden, um die Option >Invertiert⊲ zu aktivieren.<br>Bei dieser Auswahl vertauscht der Regler stromführende und                                                                                                    |
|   |         | stromlose Zustände miteinander.                                                                                                    |

| 0.7 Checkliste   | 2         |
|------------------|-----------|
| Test Ausgänge    | •         |
| Schema spiegeln  | $\square$ |
| Vorl.Temp.fühl.  |           |
| Aussentemp.fühl. |           |
| HE Typ TS7       |           |
| 23.10.2015       | 09:14     |

Die Anzeige des Hydraulikschemas kann gespiegelt werden, so dass z.B. der Pufferspeicher an der anderen Seite des Heizkessels dargestellt wird.

Aktivieren Sie $\mathsf{S}$ Chema spiegeln $\mathsf{G},$  wenn Ihre Anlage in dieser Weise aufgebaut ist.

Hinweis: Die Auswahl >Schema spiegeln<br/>
hat keinen Einfluss auf die Funktion des Reglers.

| 0.7 Checkliste   | <b>(</b> |
|------------------|----------|
| Test Ausgänge    | •        |
| Schema spiegeln  |          |
| Vorl.Temp.fühl.  | TS5      |
| Aussentemp.fühl. | TS6      |
| HE Typ TS7       |          |
| 23.10.2015       | 09:14    |

Die weiteren Menüpunkte sind abhängig vom ausgewählten Hydraulikschema.

Falls ein Temperaturfühler für die Aufheizfunktion installiert wurde, wählen Sie diesen über den Punkt ›Vorl.Temp.fühl.‹ aus.

Wurde ein Außentemperaturfühler installiert, wählen Sie diesen über den Punkt ›Aussentemp.fühl.‹ aus.

Hinweis: Die Verfügbarkeit der Temperaturfühler hängt vom ausgewählten Schema ab. Durch die Auswahl eines Temperaturfühlers werden gleichzeitig die entsprechenden Funktionen aktiviert.

| 0.7 Checkliste |                |     |
|----------------|----------------|-----|
| Test Ausgäng   | e              |     |
| Schema spieg   | geln           |     |
| Vorl.Temp.füh  | ו <b>ו</b> . י | TS5 |
| Aussentemp.    | fühl.          | TS6 |
| HE Typ TS7     | PWM 0-         | 100 |
| 23.10.2015     | 09::           | 14  |

Wählen Sie bei HE Tvp TS7(/)HE Tvp TS8( den Tvp der an TS7/TS8 angeschlossenen Hocheffizienzpumpe aus: >PWM 0-100(, >PWM 100-0( (d.h. invertiert), >0-10V(, oder keine

## Oder

| 0.7 Checkliste  | <b>1</b> |
|-----------------|----------|
| Test Ausgänge   | ►        |
| Schema spiegeln |          |
| Ext. Heizer     | Gas      |
| Heizkreispumpe  |          |
| HE Typ TS8      | 0-10V    |
| 23.10.2015      | 09:14    |

0.7 Checkliste

Feuererkennuna

23.10.2015

Wurde das Hydraulikschema 6 mit zusätzlichem Heizkessel ausgewählt, wählen Sie die Wärmeguelle beim Unterpunkt >Ext. Heizer aus:

>Elektrisch(, )Gas(, )Wärmepumpe(, )Öl(, )Pellets( oder )Keine(

Wird die Pumpe des zusätzlichen Heizkessels durch LK SmartStove® gesteuert, aktivieren Sie >Heizkreispumpe«.

Wählen Sie bei HE Typ TS8 den Typ der an TS8 angeschlossenen Hocheffizienzpumpe aus:

>PWM 0-100(, >PWM 100-0( (d.h. invertiert), >0-10V(, oder >Keine«

Scrollen Sie nach unten.

| Wenn Sie >Gem. Eco/Comfort< auswählen (siehe Seite 14), |
|---------------------------------------------------------|
| wird der >Betriebsmodus< für Raumheizung und Warmwasser |
| gleichzeitig aktiviert.                                 |

Unter >Feuererkennung können Sie die Feuererkennung des Ofens aktivieren oder deaktivieren siehe Seite 24

Durch die Auswahl >Speicher unten verwenden können Sie den unteren Speicherfühler (TS4) aktivieren oder deaktivieren. Bestätigen Sie mit >Weiter«.

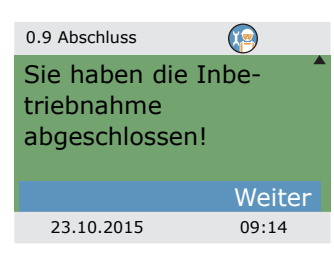

HE Tvp TS7 PWM 0-100 Gem. Eco/Comfort

Speicher unten verw.

 $\square$ 

 $\square$ 

Weiter

09:14

>0.9 Abschluss erscheint.

Wählen Sie >Weiter<, um den Regler im Automatikmodus weiter laufen zu lassen.

Die Inbetriebnahme ist beendet

Ab hier wird die Holz- oder Pelletofenanlage automatisch geregelt.

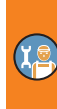

# **Einstellungen im Profimodus**

| HINWEIS | Im Profimodus werden Einstellungen vorgenommen, die genaue Kenntnisse der Heizungsanlage sowie der Holz- oder Pelletofenanlage voraussetzen. |
|---------|----------------------------------------------------------------------------------------------------|
|         | Darüber hinaus ist fundiertes Fachwissen über die Steue-<br>rungstechnik, Hydraulik und Holzheizung notwendig!                               |
|         | Das Ändern eines einzigen Parameters kann Auswirkungen<br>auf die Sicherheit, Funktion und Effizienz der gesamten<br>Anlage haben!           |
|         | Überlassen Sie die Einstellungen im Profimodus einem<br>Fachbetrieb oder dem Installateur!                                                   |
|         | Veränderungen durch Laien führen hier eher zur<br>Beschädigung der Anlage, als zu einer Verbesserung der<br>Wirkung!                         |

## Login

| 1.7 Login   |       | Um in den Profimodus zu gelangen, wählen Sie aus dem |  |
|-------------|-------|------------------------------------------------------|--|
| Zugangscode | 350   | Hauptmenu >1.7 Login< an, aktivieren inn und         |  |
| 23.10.2015  | 13:14 |                                                      |  |

| Bearbeiten                                          |      |
|-----------------------------------------------------|------|
| Zugangscode                                         |      |
|                                                     | 365  |
| Letzten Wert wiederh<br>stellen<br>Werkseinstellung | ier- |
| 23.10.2015 1                                        | 3:14 |

...geben den Zugangscode ein.

Der Zugangscode zum Profimodus ist >365«.

Als Merkhilfe dient vielleicht die Tatsache, dass der Installateur 365 Tage im Jahr für seine Kunden einsatzbereit sein muss.

Wird der Profimodus nicht aktiv verlassen, zeigt der Regler nach der eingestellten Display-Abschaltzeit selbsttätig die Schema-Darstellung an und der Zugangscode wird auf 350 zurückgesetzt.

## Hauptmenü

| 1 Hauptmenü      | )     |    |
|------------------|-------|----|
| Auswertung       |       | ►  |
| Einstellungen    |       |    |
| Grundfunktionen  |       |    |
| Schutzfunktionen |       |    |
| Überwachung      |       | ▶▼ |
| 23.10.2015 1     | 13:14 |    |

Zurück im >1 Hauptmenü< erscheint eine ähnliche Auflistung der Unterpunkte wie im Betriebsmodus.

Zusätzlich stehen Ihnen >Schutzfunktionen< zur Verfügung.

#### Auswertung

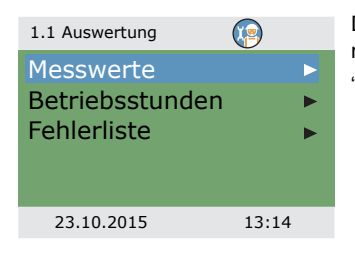

Das Menü $\hfilt>1.1$  Auswertung ( ist identisch zu dem des Betriebsmodus.

"Auswertung" auf Seite 32

#### Einstellungen

| 1.2 Einstellungen 🥡   |   |
|-----------------------|---|
| Datum/Uhrzeit         |   |
| Sprache               |   |
| Display               |   |
| Summer                |   |
| SD-Karte sicher entf. | • |
| 23.10.2015 13:24      |   |

Das Menü >1.2 Einstellungen< ist identisch zu dem des Betriebsmodus.

"Einstellungen" auf Seite 34

55

۲<u>a</u>

# Grundfunktionen

Ĭ

| 1.3 Grundfunktionen<br>Thermostat Ausgangsparameter Ausgangsparameter Inbetriebnahme Steuerparameter 23.10.2015 13:34 1.3 Grundfunktionen Steuerparameter Warmwasser Anti-Legionellen Raumheizung Stopp Sensor | Unter >1.3. Grundfunktionen< erscheinen neben den Menüs<br>des Betriebsmodus zusätzlich folgende Punkte:<br>- >Ausgangsparameter<<br>- >Inbetriebnahme<<br>- >Anti-Legionellen<<br>- >Raumheizung<<br>- >Stopp Sensor<<br>Die Menüs >Thermostat<, >Steuerparameter< und >Warmwas-<br>ser< enthalten zusätzliche Parameter.<br>Rufen Sie den Menüpunkt >Thermostat< auf. |
|----------------------------------------------------------------------------------------------------|----------------------------------------------------------------------------------------------------|
| 23.10.2015 13:34<br>1.3.1 Thermostat HETS7 ►<br>Thermostat HETS8 ►<br>23.10.2015 13:34                                                                                                    | Sind am Regler Ausgänge nicht belegt, können diese als Ther-<br>mostat konfiguriert werden.<br>Wählen Sie das entsprechende Thermostat bzw. den ent-<br>sprechenden Ausgang an.                                                                                                    |
| 1.3.1 HE TS8                                                                                                    | Aktivierung vornehmen.<br>Die Thermostat- oder Schaltuhrfunktion können Sie unter<br>>Start< konfigurieren, siehe Seite 28.<br>Je nach Auswahl unter >Start< werden nachfolgende Parame-<br>ter siehtber                                                                                                    |
| Ausgang         TS8           HE Typ TS8         PWM 0-100           23.10.2015         13:34                                                                                                    | Der Ausgang wurde durch die Anwahl schon festgelegt - der<br>zugehörige Sensor muss noch festgelegt werden.<br>Wählen Sie bei >HE Typ TS8< den Typ der an TS8 angeschlos-<br>senen Hocheffizienzpumpe aus:<br>>PWM 0-100< oder >PWM 100-0< (d.h. invertiert)                                                                                                    |

| 1.3.1 HE TS8                                                                      | (P)                                                        | Scrollen Sie nach unten.                                                                                                    |
|-----------------------------------------------------------------------------------|------------------------------------------------------------|----------------------------------------------------------------------------------------------------|
| Ausgang<br>HE Typ TS8<br>T-ein<br>T-aus<br>f PWM<br>23.10.2015                    | TS7<br>PWM 0-100<br>40,0 °C<br>55,0 °C<br>1000 Hz<br>13:34 | Definieren Sie die Ein- und Ausschalttemperatur.<br>Für die Heizfunktion muss T-ein < T-aus sein.<br>Für die Kühlfunktion muss T-ein > T-aus sein.<br>Bei ›f-PWM‹ können Sie die PWM-Frequenz festlegen.                                                       |
| 1.3.1 HE TS8<br>t-aus 2<br>t-ein 3<br>t-aus 3<br>t-ein 4<br>t-aus 4<br>23.10.2015 | 00:00<br>00:00<br>00:00<br>00:00<br>00:00<br>13:34         | Wurde die Schaltuhrfunktion ausgewählt, können jeder Ther-<br>mostatfunktion bis zu vier Zeitfenster zugewiesen werden.<br>Scrollen Sie nach unten.<br>Definieren Sie zuerst die Zeiten zur Aktivierung ›t-ein‹ und<br>anschließend zur Deaktivierung ›t-aus‹. |
|                                                                                   |                                                            | Zurück zu >1.3 Grundfunktionen <.                                                                                                    |

Wählen Sie >Ausgangsparameter«.

Dieses Menü steht nur für Schemas mit Ladezonenventil zur Verfügung (Schemas 2, 3 und 7).

Wählen Sie >Ladezonenv.‹.

Mit >Invertiert< wird die Schaltfunktion des Ventils umgekehrt, z.B. für Fälle, in denen Ventile von der Norm abweichend installiert wurden.

Bei dieser Auswahl vertauscht der Regler stromführende und stromlose Zustände miteinander.

Zurück zu >1.3 Grundfunktionen‹. Wählen Sie >Inbetriebnahme‹.

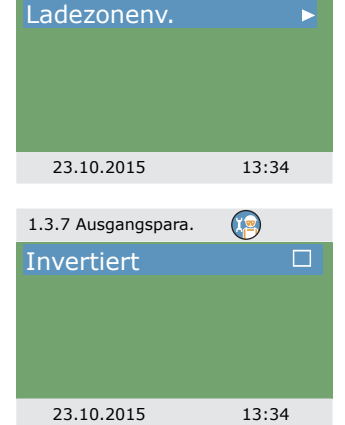

1.3.7 Ausgangspara.

| 0 Willkommen                        | <b>(</b>            |
|-------------------------------------|---------------------|
| Inbetriebna<br>wirklich sta<br>Nein | ihme<br>rten?<br>Ja |
| 23.10.2015                          | 13:34               |

Hier kann eine neue Inbetriebnahme begonnen werden - z. B. falls das Hydraulikschema gewechselt werden soll. Wählen Sie ›Ja‹ aus, um die Inbetriebnahme zu beginnen. "Inbetriebnahme" auf Seite 50

Zurück zu >1.3 Grundfunktionen«.

Wählen Sie >Steuerparameter«.

Die Darstellung des Menüs hängt vom ausgewählten Hydraulikschema ab.

# Schema 1:

| 1.3.14 Parameter | <b>(</b>             |
|------------------|----------------------|
| Z.Wärme Aktiv    |                      |
| Start Ladung     | 58 °C                |
| Offset Ladung    | 5 K                  |
| dynPump.verzö    | g.                   |
|                  | 0 min*K <sub>▼</sub> |
| 23.10.2015       | 10:44                |

| 1.3.14 Parameter | <b>(</b> |
|------------------|----------|
| Heizpatrone höhe | er 🗖     |
| Min regel PWM    | 30%      |
| Stufen PWM       | 5%       |
|                  |          |
|                  |          |
| 23.10.2015       | 10:44    |

>Z.Wärme Aktiv(: Die Nachladung des Speichers kann durch Zusatzwärme aktiviert oder deaktiviert werden (sofern verfügbar).

>Start Ladung (: Die Ofenminimaltemperatur zum Start der Ladepumpe kann eingestellt werden.

>Offset Ladung <: Temperatur-Offset zum Start der Drehzahlregelung der Ladepumpe.

>dynPump.verzög.:<: Dynamische Pumpenverzögerung, siehe Seite 24

Heizpatrone höher
Start und Stopp von Zusatzwärmesensor an TS2 erzwingen. Aktivieren Sie diese Option, wenn sich die Heizpatrone höher im Pufferspeicher befindet.

>min regel PWM<: Geringere PWM-Drehzahl zur Steuerung der Ofenladepumpe.

>Stufen PWM <: Drehzahlanstieg PWM-Pumpe

# Schemas 2, 3:

| 1.3.14 Parameter  | <b>1</b> |
|-------------------|----------|
| Z.Wärme Aktiv     |          |
| Start Ladung      | 58 °C    |
| Offset Ladung     | 5 K      |
| Akt. 3.w-ventil   | 43 °C    |
| Offset 3.w-ventil | 2 K 🗸    |
| 23.10.2015        | 10:44    |

>Z.Wärme Aktiv<: Die Nachladung des Speichers kann durch Zusatzwärme aktiviert oder deaktiviert werden (sofern verfügbar).

>Start Ladung (: Die Ofenminimaltemperatur zum Start der Ladepumpe kann eingestellt werden.

>Offset Ladung (: Temperatur-Offset zum Start der Drehzahlregelung der Ladepumpe.

>Akt.3.w-ventil<: Untere Schwellentemperatur zur Aktivierung des Dreiwegeventils

>Offset 3.w-ventilk: Temperatur-Offset (Hysterese) zur Aktivierung des Dreiwegeventils

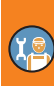

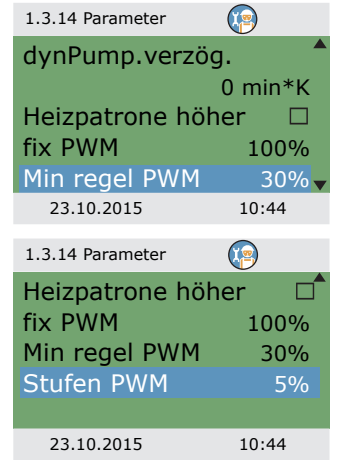

>dynPump.verzög.:<: Dynamische Pumpenverzögerung, siehe Seite 24

>Heizpatrone höher<: Start und Stopp von Zusatzwärmesensor an TS2 erzwingen. Aktivieren Sie diese Option, wenn sich die Heizpatrone höher im Pufferspeicher befindet.

>fix PWM : Feste PWM-Drehzahl der Hocheffizienzpumpe zur Warmwassereinspeisung.

>min regel PWM<: Geringere PWM-Drehzahl zur Steuerung der Ofenladepumpe.

>Stufen PWM <: Drehzahlanstieg PWM-Pumpe

#### Schemas 4, 5:

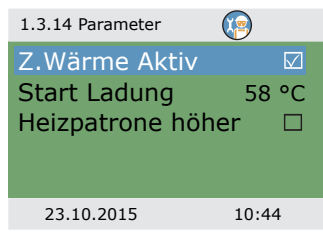

>Z.Wärme Aktiv<: Die Nachladung des Speichers kann durch Zusatzwärme aktiviert oder deaktiviert werden (sofern verfügbar).

>Start Ladung (: Die Ofenminimaltemperatur zum Start der Ladepumpe kann eingestellt werden.

Heizpatrone höherk: Start und Stopp von Zusatzwärmesensor an TS2 erzwingen. Aktivieren Sie diese Option, wenn sich die Heizpatrone höher im Pufferspeicher befindet.

#### Schema 6:

| 1.3.14 Parameter |           |
|------------------|-----------|
| Z.Wärme Aktiv    | $\square$ |
| Start Ladung     | 58 °C     |
| Ext. ZWpumpe     | an 5 K    |
| Ext. ZWpumpe     | aus 2 K   |
| fix PWM          | 100%      |
| 23.10.2015       | 10:44     |

>Z.Wärme Aktiv<: Die Nachladung des Speichers kann durch Zusatzwärme aktiviert oder deaktiviert werden (sofern verfügbar).

>Start Ladung (: Die Ofenminimaltemperatur zum Start der Ladepumpe kann eingestellt werden.

>Ext. ZWpumpe an<: Einschalt-Temperatur-Offset (Hysterese) für Pumpe Zusatzwärme

>Ext. ZWpumpe aus<: Ausschalt-Temperatur-Offset (Hysterese) für Pumpe Zusatzwärme

›fix PWM‹: Feste PWM-Drehzahl der Hocheffizienzpumpe der externen Wärmequelle.

| I P | Sch |
|-----|-----|
|     |     |

## Schema 7<sup>.</sup>

| 1.3.14 Parameter                                                | <b>1</b>                      |
|-----------------------------------------------------------------|-------------------------------|
| Start Ladung<br>Akt. 3.w-ventil<br>Offset 3.w-ventil<br>fix PWM | 58 °C<br>43 °C<br>2 K<br>100% |
| 23.10.2015                                                      | 10:44                         |

| 1.3.13 WWB     | <b>1</b> |
|----------------|----------|
| Soll Ofen Anf. | 55 °C    |
| Offset Ofen    | 10 K     |
| Max.Temp WWB   | 60 °C    |
| Ladediff. WWB  | 3 K      |
| Laded.hys. WWB | 6 K      |
| 23.10.2015     | 10:44    |

>Start Ladung (: Die Ofenminimaltemperatur zum Start der Ladepumpe kann eingestellt werden.

>Akt.3.w-ventik: Untere Schwellentemperatur zur Aktivierung des Dreiwegeventils

>Offset 3.w-ventik: Temperatur-Offset (Hysterese) zur Aktivierung des Dreiwegeventils

›fix PWM‹: Feste PWM-Drehzahl der Hocheffizienzpumpe zur Warmwassereinspeisung.

Zurück zu >1.3 Grundfunktionen«.

Wählen Sie >Warmwasser< aus.

Soll Ofen Anf.c: Sollwert für die Heizanforderung des Ofens. Die Anforderung wird aktiviert, falls die Speichertemperatur unter diese Temperatur fällt, siehe Seite 27.

>Offset Ofen<: Offset zur Deaktivierung der Heizanforderung des Ofens.

>Max.Temp WWB<: Maximaltemperatur des externen Warmwasserspeichers

Mit >Ladediff. WWB< und >Laded.hys. WWB< können Sie die Warmwasserpumpe zu den folgenden Bedingungen steuern: TS2 > TS5 + Ladediff. WWB *und* 

TS5 < Max.Temp WWB – Laded.hys. WWB

| Z.Wärmebedarf 50 °C<br>Offset Z.Wärme 5 K<br>Soll Ofen Anf. 55 °C            |                               |
|------------------------------------------------------------------------------|-------------------------------|
| Offset Ofen     10 K       Max.Temp WWB     60 °C       23.10.2015     10:44 | ıng der<br>Ils die<br>, siehe |
| 1.3.13 WWB Scrollen Sie nach unten.                                          |                               |
| Offset Ofen 10 K<br>DRD WWB Eco<br>100 min*K<br>DRD WWB Comf<br>20 min*K     | ierung zur<br>ögerung zur     |
| 23.10.2015 13:34                                                             |                               |

# Zurück zu >1.3 Grundfunktionen‹.

Wählen Sie >Anti-Legionellen< aus.

>Startzeit : Startzeit zum Heizen

nalen Regelungen festgelegt werden.

| 1.5.4 Anti-Legionellen |         |
|------------------------|---------|
| Zieltemperatur         | 60,0 °C |
| Hysterese              | 3,0 °C  |
| Startzeit              | 3 h     |
| Dauer                  | 10 min  |
| Max. Dauer             | 48 h    |
| 23.10.2015             | 13:54   |
|                        |         |

| 1.5.4 Anti-Legionel. | <b>(</b> |
|----------------------|----------|
| Zusatzwärme g        | en. 🗹    |
| Zusatzwärme al       | b 72 h   |
| Tag                  | Montag   |
| Intervall            | 7 Tage   |
| Fremd-Wärme          |          |
| 23.10.2015           | 13:54    |

| Scrollen Si | e nach | unten. |
|-------------|--------|--------|

>Zusatzwärme gen.<: Zusatzwärme zur Desinfektion nutzen

>Max. Dauer<: Maximale Heizdauer (Zeitüberschreitung)

Die Antilegionellen-Parameter müssen entsprechend natio-

>Zieltemperatur<: Zieltemperatur zur Desinfektion >Hysterese<: Einschalt-Temperaturhysterese

>Dauer Clauer des benötigten Heizvorgangs

>Zusatzwärme ab<: Zeitverzögerung des Heizvorgangs mit Zusatzwärme

- >Tag<: Wochentag zur Desinfektion
- >Intervalk: Wiederholungsintervall zur Desinfektion
- >Fremd-Wärme<: Alle Wärmequellen zur Desinfektion zulassen

Zurück zu >1.3 Grundfunktionen‹.

Wählen Sie >Raumheizung< aus.

| 1.3.9 Raumheizung |       |
|-------------------|-------|
| Blo.minimum       | 43 °C |
| Offset Raumwä.    | 2 K   |
| Soll Ofen Anf.    | 55 °C |
| Offset Ofen       | 10 K  |
|                   |       |
| 23 10 2015        | 13.34 |

| 1.3.9 Raumheizung |       |
|-------------------|-------|
| Blo.minimum       | 43 °C |
| Offset Raumwä.    | 2 K   |
| Z.Wärmebedarf     | 50 °C |
| Offset Z.Wärme    | 5 K   |
| Soll Ofen Anf.    | 55 °C |
| 23.10.2015        | 13:34 |

| 1.3.9 Raumheizung | ( <u>)</u> |
|-------------------|------------|
| Offset Ofen       | 10K        |
| DRD Heizung       | Eco        |
|                   | 100min*K   |
| DRD Heizung       | Comf       |
|                   | 20min*K    |
| 23.10.2015        | 13:34      |

>Blo.minimum<: Speichertemperatur, ab der die Raumheizung geblockt wird

>Offset Raumwä. (: Temperatur-Offset (Hysterese) zum Blokken der Raumheizung

>Soll Ofen Anf.<: Zur Raumheizung mit Ofen benötigte Speichertemperatur

>Offset Ofen <: Speichertemperatur-Offset (Hysterese) zur Raumheizung mit Ofen

Mit Zusatzwärme:

>Z.Wärmebedarf Sollwert für die Heizanforderung der Zusatzwärme. Die Anforderung wird aktiviert, falls die Speichertemperatur unter diese Temperatur fällt, siehe Seite 27.

>Offset Z.Wärme Coffset zur Deaktivierung der Heizanforderung der Zusatzwärme.

>DRD Heizung Eco<: Dynamische Nachladeverzögerung der Raumheizung - Eco-Modus

DRD Heizung Comf<: Dynamische Nachladeverzögerung der Raumheizung - Komfortmodus

Zurück zu >1.3 Grundfunktionen«.

Wählen Sie >Stopp Sensor‹ aus.

Hier können Sie die Temperaturfühler definieren, die zum Stoppen von Anforderungen verwendet werden. Im Allgemeinen werden zur Steuerung der Funktionen zwei Sensoren verwendet: Den Einschaltsensor (oben angebracht) und den Ausschaltsensor können Sie hier abhängig vom ›Betriebsmodus‹ auswählen.

Die Menüpunkte für die Zusatzwärme >.... ZW .... werden ausgeblendet, wenn >Heizpatrone höher< aktiviert wird.

Die Darstellung des Menüs hängt vom ausgewählten Hydraulikschema ab.

| 1.3.16 Stopp Sensor | <b>(</b> |
|---------------------|----------|
| Ofen WWB Eco        | TS3      |
| Ofen WWB Comf       | TS3      |
| Bed. Ofen Eco       | TS3      |
| Bed. Ofen Comf      | TS3      |
|                     |          |
| 23.10.2015          | 13:34    |

>Ofen WWB Eco<: Temperaturfühler für Warmwasser mit Ofen im Eco-Modus

>Ofen WWB Comf<: Temperaturfühler für Warmwasser mit Ofen im Komfortmodus

>Bed. Ofen Eco<: Temperaturfühler für Heizung mit Ofen im Eco-Modus

>Bed. Ofen Comf<: Temperaturfühler für Heizung mit Ofen im Komfortmodus

#### Oder

| 1.3.16 Stopp Sensor | <b>1</b> |
|---------------------|----------|
| ZW. WWB Eco         | TS2      |
| ZW. WWB Comf        | TS3      |
| Ofen WWB Eco        | TS3      |
| Ofen WWB Comf       | TS3      |
| ZW. Wärme Eco       | TS2      |
| 23.10.2015          | 13:34    |

| 1.3.16 Stopp Sensor | <b>@</b> |
|---------------------|----------|
| Ofen WWB Comf       | TS3      |
| ZW. Wärme Eco       | TS2      |
| ZW Wärme Comf       | TS3      |
| Bed. Ofen Eco       | TS3      |
| Bed. Ofen Comf      | TS3      |
| 23.10.2015          | 13:34    |

# >ZW. WWB Ecoc: Temperaturfühler für Warmwasser mit Zusatzwärme im Eco-Modus

>ZW. WWB Comf: Temperaturfühler für Warmwasser mit Zusatzwärme im Komfortmodus

>Ofen WWB Eco<: Temperaturfühler für Warmwasser mit Ofen im Eco-Modus

>Ofen WWB Comfc: Temperaturfühler für Warmwasser mit Ofen im Komfortmodus

>Bed. ZW. Wärme Eco:: Temperaturfühler für Raumheizung mit Zusatzwärme im Eco-Modus

>Bed.ZW Wärme Comfc: Temperaturfühler für Raumheizung mit Zusatzwärme im Komfortmodus

>Bed. Ofen Eco<: Temperaturfühler für Raumheizung mit Ofen im Komfortmodus

>Bed. Ofen Comf<: Temperaturfühler für Raumheizung mit Ofen im Komfortmodus

Zurück zum ›Hauptmenü‹.

Wählen Sie >Schutzfunktionen‹.

## Schutzfunktionen

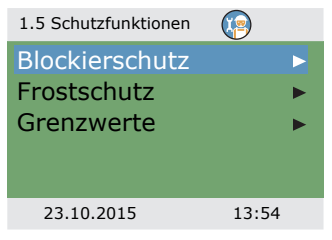

Im Profimodus steht Ihnen zusätzlich das Menü >1.5 Schutzfunktionen< zur Verfügung. Es enthält folgende Unterpunkte:

- ->Blockierschutz«
- >Frostschutz<
- ->Grenzwerte<

Wählen Sie >Blockierschutz‹.

| 1.5.1 Blockierschutz |              |
|----------------------|--------------|
| Start                | 11:00        |
| Dauer                | 5 s          |
| Ladepumpe            | $\checkmark$ |
| Wärme stopp          | $\checkmark$ |
| WWB Z.pumpe          |              |
| 23.10.2015           | 13:54        |

Die Pumpen und Ventile können täglich bewegt werden, um ein Festsetzen zu verhindern.

Diese Funktion tritt nicht in Kraft, solange die Pumpen im Regelbetrieb aktiviert werden.

Legen Sie die Tageszeit und Betriebsdauer fest.

Aktivieren Sie die benötigten Pumpen und Ventile.

Zurück zu >1.5 Schutzfunktionen«.

Wählen Sie >Frostschutz< aus.

| HINWEIS | Die Frostschutzfunktion kann die Heizungsanlage vor<br>Schäden bewahren, die durch gefrierendes Medium entstehen<br>würden.                                  |
|---------|----------------------------------------------------------------------------------------------------|
|         | Geben Sie die Mindesttemperatur >Frost.temp.akt.< ein, bei<br>der eine rein mit Wasser gefüllte Anlage ohne Frostschutzmit-<br>tel noch schadensfrei bleibt. |

| 1.5.3 Frostschutz | <b>(</b> |
|-------------------|----------|
| Aktivierung       |          |
| Frost.temp.akt.   | 3,0 °C   |
| Hysterese         | 2 K      |
|                   |          |
|                   |          |
| 23.10.2015        | 13:54    |

Aktivierung und Einstellung der Frostschutzfunktion.

Die Frostschutztemperatur können Sie bei >Frost.temp.akt.< und das Aktivierungsintervall bei >Hysterese< einstellen.

Zurück zu >1.5 Schutzfunktionen«.

Wählen Sie >Grenzwert< aus.

| 1.3.12 Grenzwert | <b>(</b> |
|------------------|----------|
| TS1 Gr. Wert     | 85 °C    |
| TS2 Gr. Wert     | 85 °C    |
| TS3 Gr. Wert     | 85 °C    |
| TS4 Gr. Wert     | 75 °C    |
| TS5 Gr. Wert     | 75 °C    |
| 23.10.2015       | 13:34    |

Hier können Sie die Grenzwerte für den Übertemperaturschutz verändern.

>TS1 Gr. Wert<: Grenzwert der Ofenauslastung "Heizmat.zu viel im Ofen!"

>TS2 Gr. Wert<br/>dis >TS4 Gr. Wert<: Grenzwerte für zu hohe Speichertemperatur

>TS5 Gr. Wert (: Grenzwert für zu hohe Warmwasserspeichertemperatur (nur für Hydraulikschemas 3 und 7)

Zurück zum ›Hauptmenü‹.

Wählen Sie ›Überwachung‹ aus.

# Überwachung

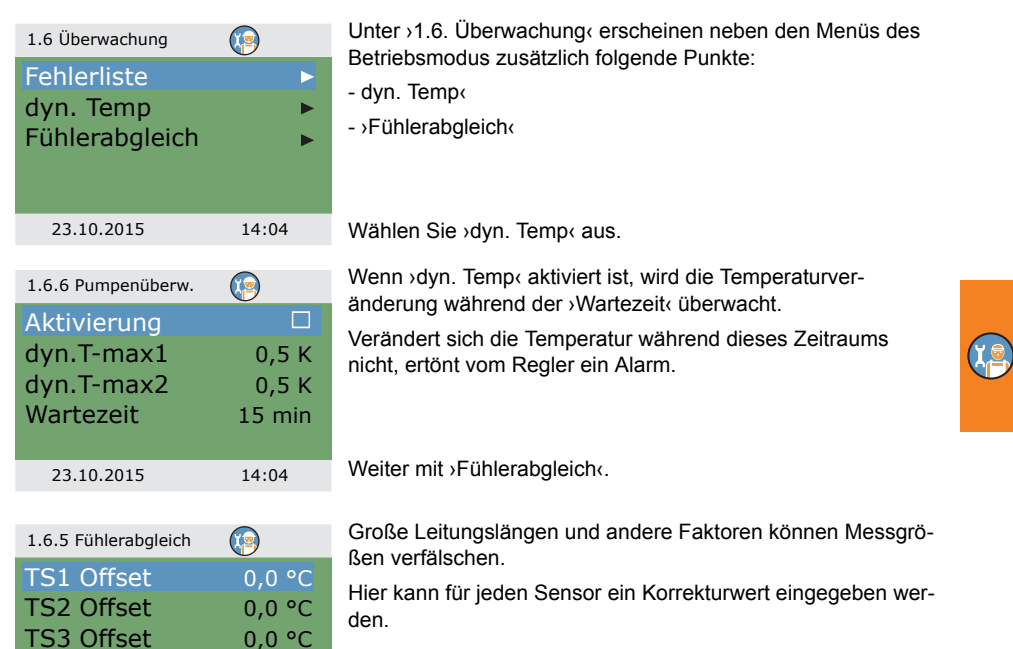

Zurück zum ›Hauptmenü‹. Wählen Sie ›Login‹.

## Login

TS4 Offset

TS5 Offset

23.10.2015

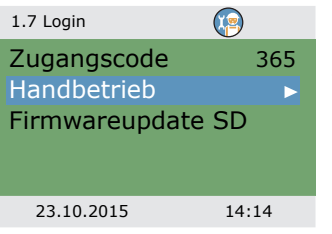

0,0 °C

0,0 °C

14:04

Weiter mit >Handbetrieb<.

#### Handbetrieb

| 1.7.1 Handbetrieb | 🧐 🐌   |
|-------------------|-------|
| Ladepumpe         | Auto  |
| Drehzahl          | 100%  |
| Status            |       |
|                   |       |
| Raumheizung       | Auto▼ |
| 23.10.2015        | 14:14 |

Im Handbetrieb können die einzelnen Ausgänge zu Testzwecken aktiviert werden, z.B. um zu überprüfen, ob eine Pumpe ordnungsgemäß funktioniert.

Wählen Sie einen Ausgang aus und dann ›Ein‹, um Ihre Auswahl zu bestätigen.

Die angeschlossene Pumpe bzw. das angeschlossene Ventil müssen jetzt aktiviert sein.

Der Handbetrieb kann nur durch Drücken der esc-Taste verlassen werden.

#### Firmwareupdate

Die Reglersoftware können Sie mit einer Micro-SD-Karte updaten.

Für den Updatevorgang benötigen Sie zwei Dateien: STOVE123.HEX und UPDJOBS.TXT (wobei "123" z.B. für die Softwareversion V1.23 steht)

Kopieren Sie die Dateien für das Firmwareupdate manuell vom PC auf die Micro-SD-Karte und setzen diese dann in den Regler ein.

• Wenn Sie die Micro-SD-Karte in den Regler einsetzen, während dieser ausgeschaltet ist, startet das Firmwareupdate automatisch, sobald der Regler wieder eingeschaltet wird.

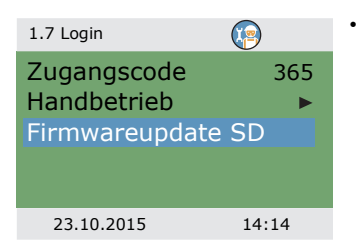

 Wenn Sie die Micro-SD-Karte in den Regler einsetzen, während dieser eingeschaltet ist, melden Sie sich an und wählen >Firmwareupdate SD< aus.</li>

Das Display blinkt im Sekundentakt.

Die neue Firmware wird installiert.

Sobald die Installation abgeschlossen ist, bootet der Regler neu.

| HINWEIS | Der Updatevorgang darf durch nichts gestoppt werden, im Besonderen nicht durch eine Netzunterbrechung! |
|---------|----------------------------------------------------------------------------------------------------|
|         |                                                                                                    |

| HINWEIS | Wird die Aktualisierung nicht innerhalb einer Minute nach<br>Anwählen von⇒Firmwareupdate SD< begonnen, führt der<br>Regler einen Neustart aus.                        |
|---------|----------------------------------------------------------------------------------------------------|
|         | Wird der Updatevorgang vorzeitig abgebrochen, so dass der<br>Regler nicht funktionsfähig ist, muss der Regler ausgeschaltet<br>werden (von der Netzspannung trennen). |
|         | Beim Wiedereinschalten die esc-Taste so lange gedrückt<br>halten, bis das Display blinkt.<br>Der Updatevorgang kann jetzt wiederholt werden.                          |

Durch den Updatevorgang werden zwei Dateien auf der Micro-SD-Karte erstellt: RESULTS.TXT enthält die Ergebnisse aller Updatevorgänge und UPDLOGS.TXT die Softwareversion nach dem Update.

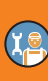

# Zusammenfassung der Parameter der ›Grundfunktionen‹

Mit einem Sternchen \* markierte Punkte stehen nur im Profimodus zur Verfügung.

| Menü/Parameter      | ard    | Bereich | eit    | Beschreibung                                                                          | Hydraulikschema |   |   |   |   | ma |   |
|---------------------|--------|---------|--------|---------------------------------------------------------------------------------------|-----------------|---|---|---|---|----|---|
| Grundfunktionen     | Standa |         | Einh   |                                                                                       | 1               | 2 | 3 | 4 | 5 | 6  | 7 |
| Steuerparameter     |        |         |        |                                                                                       | х               | х | х | х | х | х  | х |
| Z.Wärme Aktiv       | Ja     | Nein/Ja |        | Nachladung des<br>Speichers durch<br>Zusatzwärme                                      | x               | x | x | x | x | x  | x |
| Start Ladung        | 58     | 30 90   | °C     | Die Ofenminimaltem-<br>peratur zum Start der<br>Ladepumpe kann<br>eingestellt werden. | x               | x | x | x | x | x  | x |
| Offset Ladung *     | 5      | 2 15    | К      | Temperatur-Offset<br>zum Start der Dreh-<br>zahlregelung der<br>Ladepumpe             | x               | x | x |   |   |    |   |
| Akt.3.w-ventil *    | 43     | 20 90   | °C     | Untere Schwellentem-<br>peratur zur Akti-<br>vierung des<br>Dreiwegeventils           |                 | x | х |   |   |    | x |
| Offset 3.w-ventil * | 2      | 1 +10   | к      | Temperatur-Offset<br>(Hysterese) zur Akti-<br>vierung des Drei-<br>wegeventils        |                 | x | x |   |   |    | x |
| Ext ZWpumpe an *    | 5      | 1 5     | К      | Einschalt-Temperatur-<br>Offset (Hysterese) für<br>Pumpe Zusatzwärme                  |                 |   |   |   |   | x  |   |
| Ext.ZWpump.aus *    | 2      | -5 +2   | К      | Ausschalt-Tem-<br>peratur-Offset (Hyste-<br>rese) für Pumpe<br>Zusatzwärme            |                 |   |   |   |   | x  |   |
| dynPump.verzög. *   | 0      | 0 50    | min *K | Dynamische Pumpen-<br>verzögerung                                                     | x               | х | х |   |   |    |   |
| Heizpatrone höher * | Nein   | Nein/Ja |        | Start und Stopp von<br>Zusatzwärmesensor<br>an TS2 erzwingen                          | x               | x | x | x | x | x  | x |

(X 🖻

| Menü/Parameter   | ard    | Bereich | eit  | Beschreibung                                                                                                    | Hydraulikschema |   |   |   |   |   |   |  |  |
|------------------|--------|---------|------|----------------------------------------------------------------------------------------------------|-----------------|---|---|---|---|---|---|--|--|
| Grundfunktionen  | Standa |         | Einh |                                                                                                    | 1               | 2 | 3 | 4 | 5 | 6 | 7 |  |  |
| Gem. Eco/Comfort | Ja     | Nein/Ja |      | Deaktivierung oder<br>Aktivierung ›Betriebs-<br>modus‹ (nur während<br>der Inbetriebnahme)                                                                                         | x               | х | x | x | x | x | x |  |  |
| fix PWM *        | 30     | 5 100   | %    | Feste PWM-Drehzahl<br>der Hocheffizienz-<br>pumpe zur Warmwas-<br>sereinspeisung / zur<br>externen<br>Zusatzwärme.                                                                 |                 |   | x |   |   | x | x |  |  |
| min regel PWM *  | 30     | 5 100   | %    | Geringere PWM-<br>Drehzahl zur Steue-<br>rung der Ofenlade-<br>pumpe.                                                                                                    | x               | x | x |   |   |   |   |  |  |
| Stufen PWM *     | 5      | 2 10    | %/K  | Drehzahlanstieg<br>PWM-Pumpe                                                                                                    | x               | х | х |   |   |   |   |  |  |
| Warmwasser       |        |         | •    |                                                                                                    | х               | х | х | х | х | х | х |  |  |
| Z.Wärmebedarf    | 50     | 20 90   | °C   | Sollwert für die<br>Heizanforderung des<br>Ofens mit<br>Zusatzwärme. Die<br>Anforderung wird akti-<br>viert, falls die<br>Speichertemperatur<br>unter diese Tem-<br>peratur fällt. | x               | x |   | x | x | x |   |  |  |
| Offset Z.Wärme * | +5     | 1 +20   | к    | Offset zur Deakti-<br>vierung der<br>Heizanforderung des<br>Ofens mit<br>Zusatzwärme.                                                                                              | x               | x |   | x | x | x |   |  |  |

I

| Menü/Parameter De Porton Service Service Servi | ard    | Bereich | eit    | Beschreibung                                                                                                    | Hy | dra | auli | kso | che | ma | 7<br>X |  |  |  |  |
|----------------------------------------------------------------------------------------------------|--------|---------|--------|----------------------------------------------------------------------------------------------------|----|-----|------|-----|-----|----|--------|--|--|--|--|
|                                                                                                    | Standa |         | Einh   |                                                                                                    | 1  | 2   | 3    | 4   | 5   | 6  | 7      |  |  |  |  |
| Soll Ofen Anf.                                                                                                    | 55     | 20 90   | ℃      | Sollwert für die<br>Heizanforderung des<br>Ofens. Die<br>Anforderung wird akti-<br>viert, falls die<br>Speichertemperatur<br>unter diese Tem-<br>peratur fällt. | x  | x   | x    | x   | x   | x  | x      |  |  |  |  |
| Offset Ofen *                                                                                                    | +10    | 1 +50   | к      | Offset zur Deakti-<br>vierung der<br>Heizanforderung des<br>Ofens.                                                                                              | x  | x   | x    | x   | x   | x  | x      |  |  |  |  |
| Max.Temp WWB *                                                                                                    | 60     | 20 90   | °C     | Maximaltemperatur<br>des externen Warm-<br>wasserspeichers                                                                                                    |    |     | x    |     |     |    | x      |  |  |  |  |
| Ladediff. WWB *                                                                                                    | 3      | 1 5     | к      | Zur Steuerung der                                                                                                    |    |     | х    |     |     |    | х      |  |  |  |  |
| Laded.hys. WWB *                                                                                                    | 6      | 2 10    | к      | zu den folgenden<br>Bedingungen:<br>TS2 > TS5 + Ladediff.<br>WWB und<br>TS5 < Max.Temp WWB -<br>Laded.hys. WWB                                                  |    |     | x    |     |     |    | x      |  |  |  |  |
| DRD WWB Eco                                                                                                    | 100    | 0 500   | min *K | Dynamische<br>Nachladeverzö-<br>gerung zur Warmwas-<br>sererwärmung - Eco-<br>Modus                                                                             | x  | x   |      | x   | x   | x  |        |  |  |  |  |
| DRD WWB Comf                                                                                                    | 0      | 0 500   | min *K | Dynamische<br>Nachladeverzö-<br>gerung zur Warmwas-<br>sererwärmung -<br>Komfortmodus                                                                           | x  | x   |      | x   | x   | x  |        |  |  |  |  |
| Anti-Legionellen *                                                                                                    |        | •       |        |                                                                                                    | х  | х   | х    | х   | х   | х  | х      |  |  |  |  |
| Aktivierung *                                                                                                    | Ja     | Nein/Ja |        | Aktivierung der<br>Antilegionellenfunk-<br>tion                                                                                                    | x  | x   | x    | x   | x   | x  | x      |  |  |  |  |

X C

| Menü/Parameter     | ard     | Bereich           | eit     | Beschreibung                                                      | Hydraulikschem |   |   |   |   | ma | а |
|--------------------|---------|-------------------|---------|-------------------------------------------------------------------|----------------|---|---|---|---|----|---|
| Grundfunktionen    | Standa  |                   | Einh    |                                                                   | 1              | 2 | 3 | 4 | 5 | 6  | 7 |
| Zieltemperatur *   | 60      | 55 85             | °C      | Zieltemperatur zur<br>Desinfektion                                | x              | х | x | x | х | х  | x |
| Hysterese *        | 3       | 1 5               | к       | Einschalt-Tem-<br>peraturhysterese                                | x              | х | x | x | х | х  | x |
| Startzeit *        | 3       | 0 23              | h (Std) | Startzeit zum Heizen                                              | x              | x | x | х | х | х  | х |
| Dauer *            | 10      | 5 60              | min     | Dauer des benötigten<br>Heizvorgangs                              | x              | х | х | х | х | х  | х |
| Max. Dauer *       | 48      | 4 96              | h (Std) | Maximale Heizdauer<br>(Zeitüberschreitung)                        | x              | х | x | х | х | x  | х |
| Zusatzwärme gen. * | Ja      | Nein/Ja           |         | Zusatzwärme zur<br>Desinfektion nutzen                            | x              | x | x | x | х | x  | x |
| Zusatzwärme ab *   | 72      | 0 96              | h (Std) | Zeitverzögerung des<br>Heizvorgangs mit<br>Zusatzwärme            | x              | x | x | x | x | x  | x |
| Tag *              | Freitag | Montag<br>Sonntag | Tag     | Wochentag zur Des-<br>infektion                                   | x              | x | x | x | х | x  | х |
| Intervall *        | 7       | 1 14              | Tage    | Wiederholungsinter-<br>vall zur Desinfektion                      | x              | x | x | x | x | x  | x |
| Fremd-Wärme *      | Ja      | Nein/Ja           |         | Alle Wärmequellen<br>zur Desinfektion<br>zulassen                 | x              | x | x | x | x | x  | x |
| Raumheizung        |         |                   |         |                                                                   | х              | х | х | х | х | х  | х |
| Blo.minimum *      | 43      | 20 90             | °C      | Speichertemperatur,<br>ab der die Raumhei-<br>zung geblockt wird  | x              |   | x | x | x |    | x |
| Offset Raumwä. *   | 2       | 1 +10             | к       | Temperatur-Offset<br>(Hysterese) zum Blok-<br>ken der Raumheizung | x              |   | x | x | x |    | x |

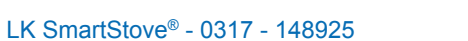

I

| Menü/Parameter   | ard    | Bereich   | eit    | Beschreibung                                                                                                    | Hy | dra | auli | ikschema |   |   |   |  |  |
|------------------|--------|-----------|--------|----------------------------------------------------------------------------------------------------|----|-----|------|----------|---|---|---|--|--|
| Grundfunktionen  | Standa |           | Einh   |                                                                                                    | 1  | 2   | 3    | 4        | 5 | 6 | 7 |  |  |
| Z.Wärmebedarf    | 50     | 20 90     | °C     | Sollwert für die<br>Heizanforderung der<br>Zusatzwärme. Die<br>Anforderung wird akti-<br>viert, falls die<br>Speichertemperatur<br>unter diese Tem-<br>peratur fällt | x  | x   |      | x        | x | x |   |  |  |
| Offset Z.Wärme * | +5     | 1 +20     | к      | Offset zur Deakti-<br>vierung der<br>Heizanforderung der<br>Zusatzwärme.                                                                                             | х  | x   |      | x        | x | x |   |  |  |
| Soll Ofen Anf.   | 55     | 20 90     | °C     | Zur Raumheizung mit<br>Ofen benötigte<br>Speichertemperatur                                                                                                    | x  | x   | x    | x        | x | x | x |  |  |
| Offset Ofen *    | +10    | 1 +50     | к      | Speichertemperatur-<br>Offset (Hysterese) zur<br>Raumheizung mit<br>Ofen                                                                                             | х  | х   | x    | х        | х | x | x |  |  |
| DRD Heizung Eco  | 100    | 0 500     | min *K | Dynamische<br>Nachladeverzö-<br>gerung der Raumhei-<br>zung - Eco-Modus                                                                                              | x  | x   |      | x        | x | x |   |  |  |
| DRD Heizung Comf | 0      | 0 500     | min *K | Dynamische<br>Nachladeverzö-<br>gerung der Raumhei-<br>zung - Komfortmodus                                                                                           | х  | х   |      | x        | x | x |   |  |  |
| Stopp Sensor *   |        |           |        |                                                                                                    | х  | х   | х    | х        | х | х | х |  |  |
| ZW. WWB Eco *    | TS 2   | TS 2 TS 4 |        | Temperaturfühler für<br>Warmwasser mit<br>Zusatzwärme im Eco-<br>Modus                                                                                               | х  | х   |      | x        | x | x |   |  |  |
| ZW. WWB Comf *   | TS 2   | TS 2 TS 4 |        | Temperaturfühler für<br>Warmwasser mit<br>Zusatzwärme im<br>Komfortmodus                                                                                             | x  | x   |      | x        | x | x |   |  |  |

X C
| Menü/Parameter       | ard    | Bereich   | Beschreibung Hydrauliksch |                                                                       |   |   | che | iema |   |   |   |
|----------------------|--------|-----------|---------------------------|-----------------------------------------------------------------------|---|---|-----|------|---|---|---|
| Grundfunktionen      | Standa |           | Einh                      |                                                                       | 1 | 2 | 3   | 4    | 5 | 6 | 7 |
| Ofen WWB Eco *       | TS 3   | TS 3 TS 4 |                           | Temperaturfühler für<br>Warmwasser mit Ofen<br>im Eco-Modus           | x | x | x   | x    | x | x | x |
| Ofen WWB Comf *      | TS 3   | TS 3 TS 4 |                           | Temperaturfühler für<br>Warmwasser mit Ofen<br>im Komfortmodus        | x | x | x   | x    | x | x | x |
| Bed. ZW. Wärme Eco * | TS 2   | TS 2 TS 4 |                           | Temperaturfühler für<br>Heizung mit<br>Zusatzwärme im Eco-<br>Modus   | x | х |     | x    | х | x |   |
| Bed.ZW Wärme Comf *  | TS 3   | TS 3 TS 4 |                           | Temperaturfühler für<br>Heizung mit<br>Zusatzwärme im<br>Komfortmodus | × | x |     | x    | x | x |   |
| Bed. Ofen Eco *      | TS 3   | TS 3 TS 4 |                           | Temperaturfühler für<br>Heizung mit Ofen im<br>Eco-Modus              | x | x | x   | x    | x | x | x |
| Bed. Ofen Comf *     | TS 3   | TS 3 TS 4 |                           | Temperaturfühler für<br>Heizung mit Ofen im<br>Komfortmodus           | x | x | x   | x    | x | x | x |
| TS4 zulassen *       | Nein   | Nein/Ja   |                           |                                                                       | х | х | х   | х    | х | х | х |

I

## Störung

Der Temperaturdifferenzregler LK SmartStove® zeigt Störungen und Fehler an.

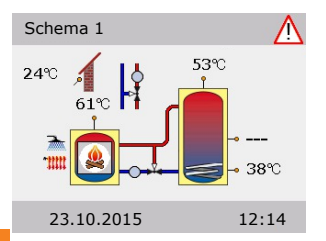

Rechts oben im Display erscheint das Symbol "Achtung".

Blinkt das Symbol, steht eine Meldung an, oder eine Sicherheitsfunktion ist aktiv.

Erscheint das Symbol permanent, liegt eine Störung vor, und der Regler befindet sich im Fehlerbetrieb.

Drücken Sie den Drehknopf, um den >Serviceassistent< zu öffnen.

| HINWEIS | Wird am Display eine Störungsmeldung angezeigt, kann<br>bereits der Betreiber mit Hilfe des Serviceassistenten die mög-<br>lichen Ursachen so eingrenzen, dass er dem Installateur<br>genaue Informationen geben kann!                                                                                                    |
|---------|----------------------------------------------------------------------------------------------------|
|         | Auftretende Defekte können in einem thermischen System<br>vielfältig sein und unterschiedlichste Lösungsansätze<br>erfordern. Der Regler kommuniziert dem Betreiber oder<br>Installateur stets jeden Schritt über das Display, so dass eine<br>vollständige Beschreibung aller Störungen in dieser<br>Betriebsanleitung nicht notwendig ist. |

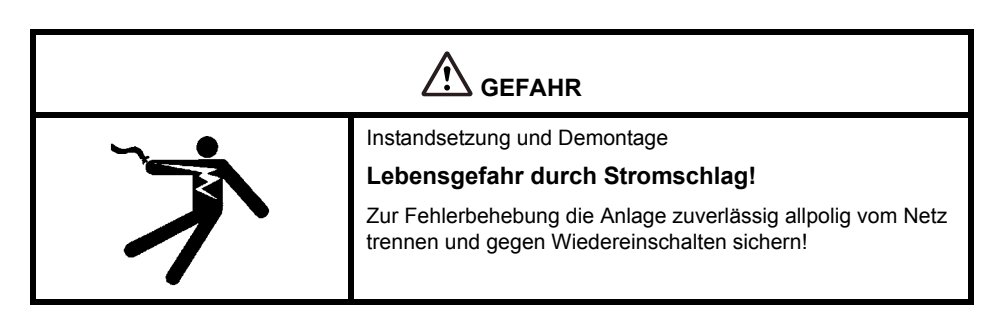

#### Sensorüberwachung

Die Temperaturfühler TS1 bis TS6 werden auf etwaigen Kurzschluss oder Netzunterbrechungen überwacht. Ein Sensorfehler (Unterbrechung oder Kurzschluss) wird im Modelldiagramm durch drei Minuszeichen gekennzeichnet: "---".

Im Regler eingespeicherte Temperaturgrenzwerte bestimmen den Temperaturbereich, der zur Heizsteuerung zu erwarten ist. Bei Werten außerhalb dieses Bereichs meldet der Regler einen Fehler.

Für die Verwendung von PT1000-Sensoren wurden folgende Grenzwerte festgelegt:

- Kurzschluss: Messtemperatur < -30 °C (Widerstand <882 Ω)</li>
- Unterbrechung: Messtemperatur > 250 °C (Widerstand >1,931 Ω)

#### Serviceassistent

Der >Serviceassistent< zeigt anhand der festgestellten Symptome die möglichen Störungsursachen auf und erleichtert so eine umgehende und komfortable Defektfindung.

#### **Beispiel einer Schutzfunktion**

| 1.10 Serviceassistent  | $\wedge$ |
|------------------------|----------|
| M50<br>Heizmat.zu viel |          |
| im Ofen!<br>Menü       | Weiter   |
| 23.10.2015             | 12:14    |

Erscheint >Sicherheitsfunktion< im Display, liegt eine Meldung vor, keine Störung.

In diesem Fall handelt es sich nicht um einen Defekt, sondern um eine Überschreitung von Grenzwerten. Der Regler signalisiert, dass eine Schutzfunktion ausgelöst wurde.

Die Meldung ist nur so lange aktiv, bis der Regelbetrieb wieder aufgenommen wird.

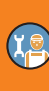

#### Beispiel einer Störung

Eine Störungsmeldung mit Fehlersuche wird hier exemplarisch dargestellt.

| 1.10 Serviceassistent | $\wedge$ | >1.10 Serviceassistent< erscheint.                           |
|-----------------------|----------|--------------------------------------------------------------|
| M02:                  |          | Die Störung wird in Klartext angezeigt - hier:               |
| Sensorbruch           |          | >M02: Sensorbruch an TS1<.                                   |
| an TS1!               |          | Wird eine Analyse/Reparatur aktuell nicht gewünscht, kommen  |
| Menü                  | Weiter   | Sie mit ›Menü‹ zurück zum Hauptmenü.                         |
|                       |          |                                                              |
| 23.10.2015            | 12:14    |                                                              |
| 1.10 Serviceassistent | $\wedge$ |                                                              |
| MO2                   |          |                                                              |
| Sensorbruch           |          | Der Serviceassistent hilft, mögliche Störungsursachen aufzu- |
| an TS1!               |          | spüren.                                                      |
| Menü                  | Weiter   | Mit ›Weiter‹ bestätigen.                                     |
|                       |          |                                                              |
| 23.10.2015            | 12:14    |                                                              |
| 1 10 Serviceassistent | ٨        |                                                              |
| Mögliche Ureech       | <u></u>  | Bei dieser Störung werden folgende Ursachen angenommen:      |
| Kabel/Apschluss       |          | >Kabel/Anschluss< oder >Sensor<.                             |
| Sensor                |          | Wählen Sie den ersten Menüpunkt an und bestätigen mit >OK<.  |
| B                     | eenden   | · · · · · · · · · · · · · · · · · · ·                        |
|                       |          |                                                              |
| 23.10.2015            | 12:14    |                                                              |

#### STÖRUNG

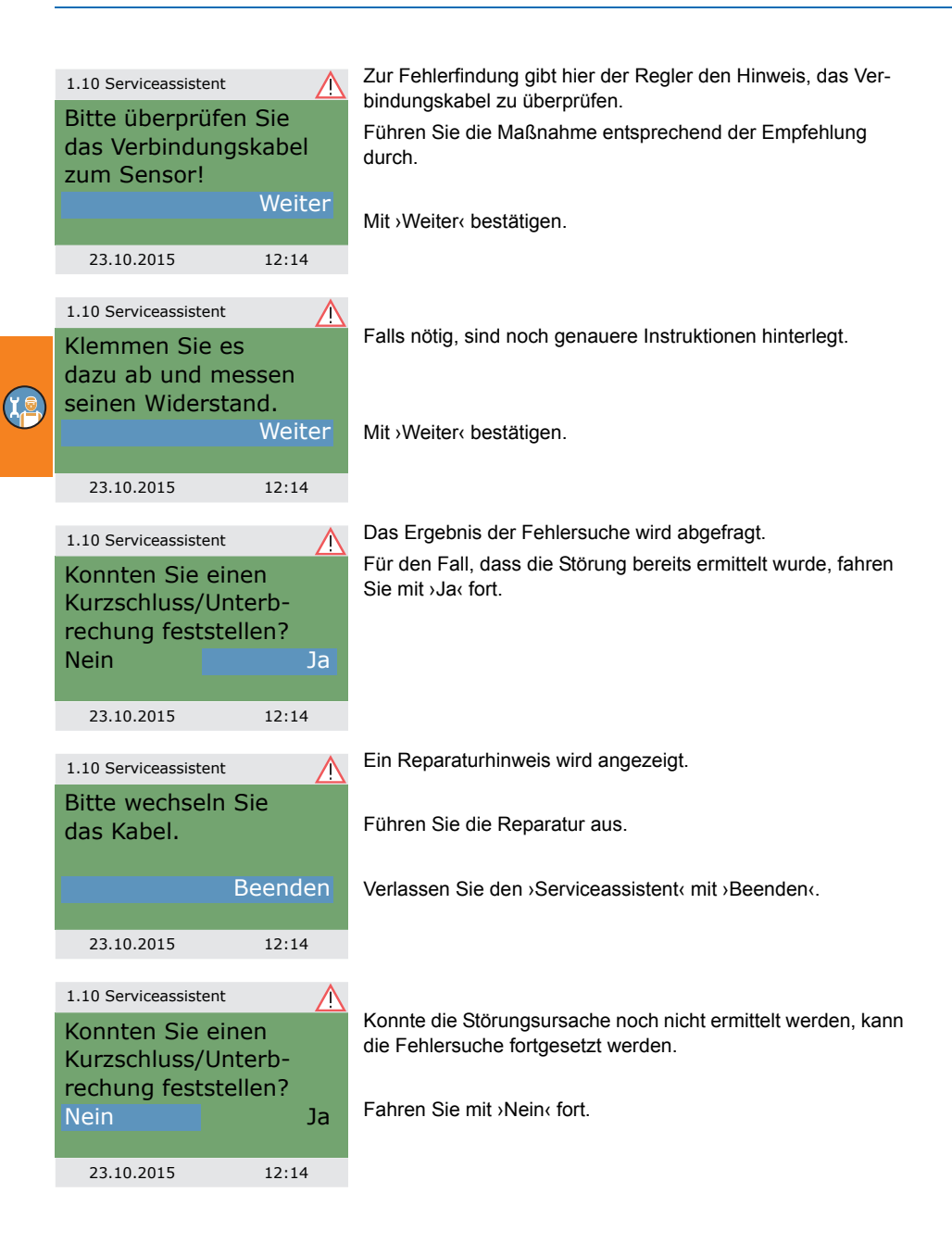

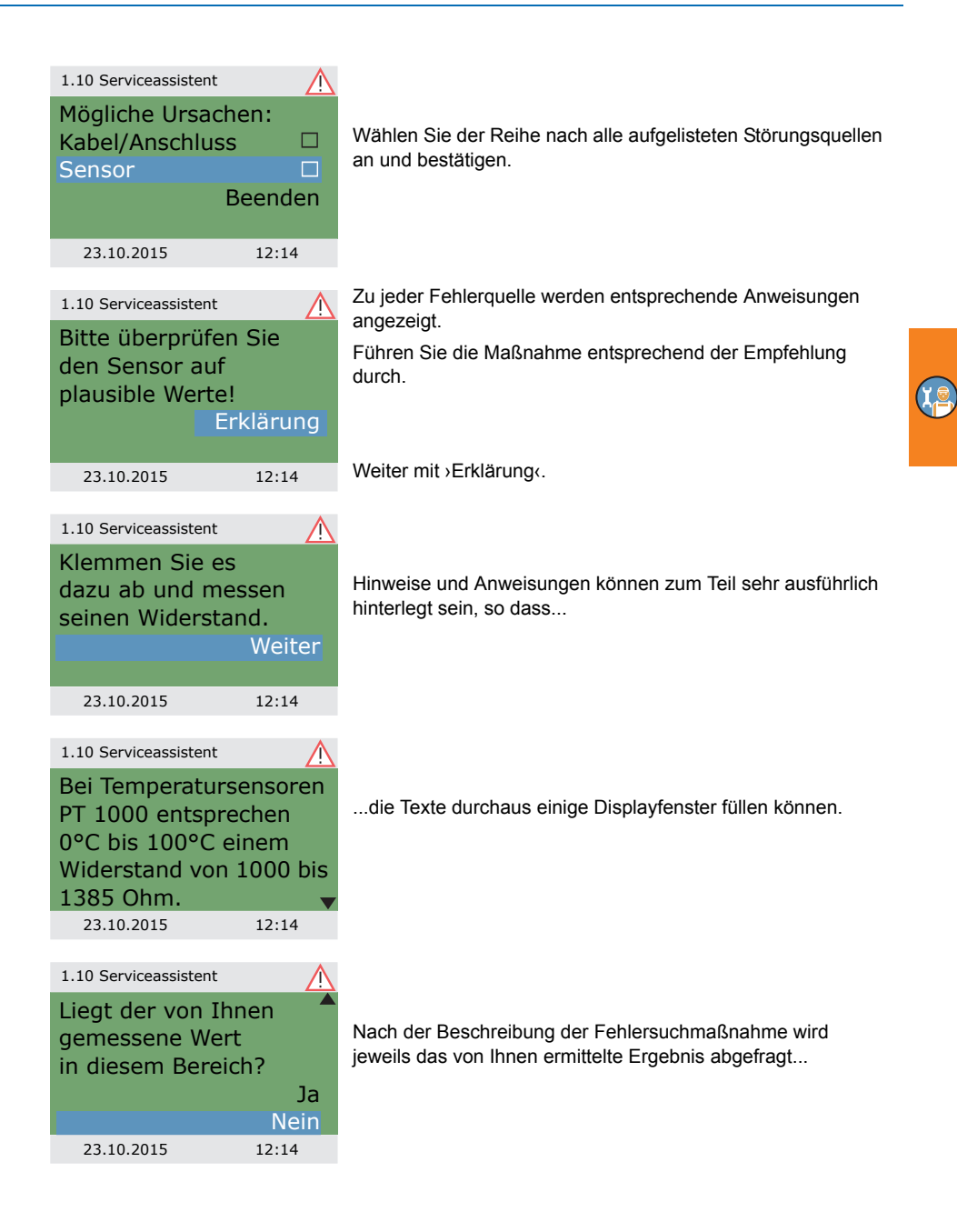

## STÖRUNG

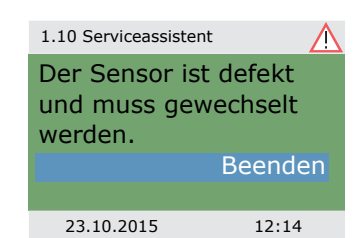

... ,der jeweils logische Schluss ermittelt und die Reparaturmaßnahme angezeigt.

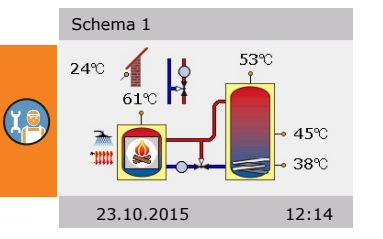

Nach dem Beheben der Störung zeigt das Display wieder das Anlagenfenster ohne das Symbol "Achtung" an und der Automatikmodus wird fortgesetzt.

## Austauschen der Gerätesicherung

# 

Instandsetzung und Demontage

#### Lebensgefahr durch Stromschlag!

Vor Öffnen des Klemmendeckels die Anlage zuverlässig vom Netz trennen und gegen Wiedereinschalten sichern!

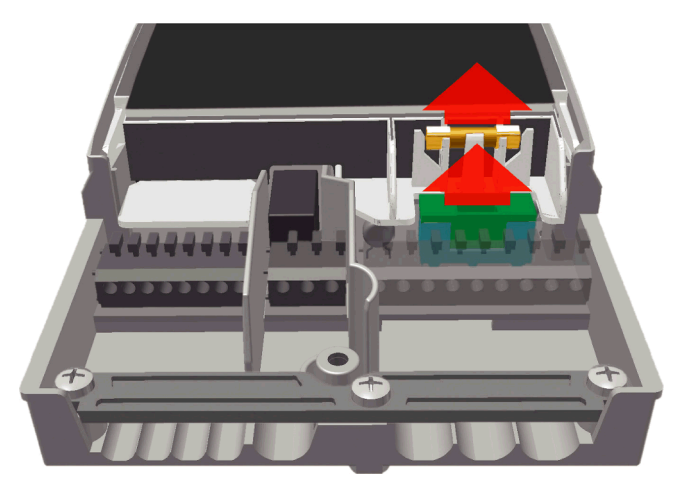

Zum Ausbau der Gerätesicherung den Klemmendeckel öffnen.

Oberhalb der rechten Klemmengruppe befinden sich der Sicherungssockel und eine Reservesicherung. Ziehen Sie das obere Teil der Halterung und das Ersatzteil heraus.

Die Glasrohrsicherung klemmt im Formteil und wird mit dem Kunststoffträger entnommen.

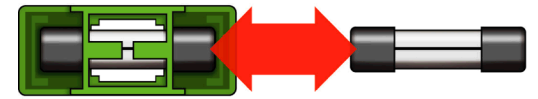

۲<u>a</u>

|   | Falsche Sicherung verwendet.                                   |  |
|---|----------------------------------------------------------------|--|
|   | Brandgefahr durch Überlastung oder Kurzschluss!                |  |
| C | Nur Glasrohrsicherungen vom Typ 5 x 20 mm, T2A ver-<br>wenden! |  |

Die Feinsicherung nun seitlich aus dem Halter schieben.

Der Einbau der Glasrohrsicherung erfolgt in umgekehrter Reihenfolge.

Besorgen Sie umgehend eine neue Reservesicherung!

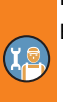

## **Technische Daten**

#### Temperaturdifferenzregler LK SmartStove®

| Montageart                                  | Wandbefestigung                        |
|---------------------------------------------|----------------------------------------|
| Gehäuse                                     | Kunststoff, mehrteilig                 |
| Wirkungsweise                               | Тур 1                                  |
| Schutzart                                   | IP 20                                  |
| Abmessungen Breite x Höhe x Tiefe [mm]      | 115 x 173 x 46                         |
| Gewicht [g] Basisversion                    | 370                                    |
| Lager-/Betriebstemperatur [°C]              | 0-40, nicht kondensierend              |
| Bedienung                                   | über Drehknopf und Tasten              |
| Display<br>grundbeleuchtung                 | TFT-Farbdisplay 47 x 35 mm mit Hinter- |
| Gangreserve der Echtzeituhr, mindestens [h] | 8                                      |

#### **Elektrischer Anschluss**

| Ausführung                 | 3 Federzugklemmen PE, N und L         |
|----------------------------|---------------------------------------|
| Betriebsspannung [VAC]     | 230 ±10%                              |
| Netzfrequenz [Hz]          | 50 ±1%                                |
| Eigenverbrauch typ. [W]    | 1,74                                  |
| Leistungsaufnahme max. [W] | 3,5                                   |
| Gerätesicherung            | Feinsicherung Typ 5 x 20 mm, T2A/250V |
| Bemessungsstoßspannung [V] | 2500                                  |

#### Maximal zu klemmende Querschnitte

| Aderendhülse: | $0,25 \text{ bis } 0,75 \text{ mm}^2$ |
|---------------|---------------------------------------|
| Eindrähtig    | 0,50 bis 1,50 mm <sup>2</sup>         |
| Feindrähtig   | $0,75 \text{ bis } 1,50 \text{ mm}^2$ |

#### Schnittstellen TS1 / TS2 / TS3 / TS4 / TS5 / TS6

| Ausführung                                            | je 2 Federzugklemmen                                        |
|-------------------------------------------------------|-------------------------------------------------------------|
| Belegung als Eingänge<br>Zulässiger Temperaturfühler  | Temperaturfühler Pt 1000                                    |
| Optionale Belegung an TS3 / TS4<br>am Flügelradsensor | DFZ 1-100 Impulse/Liter                                     |
| Optionale Belegung als Ausgang an TS4                 | PWM-Signal 100Hz2kHz oder<br>Analogausgang 010V, max. 10 mA |

#### Schnittstelle TS7/TS8

| Ausführung           | je 2 Federzugklemmen           |
|----------------------|--------------------------------|
| Belegung als Ausgang | PWM-Signal 100Hz2kHz oder      |
|                      | Analogausgang 010V, max. 10 mA |

#### Triac-Ausgänge RO1 / RO2

| Ausführung                               | je 3 Federzugklemmen PE, N und L |
|------------------------------------------|----------------------------------|
| Ausgangsspannung [VAC]                   | 230 ±10%                         |
| Ausgangsleistung maximal je Ausgang [VA] | 200                              |
| Ausgangsstrom maximal je Ausgang [A]     | 1                                |

#### Schaltausgang REL: Wechselkontakt

| Ausführung                  | 3 Federzugklemmen |
|-----------------------------|-------------------|
| Schaltspannung maximal [V]  | 253               |
| Schaltleistung maximal [VA] | 230               |
| Schaltstrom maximal [A]     | 1                 |

#### Schnittstelle für analoge Vortex-Durchflusssensoren

Ausführung

Steckverbinder

## Demontage/Entsorgung

| Ĭ | Demontage<br>Lebensgefahr durch Stromschlag!<br>Vor Öffnen des Klemmendeckels die Anlage zuverlässig vom<br>Netz trennen und gegen Wiedereinschalten sichern! |  |  |  |
|---|----------------------------------------------------------------------------------------------------|--|--|--|

Die Demontage des Temperaturdifferenzreglers LK SmartStove<sup>®</sup> erfolgt entsprechend der Montage in umgekehrter Reihenfolge:

- Freischalten der Versorgungsspannung.
- Öffnen des Klemmendeckels.
- Abklemmen aller Leitungen.
- Lösen der Wandverschraubung.
- Entfernen des Reglers vom Montageort.

| 5        | Lose Kabel                                                                                                    |  |  |  |  |
|----------|----------------------------------------------------------------------------------------------------|--|--|--|--|
|          | Lebensgefahr durch Stromschlag!                                                                                                    |  |  |  |  |
| <b>/</b> | Sichern Sie bei der Demontage des Reglers alle blanken Lei-<br>tungsenden so, dass Personenkontakt unmöglich ist!                                                                                                    |  |  |  |  |
|          | Entfernen Sie mit endgültiger Demontage die Leitungen<br>komplett!                                                                                                    |  |  |  |  |
|          |                                                                                                    |  |  |  |  |
| HINWEIS  | Die Person oder Institution, die für die Entsorgung des Geräts<br>verantwortlich ist, darf den Regler nicht dem Restmüll zufüh-<br>ren, sondern muss entsprechend den örtlichen Vorschriften für<br>eine korrekte Verwertung sorgen! |  |  |  |  |
|          | Bei Unklarheiten fragen Sie den vor Ort zuständigen Entsor-                                                                                                    |  |  |  |  |

wurde!

gungsbetrieb oder den Händler, bei dem das Gerät erworben

## Gewährleistung und Haftung

Der Temperaturdifferenzregler LK SmartStove<sup>®</sup> wurde nach strengen Qualitäts- und Sicherheitsvorgaben entwickelt, produziert und geprüft und entspricht dem neusten Stand der Technik.

Für das Gerät gilt die gesetzlich vorgeschriebene Gewährleistungsfrist von 2 Jahren ab Verkaufsdatum.

Der Verkäufer wird sämtliche Fabrikations- und Materialfehler, die sich am Produkt während der Gewährleistungszeit zeigen und die Funktionsfähigkeit des Produktes beeinträchtigen, beseitigen. Natürliche Abnutzung stellt keinen Mangel dar.

Von Gewährleistung und Haftung ausgeschlossen sind alle Schäden, die auf eine oder mehrere der folgenden Ursachen zurückzuführen sind:

- Nichtbeachtung dieser Betriebs- und Installationsanleitung.
- Unsachgemäßer Transport
- · Fehlerhafte Montage, Inbetriebnahme, Wartung oder Bedienung.
- · Bauliche Veränderungen oder Softwaremanipulation am Gerät.
- Einbau von Zusatzkomponenten, die nicht vom Hersteller zugelassen sind.
- · Weiterverwendung des Reglers trotz eines offensichtlichen Mangels.
- · Verwendung von nicht zugelassenen Ersatzteilen und Zubehör.
- Anwendungen, die über den bestimmungsgemäßen Gebrauch hinausgehen.
- Sachwidrige Verwendung des Gerätes / unsachgemäße Handhabung, z.B. ESD.
- · Einsatz des Gerätes außerhalb der zulässigen technischen Grenzen.
- Überspannung, z.B. durch Blitzeinschlag.
- · Höhere Gewalt.

Weitergehende Ansprüche aus dieser Gewährleistungspflicht, insbesondere Schadensersatz über den Sachwert des Temperaturdifferenzreglers hinaus, werden ausgeschlossen.

Heizanlagen werden durch einen spezialisierten Installateur anhand der jeweilig geltenden Normen und Richtlinien gestaltet, ausgelegt und projektiert.

Die Verantwortung für die Funktion und Sicherheit einer Anlage liegt ausschließlich bei den planenden und ausführenden Firmen.

Inhalte und Illustrationen dieser Anleitung wurden mit größtmöglicher Sorgfalt und nach bestem Wissen entwickelt - Irrtum und technische Änderungen vorbehalten.

Eine Haftung des Herstellers für unsachgemäße, unvollständige oder falsche Angaben und alle daraus eventuell entstehenden Schäden wird grundsätzlich ausgeschlossen.

#### Inbetriebnahmeprotokoll

Name des Betreibers und Ort der Installation:

Datum der Inbetriebnahme:

Installiertes Hydraulikschema:

Kollektorfläche, gesamt [m2]:

Speichergrößen [I]:

Frostschutzmittel, Art/Konzentration:

Besonderheiten:

Der Holz- und Pelletofen mit Temperaturdifferenzregler LK SmartStove<sup>®</sup> wurde fachgerecht und ordnungsgemäß installiert und in Betrieb genommen.

Der Besitzer/Betreiber der Anlage wurde über Aufbau, Betrieb und Bedienung, insbesondere zum Umgang mit dem Temperaturdifferenzregler LK SmartStove<sup>®</sup> umfassend informiert und eingewiesen.

Inbetriebnahme durch die Firma (Name/Anschrift/Telefonnummer):

Name des Mitarbeiters:

## Service-Anforderung

Fehlerbild/Beschreibung des Fehlers:

| -ehlermeldung:               |           |       |      |        |  |
|------------------------------|-----------|-------|------|--------|--|
| Software-Version:            |           |       |      |        |  |
| Serviceassistent ausgeführt: |           | 🗌 Ja  | Nein |        |  |
| Anzeigewerte:                | TS1:      |       |      |        |  |
|                              | TS2:      |       |      |        |  |
|                              | TS3:      |       |      |        |  |
|                              | TS4:      |       |      |        |  |
|                              | TS5:      |       |      |        |  |
|                              | TS6:      |       |      |        |  |
|                              | TS7:      |       |      |        |  |
|                              | TS8:      |       |      |        |  |
| Verdrahtung:                 | R01:      | Pumpe | HE   | Ventil |  |
|                              | RO2:      | Pumpe | 🗌 HE | Ventil |  |
|                              | REL:      |       | 🗌 Ja | Nein   |  |
| Betriebsstunden:             | R01:      |       |      |        |  |
|                              | RO2:      |       |      |        |  |
|                              | REL:      |       |      |        |  |
| usstattung/Zubel             | hör/Optic | onen: |      |        |  |

| HINWEIS Legen Sie zur Reparat | tur oder zum Austausch des Reglers |
|-------------------------------|------------------------------------|
| unbedingt vollständig a       | ausgefüllte Kopien des Inbe-       |
| triebnahmeprotokolls u        | und der Service-Anforderung bei!   |

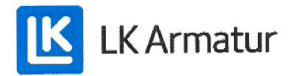

## **CE DECLARATION OF CONFORMITY**

We, LK Armatur AB, Garnisonsgatan 49, SE - 254 66 Helsingborg – Sweden www.lkarmatur.se info@lkarmatur.se

#### DECLARES

that the Differential temperature controller LK 162 SmartStove

#### COMPLIES

with the directives 2006/95/EC (LVD), 2004/108/EC (EMC), 2011/65/EU RoHS2

#### CONFIRMS ALSO THAT THE PRODUCT FULFILLS

"Method of protection against electric shock Class II" regulation 1907/2006 (REACH)

The conformity was assessed in accordance with the following EN standards:

| EN 60730-1:2000 + amendments       | Automatic electrical controls for household |
|------------------------------------|---------------------------------------------|
|                                    | General requirements                        |
| EN 61000-3-2:1995 + amendments     | EMC. Emission test                          |
| EN 61000-3-3:1995 + amendments     | EMC. Limitations of voltage changes         |
| EN55022:1998 + corr 1999 (class B) | Information technology equipment - Radio    |
|                                    | disturbance characteristics - Limits []     |

Helsingborg, 12 October 2015

Magnus Eriksson

Managing Director

## Index

## Α

Abmessungen 40 Aktives Schema 13 Anschluss 9 44 Anschluss für Heizanforderung an RO1 48 Anschluss für Pumpe blocken an REL 47 an RO2 48 Anschlussklemmen 43, 44 Anti-Legionellen 56 Antilegionellen Parameter 61 Antilegionellenfunktion 26 Ausbrechsegmente 43 Ausgangsparameter 56, 57 Auswertung 32, 55 Außentemperaturfühler 16 Automatikbetrieb 30 Automatikmodus 30

## В

Bauteile 43 Bedienelemente 12 Bedienung 12 Beschreibung 9 Bestehende Konfiguration laden 51 Bestehende Konfiguration laden 51 Bestimmungsgemäße Verwendung 8 Betrieb Einstellungen 31 Betriebsbedingungen 7 Betriebsmodus 14 Blockierschutz 63

## С

CE-Konformitätserklärung 88 Checkbox 15 Checkliste 51

#### D

Datenerfassung 11 Datenschnittstellen 10 Datum 13, 15 Einstellen 50 Demontage 83 Display 12, 13, 43 DRD 26 Drehknopf 12, 43, 81 Bedienung 12 Dreiwegeventil 16 Anschluss an REL 46 Anschluss an RO1/RO2 46 dyn. Temp 65 Dynamische Nachladeverzögerung 26 Dynamische Pumpensteuerung 24 Dynamische Pumpenverzögerung 24 dynPump.verzög. 24

## E

Eco-Modus 14 Einstellungen 34, 55 im Profimodus 54 während des Betriebs 31 Elektrischer Anschluss 44 Entsorgung 83 esc-Taste 12, 43 Bedienung 13 Ext. Wärmequelle anschließen an REL 47 Ext. Wärmequelle blocken an REL 48

## F

Fehlerliste 33, 38 Fenster 29 Feuererkennung 24 mit Pelletofen 24 Firmwareupdate 66 Firmwareupdate SD 66 Flügelradsensor 81 Frostschutz 26, 63 Fühlerabgleich 65

#### G

Gehäuseblende 43 Gehäuseunterteil 43 Gemeinsamer Modus 14 Getrennter Modus 14 Gewährleistung 84 Grenzwert Übertemperaturschutz 64 Grenzwerte 63 Grundeinstellungen 50 Grundfunktionen 36, 56

#### Н

Haftung 84 Handbetrieb 15, 66 Hauptmenü 32, 55 Heizanforderung 27 Heizen 28 Heizkessel 16 Heizkesselanbindung an REL 47 Helligkeit 35 Hocheffizienzpumpe 48 Holzofen 16 HW Version 39 Hydraulikschemas 16 Hydrauliksymbole 16

#### 

Inbetriebnahme 50, 56, 57 Datum 39 Inbetriebnahmemodus 50 Inbetriebnahmeprotokoll 85 Informationsanzeige 13

## Κ

Klemmendeckel 40, 43 Komfortmodus 14 Kommunikationsanzeige 15 Kühlen 28 Kurzschluss 74

#### L

Leiterquerschnitte 81 Lieferumfang 9 Login 38, 54, 65

#### Μ

Maximale Schaltleistung 46, 47, 48 Meldung 15 Menüs 31 Menüstruktur 31 Micro-SD Firmwareupdate 66 Micro-SD-Karte 10 sicher entfernen 36 Mischventil 16 Montage 9, 40

## Ν

Netz 81

#### 0

Ofensteuerung 24 Öffnen 40 OK-Taste 12, 43

## Ρ

Parameter Zusammenfassung 68 Parameter speich. 36 Pelletofen 16 Feuererkennung 24 Profimodus 15 Einstellungen 54 Pt 1000 9, 81 Pumpe 16 Pumpenanschluss an REL 46 Pumpendrehzahl 24 PWM-Signal 48

## Q

Querschnitte von Kabeln 81

## R

Raumheizung 56 Anzeige 13 Reinigung 8 REL Anschluss eines Dreiwegeventils 46 Anschluss für Pumpe blocken 47 ext. Wärmequelle anschließen 47 ext. Wärmequelle blocken 48 Heizkesselanbindung 47 Pumpenanschluss 46 Relais Maximale Schaltleistung 46, 47, 48 Reservesicherung 43 RO1 Anschluss eines Dreiwegeventils 46 Anschluss für Heizanforderung 48 RO2 Anschluss für Pumpe blocken 48 Rücklaufleitung 16

## S

Schaltuhrfunktion 28 Schaltuhr-Thermostat 29 Schema 13, 39 Auswahl 51 Schemaauswahl 51 Schnittstellen 81 Schutzfunktionen 63 Scrollpfeil 15 SD Firmwareupdate 66 SD-Karte 10 sicher entfernen 36 SD-Karte sicher entf. 36 Sensor Anschluss 9 Bruch 75 Typ 9, 81 Sensorbruch 75 Sensorüberwachung 74 Seriennummer 39 Service-Anforderung 86 Serviceassistent 75 Sicherheitshinweise 7 Sicherung 43, 81 Austausch 79 Speicher 16 Sprache Auswahl 50 Wechseln 35 Stopp Sensor 56 Störung 74 Summer 35 SW Version 39

#### Т

Technische Daten 81

Temperaturfühler 16 Anschluss 9 Typ 9, 81 Überwachung 74 Temperatur-Thermostat 28 Temperatur-Vergleich 29 Thermostat 56 Aktivierung 36 Thermostatfunktion 28

## U

Über 39 Übertemperaturschutz 25 Grenzwert 64 Überwachung 38, 65 Uhrzeit 13, 15 Einstellen 50 Unterbrechung 74 Untermenü 15 USB Anschlusssymbol 15 USB-Anschluss 10

## V

Verschraubung 43 Vorbereitung der Kabel 45 Vorlaufleitung 16 Vortex-Steckverbinder 43

## W

Wandmontage 41 Warmwasser 37, 56 Anzeige 13 Werkseinstellung 36

## Ζ

Zeichenerklärung der Hydrauliksymbole 16 Zugangscode 38, 54 Zugentlastung 43 Zusammenfassung der Parameter 68 Zusatzwärme 26

Ausgabe DE 10/2015 0317 - 148925

LK Armatur AB Garnisonsgatan 49 • SE-254 66 Helsingborg • Schweden Tel: +46 (0)42-16 92 00 • Fax: +46 (0)42-16 92 20 info@lkarmatur.se • order@lkarmatur.se www.lkarmatur.se

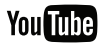

youtube.com/lkarmatur

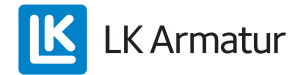